## Canon

# imagePROGRAF TX-5410/TX-5310/TX-5210

## **Setup Guide**

Read this manual before attempting to operate the printer. Keep this manual for future reference. Furthermore, in order to ensure that this product is used safely, you should always also read the "Quick Guide (separate manual)".

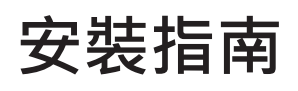

請先閱讀本手冊再嘗試操作印表機。妥善保存本手冊供後續參考之用。 此外,為了確保安全使用本產品,您也應務必閱讀 "快速指南(個別手冊)"。

# คำแนะนำการติดตั้ง

อ่านคู่มือฉบับนี้ก่อนเริ่มใช้งานเครื่องพิมพ์ เก็บคู่มือนี้ไว้สำหรับการอ้างอิงในอนาคต ้นอกจากนี้ คุณควรอ่าน "คู่มือฉบับย่อ (คู่มือแยก)" ด้วยเสมอ เพื่อให้แน่ใจว่าผลิตภัณฑ์นี้จะถูกใช้งานอย่างปลอดภัย

## **Petunjuk Pengesetan**

Bacalah petunjuk ini sebelum mencoba mengoperasikan pencetak. Simpanlah petunjuk ini untuk rujukan di waktu mendatang. Lebih lanjut, untuk memastikan bahwa produk ini digunakan dengan aman, Anda harus selalu membaca "Petunjuk Ringkas (petunjuk terpisah)".

## 설치 가이드

프린터를 조작하기 전에 이 설명서를 읽으십시오. 나중에 참조할 수 있도록 이 설명서를 잘 보관해 두십시오. 또한 이 제품을 안전하게 사용하려면 "퀵 가이드(별도 설명서)"도 읽어야 합니다.

ภาษาไทย

繁體中文

## **BAHASA INDONESIA**

한국어

### ENGLISH

RMC (Regulatory Model Code) : K10537 RMC (Regulatory Model Code) : K10538 RMC (Regulatory Model Code) : K10539

QT6-3970-V01

XXXXXXXX

© CANON INC. 2020

PRINTED IN XXXXXXXX

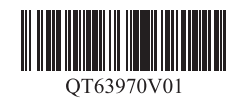

#### **ENGLISH**

The illustrations in this manual are using the TX-5410 as an example for explanation. Note that your printer may look different from these illustrations in some cases.

The specifications and appearance of this product are subject to change without notice.

### **Overview of Setup**

Set up the printer using the following procedure. Note that if an error message appears during setup or other problems occur, refer to "Responding to Messages" on p. 13.

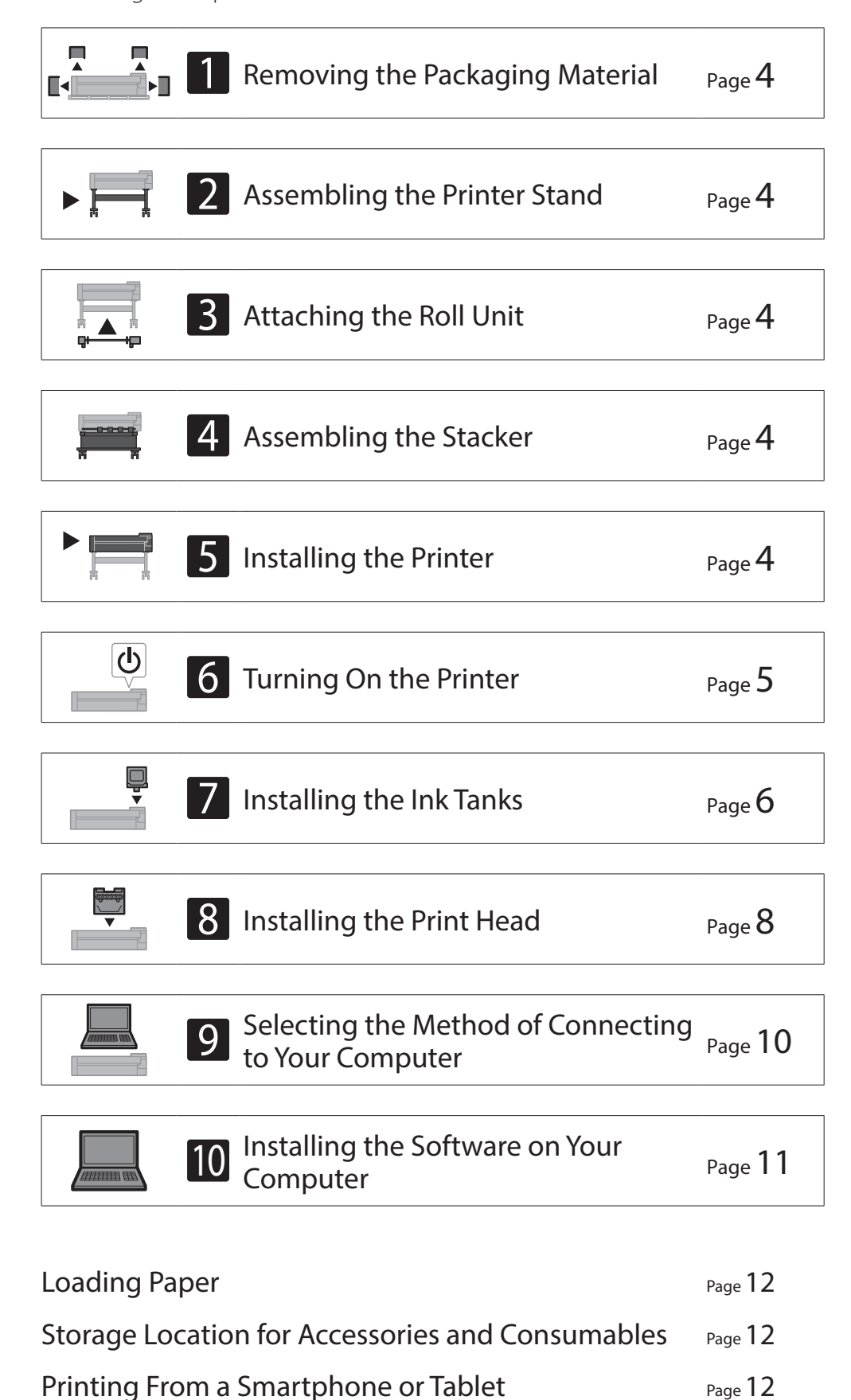

### Confirming the Installation Space

When installing the printer, it is recommended that you secure the following space around the printer.

#### Important

- The printer stand, roll unit and stacker may be options depending on the model you purchased. Please note that the required space differs depending on whether the options are used or not.
- The space required in front of the printer varies depending on how the basket is used.

#### ■ TX-5410

Required space (W x D x H) 1,993 × 1,684 × 1,560 mm

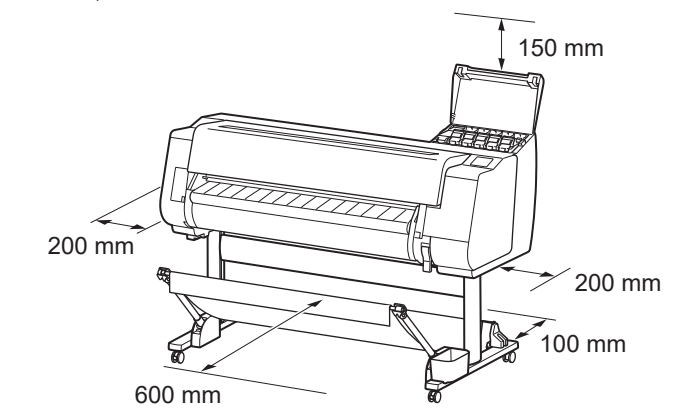

#### ■TX-5310

Required space (W x D x H) 1,790 × 1,684 × 1,560 mm

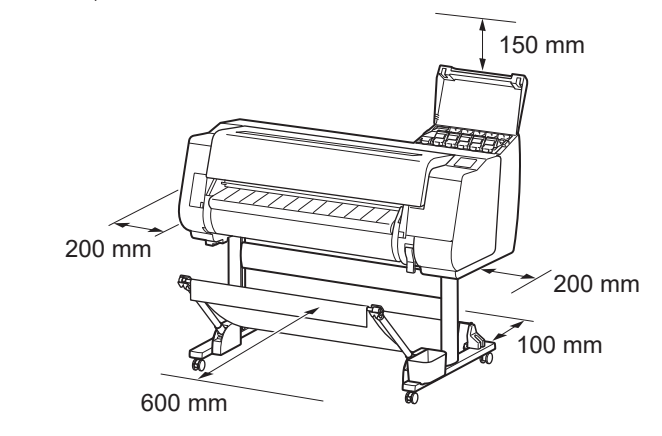

#### ■ TX-5210

Required space\* (W x D x H) 1,510 × 1,684 × 1,560 mm Required space\*\* (W x D x H) 1,510 × 1,434 × 1,020 mm

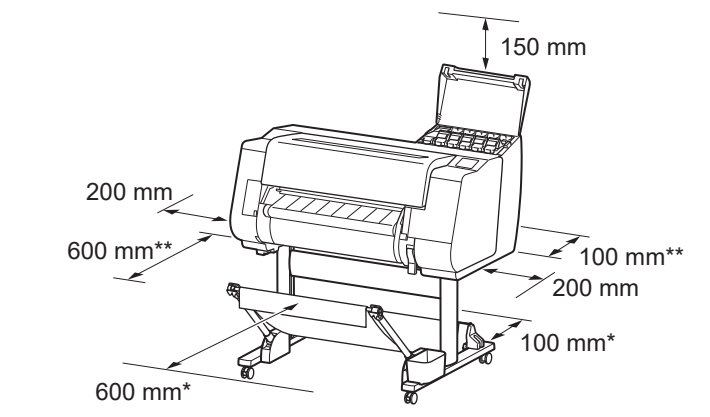

Displaying the Online Manual

Responding to Messages

Page 12

Page 13

1

\* When using the SD-21 printer stand \*\* When not using the printer stand

### **Package Contents**

Check that the following included accessories are contained in the package. Note that a cable to connect the printer to a computer is not provided with the printer.

#### 🧭 Note

- Although the included accessories also contain items that are not explained in this manual, you should store them without losing any since they will be required when using various functions.
- For instructions on the included items not described in this manual, refer to the Online Manual by following the instructions in "Displaying the Online Manual" on p. 12.

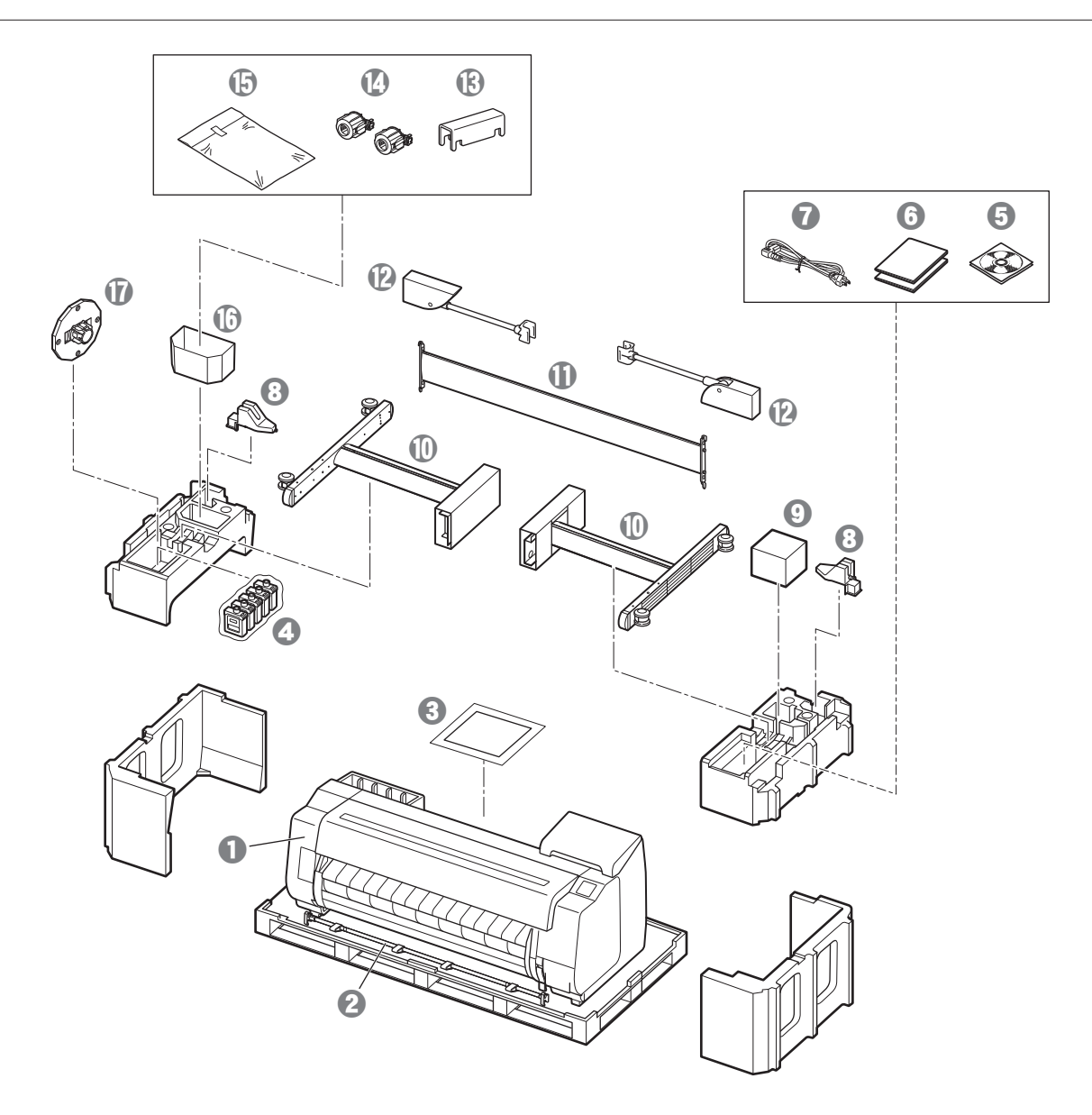

- Printer
- 2 Basket rod / Basket cloth \*2
- 3 Setup Guide (this manual)
- O Starter ink tanks
- **6** Set of CD-ROMs
- **6** Set of printer documentation
- Power cord
- 8 Rod holder (2 pieces) \*2
- Print head
- Stand legs (2 pieces) \*1
- Stand stay \*1
- Basket arm (2 pieces) \*2
- Basket locking support (2 pieces) \*2
- ③ 3-inch paper core attachment (2 pieces)
- Printer stand mounting bracket set \*1
- Accessory pocket \*1
   Accessory pocket \*1
   Accessory pocket \*1
   Accessory pocket \*1
   Accessory pocket \*1
   Accessory pocket \*1
   Accessory pocket \*1
   Accessory pocket \*1
   Accessory pocket \*1
   Accessory pocket \*1
   Accessory pocket \*1
   Accessory pocket \*1
   Accessory pocket \*1
   Accessory pocket \*1
   Accessory pocket \*1
   Accessory pocket \*1
   Accessory pocket \*1
   Accessory pocket \*1
   Accessory pocket \*1
   Accessory pocket \*1
   Accessory pocket \*1
   Accessory pocket \*1
   Accessory pocket \*1
   Accessory pocket \*1
   Accessory pocket \*1
   Accessory pocket \*1
   Accessory pocket \*1
   Accessory pocket \*1
   Accessory pocket \*1
   Accessory pocket \*1
   Accessory pocket \*1
   Accessory pocket \*1
   Accessory pocket \*1
   Accessory pocket \*1
   Accessory pocket \*1
   Accessory pocket \*1
   Accessory pocket \*1
   Accessory pocket \*1
   Accessory pocket \*1
   Accessory pocket \*1
   Accessory pocket \*1
   Accessory pocket \*1
   Accessory pocket \*1
   Accessory pocket \*1
   Accessory pocket \*1
   Accessory pocket \*1
   Accessory pocket \*1
   Accessory pocket \*1
   Accessory pocket \*1
   Accessory pocket \*1
   Accessory pocket \*1
   Accessory pocket \*1
   Accessory pocket \*1
   Accessory pocket \*1
   Accessory pocket \*1
   Accessory pocket \*1
   Accessory pocket \*1
   Accessory pocket \*1
   Accessory pocket \*1
   Accessory pocket \*1
   Accessory pocket \*1
   Accessory pocket \*1
   Accessory pocket \*1
   Accessory pocket \*1
   Accessory pocket \*1
   Accessory pocket \*1
   Accessory pocket \*1
   Accessory pocket \*1
   Accessory pocket \*1
   Accessory pocket \*1
   Accessory pocket \*1
   Accessory pocket \*1
   Accessory pocket \*1
   Accessory pocket \*1
   Accessory pocket \*1
   Accessory pocket \*1
   Accessory pocket \*1
   Accessory pocket \*1
   Accessory pocket \*1
   Accessory pocket \*1
   Accessory pocket \*1
   Accessory pocket \*1
   Accessory pocket \*1
   Accessory pocket \*1
   Accessory pocket \*1
- Holder stopper \*3
- \*1 Only included with models where the printer stand is included as standard. Note that it may be packaged in a separate box depending on the region where you purchased the printer.
   The items included with the printer stand are described in the Printer Stand Setup Guide.
- \*2 These items might not be included depending on your region.
- \*3 This is used when loading roll paper. For details, refer to the Online Manual.

#### Manuals Included with This Product

#### Setup Guide (this manual)

Describes how to setup the printer.

#### Printer Stand Setup Guide

Describes how to assemble the stand. This item might not be included depending on your model.

#### Quick Guide

Contains information related to warnings for using this product safely and information related to replacing paper, ink tanks, and the print head.

#### **Online Manual (Electronic Manuals)**

This manual describes advanced usage of the printer such as paper saving tips, how to print a poster and banner with the supplied software and print quality

adjusting method, in addition to the basic instructions for printing on roll paper or cut sheet. To view the Online Manual, refer to "Displaying the Online Manual" (p. 12).

■ Roll Unit Provided as an optional accessory.

■ Stacker Refer to the included setup guides for the respective accessories.

## **Handling Cautions**

## Moving the Printer

• Have the following number of people grasp the carrying grips on each side in the base of the printer. The weight may cause pain such as back pain.

TX-5410 (Approx. 96 kg) TX-5310 (Approx. 87 kg) TX-5210 (Approx. 74 kg) 6 people or more 6 people or more 6 people or more

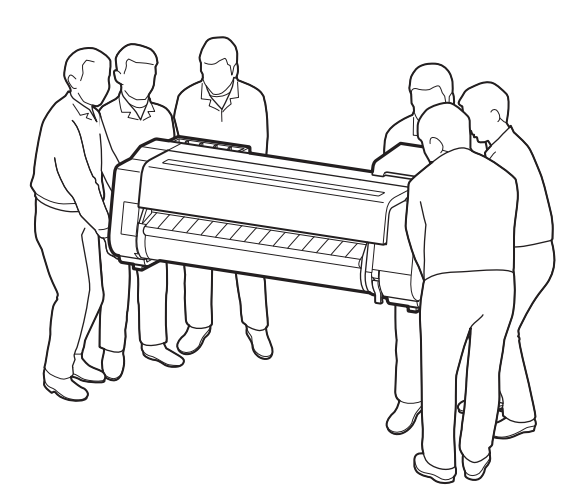

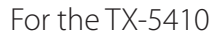

## Standing Up the Printer

• When standing the printer up, place cardboard or other material underneath to prevent damage and scratching, and make sure the side with the operation panel is up. Furthermore, make sure that the weight of the printer is taken by the corner of the printer. If the weight is taken by any other part of the printer, the printer may become damaged.

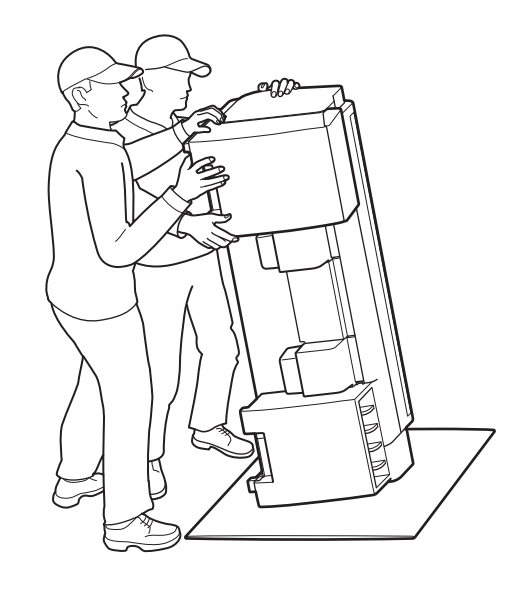

• When carrying the printer, firmly grasp the carrying grips on each side in the base (the area shown shaded in the diagram). Holding the printer at other positions is dangerous and may cause injury or damage to the printer if the printer is dropped.

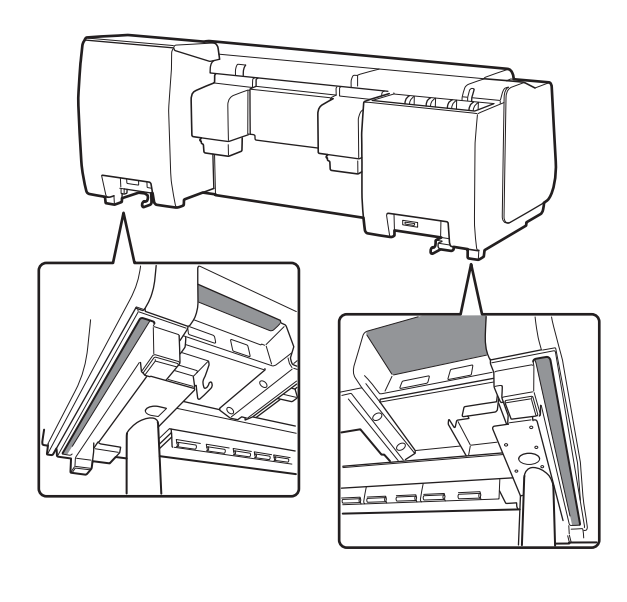

• Do not hold any position other than the carrying grips. In particular, do not hold the plastic parts of the printer rear surface (the area shown shaded in the diagram).

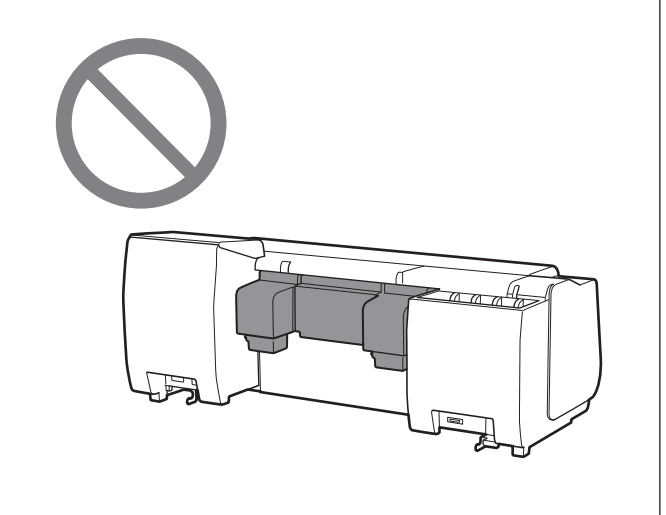

## A Other

• Do not put the printer down or carry the printer with only the center of the printer supported. This may cause damage to the printer.

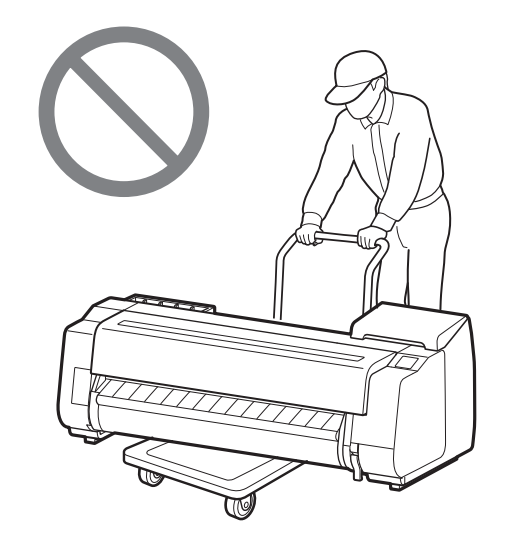

• When setting the printer down temporarily, make sure to put the printer on a flat, stable surface.

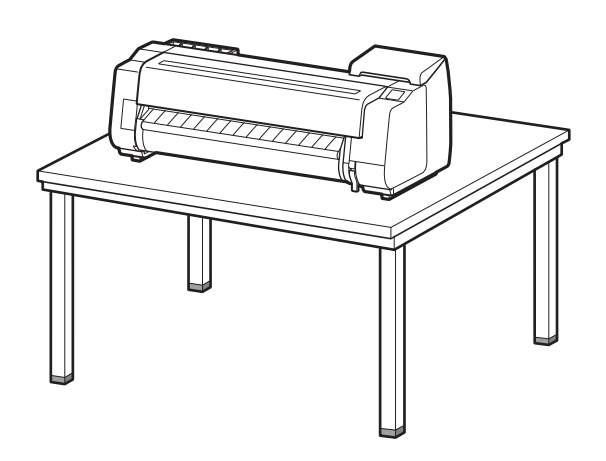

## Removing the Packaging Material

**1** Remove the packaging material.

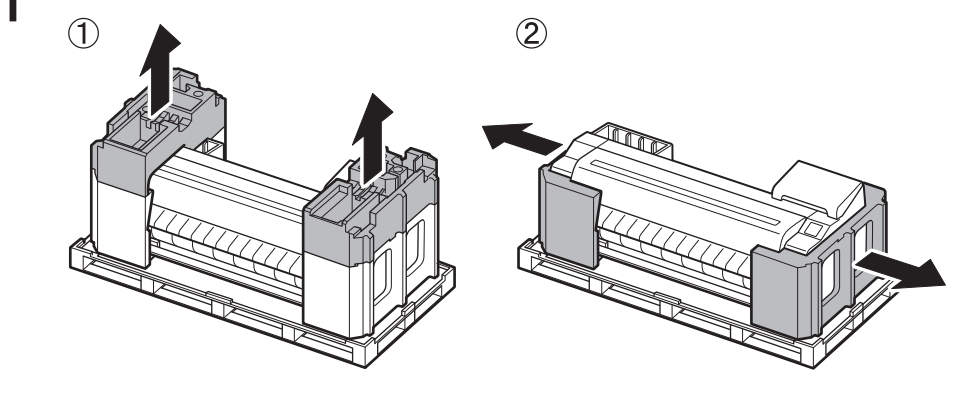

2 Remove all of the tape and other packaging material. Remove the tape affixed to the roll holder.

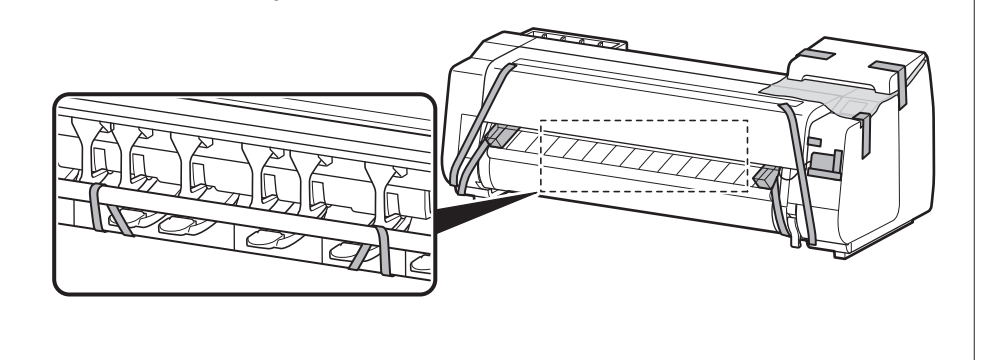

## Assembling the Printer Stand 🧮

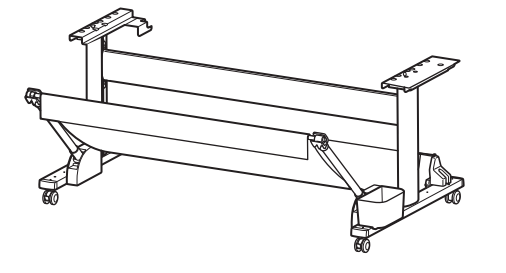

Assemble the stand by referring to the **Printer Stand Setup Guide (separate manual)**. If you are not using the stand, proceed to " **5** Installing the Printer".

## Attaching the Roll Unit 🛲

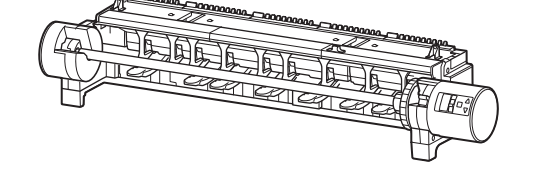

If you purchased the optional roll unit, attach the roll unit by referring to the **Roll Unit Setup Guide (separate manual)**. If you are not using the roll unit, proceed to " 6 Turning On the Printer".

## Assembling the Stacker 🛲

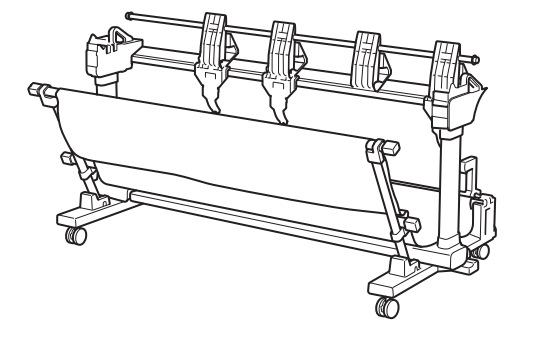

If you purchased the optional stacker, attach the stacker by referring to the **Stacker Setup Guide** (separate manual). If you are not using the stacker, proceed to " 6 Turning On the Printer".

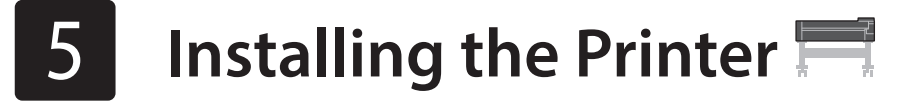

If you are not using the stand, install the printer in a location like the following.

## 1 Lift up the printer.

• For details on how to carry and the number of people, refer to

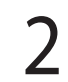

Place the printer on a stable flat location.

"Handling Cautions" (p. 3).

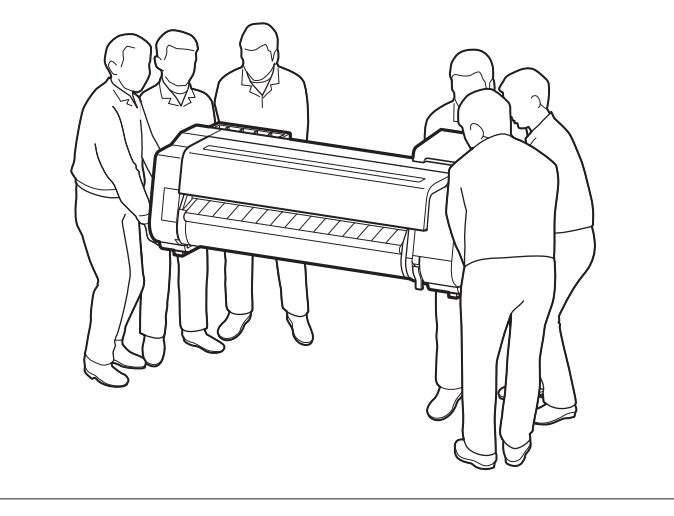

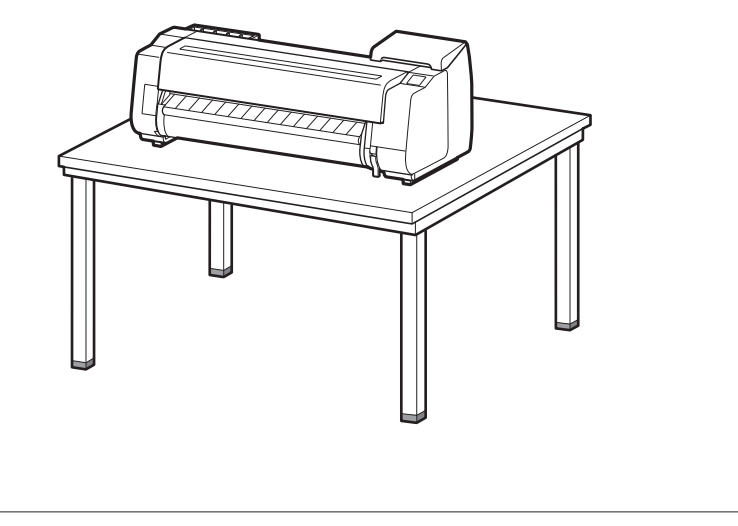

1 Open the top cover.

3

5

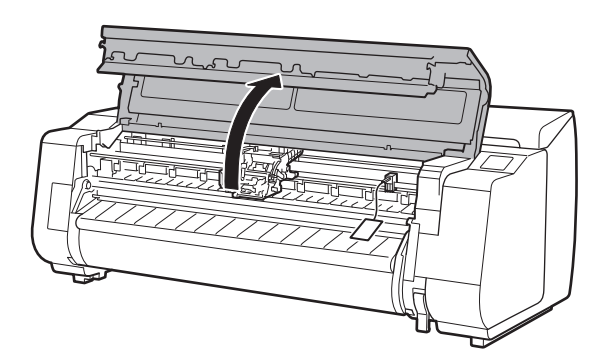

2 Pull up and remove the belt stopper.

• Keep the belt stopper for future use. You will need it in case you move the printer to another location.

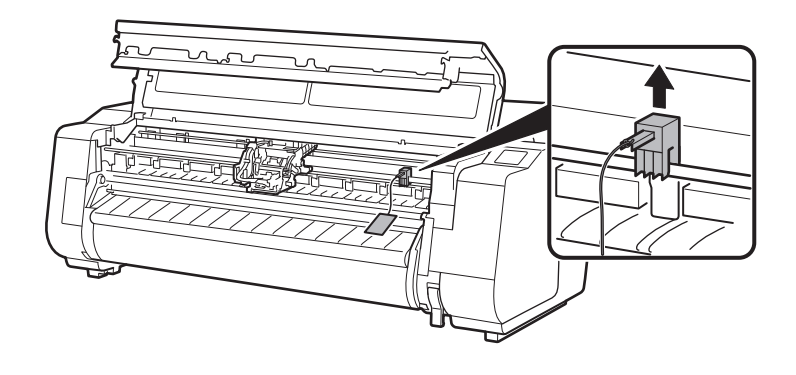

#### Remove the tape and protective material.

• Peel off the tape affixed to the carriage, and then pull the protective material (the area shown shaded in the diagram) towards you and remove it. Remove the protective sheet if there is one attached.

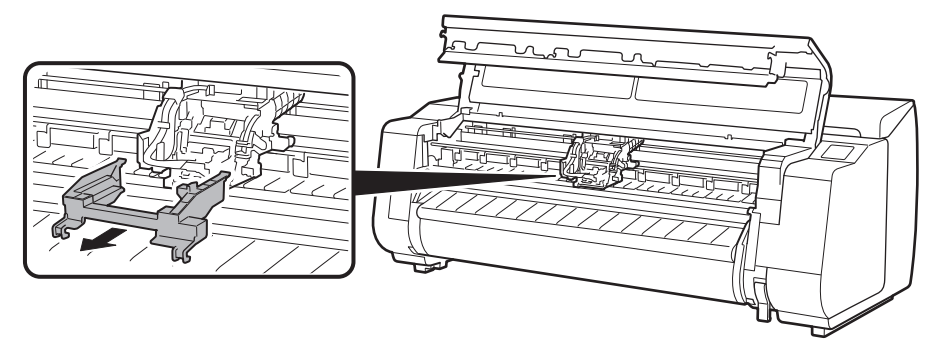

4 Close the top cover.

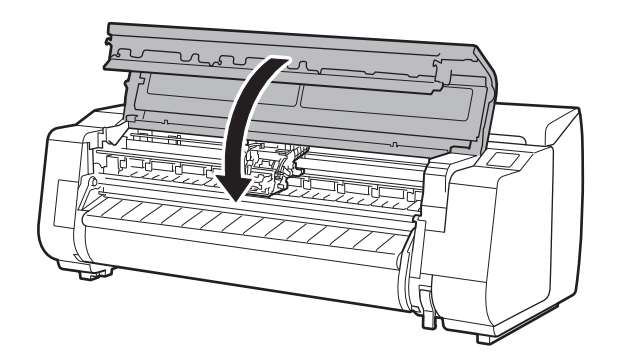

### Connect the power cord to the printer.

• Insert the power cord into the power connector on the rear of the printer.

7

#### For the TX-5210 / TX-5310

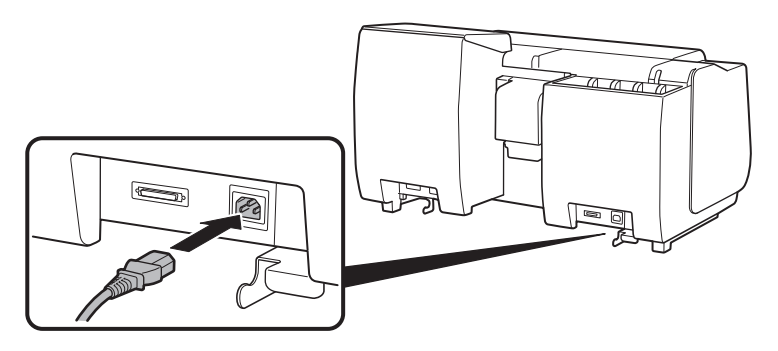

For the TX-5410

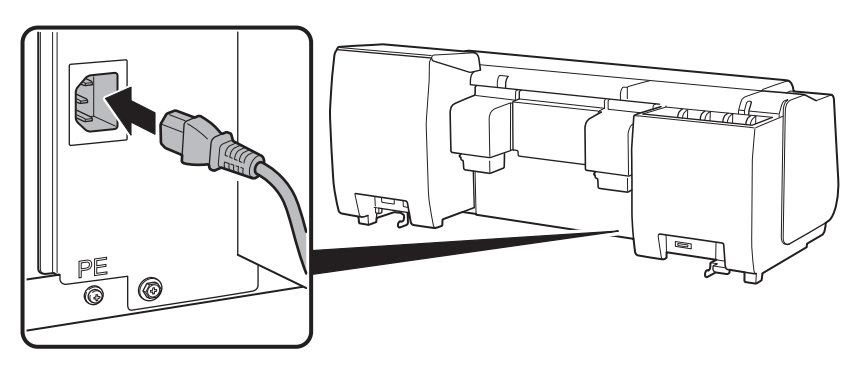

8

6 Plug the power cord into the outlet, and then turn on the printer.

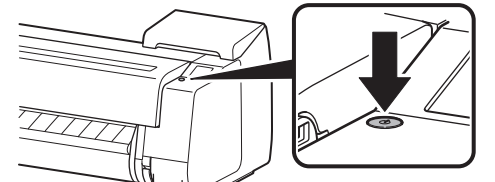

When the language selection screen appears on the touch screen, select and tap a language (lightly with your finger, and then move your finger away). Then, if the screen for selecting a time zone appears, select and tap your region. When a message prompting you to start the setup appears on the touch screen, tap **OK**.

Stop

Tap [OK] and start setup by referring to the "Setup Guide" instructions.

| Language selection | Stop |
|--------------------|------|
| English            |      |
| Deutsch            |      |
| français 🗸 🗸       |      |
|                    |      |
|                    |      |

| <b>€</b> |    |  |
|----------|----|--|
|          | ОК |  |

# Installing the Ink Tanks

Instructions on ink tank installation are shown on the touch screen. Install the ink tanks as instructed. If the ink tank is cold, allow it to adjust to room temperature before attaching it to the printer.

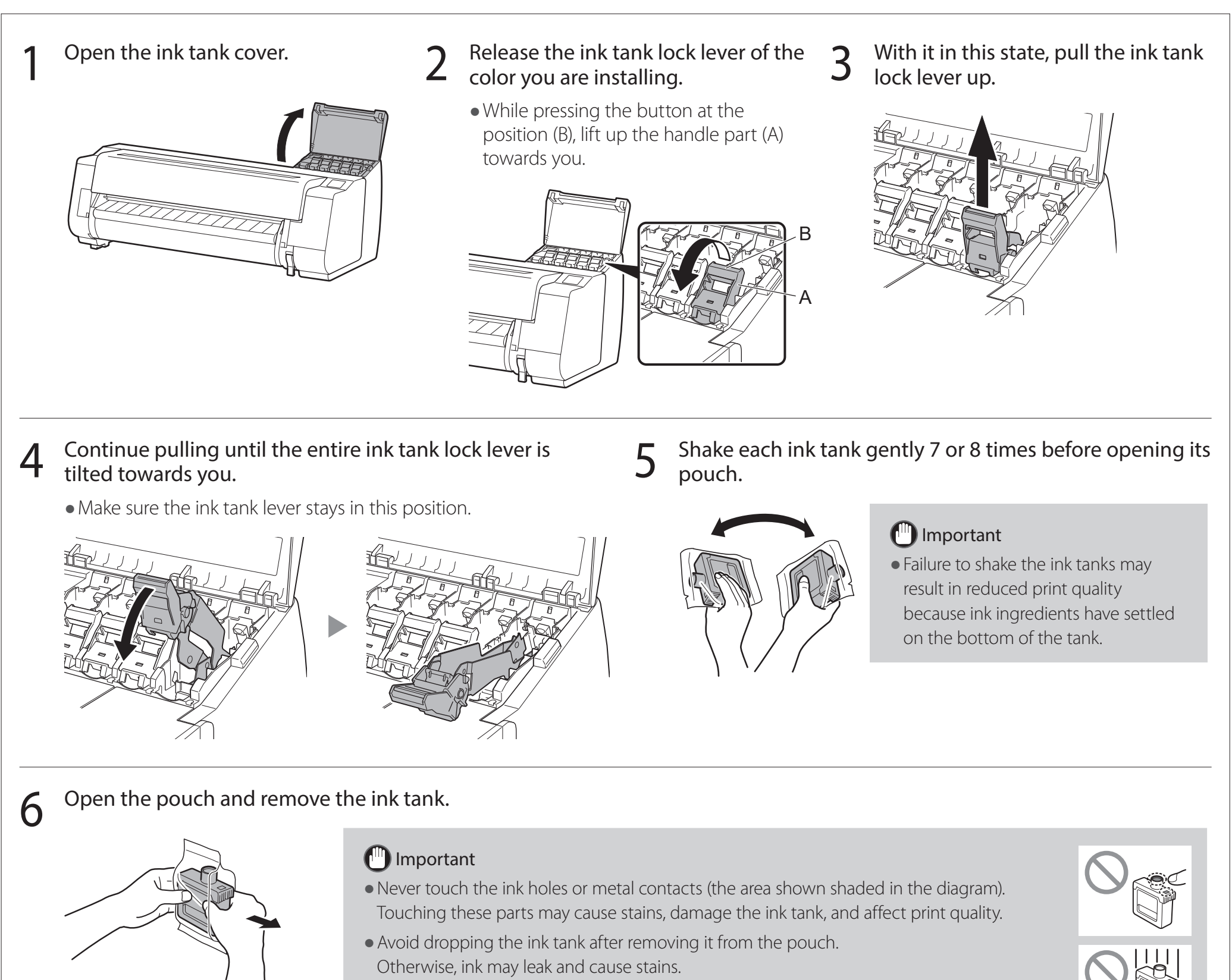

 Do not remove ink tanks to shake them after they have been mounted. Doing so may cause ink to spill.

Check that the color of the ink tank is the same as the color displayed on the label in the printer, and insert the ink tank into the holder in the orientation shown in the diagram.

6

• Insert with the ink tank label facing up and ensuring that the text on the label is not upside-down.

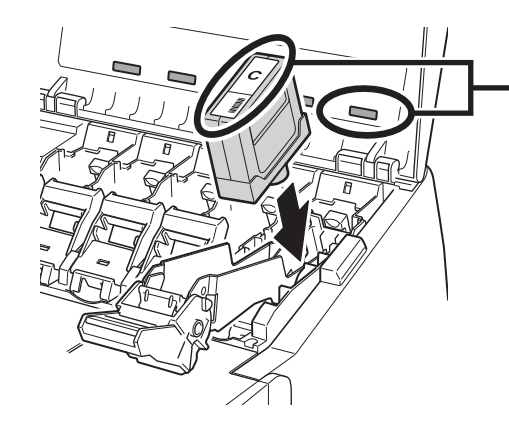

\_Match the color of the ink tank label to the color of the label in the printer

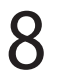

Lift up the ink tank lock lever once and then push it down.

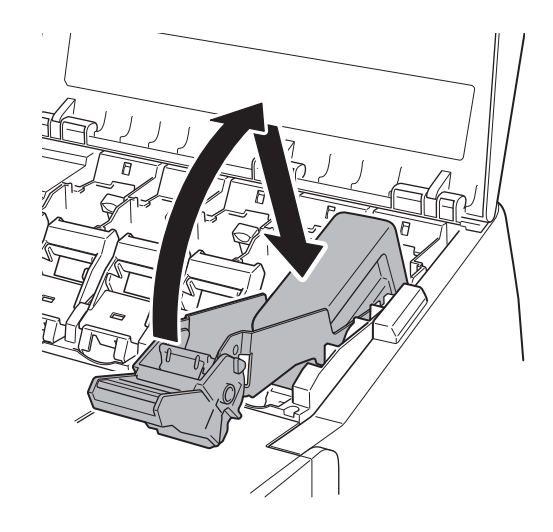

10 Make sure the ink lamp lights red.

9 Firmly push down the handle part of the ink tank lock lever all the way in.

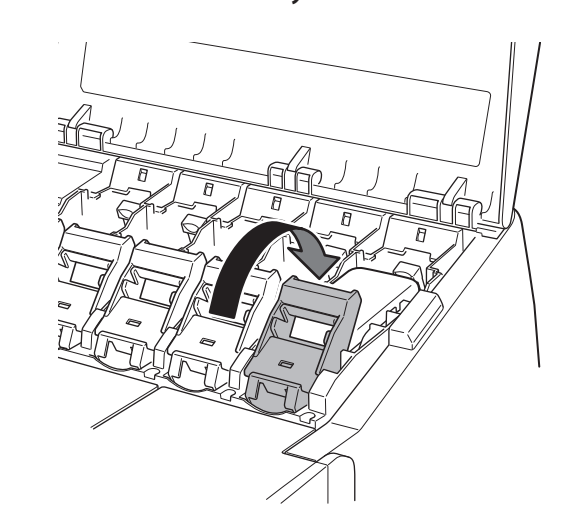

**1** Repeat steps 2 to 10 to install each of the ink tanks.

Important

• If the ink lamp does not light, repeat steps 2 to 4 and 8 to 9.

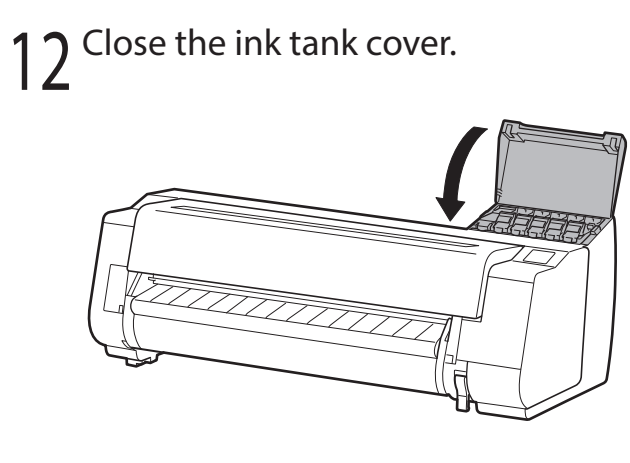

# 8 Installing the Print Head 🚢

Instructions are now shown on the touch screen regarding print head installation. Install the print head by following the instructions.

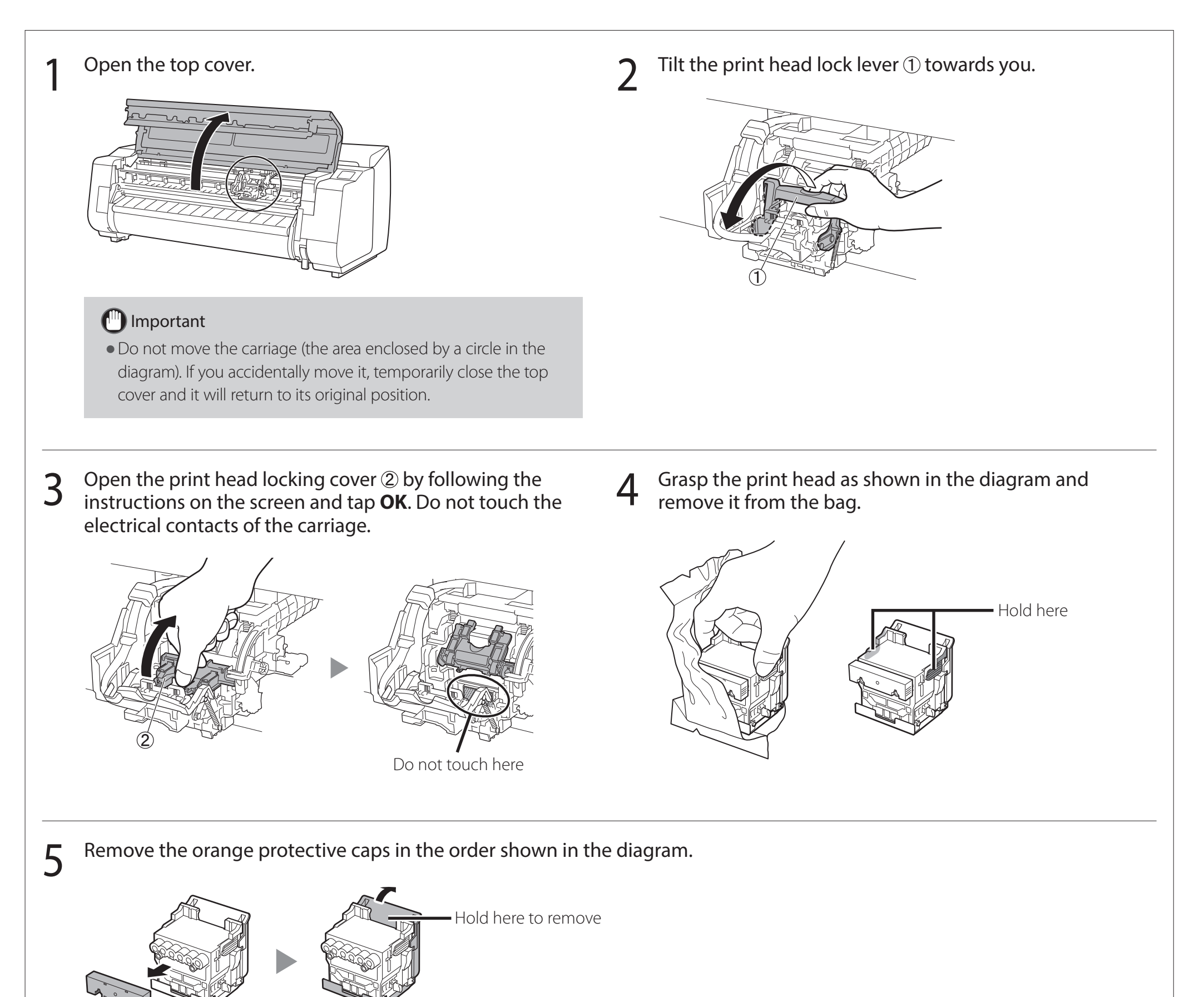

### Important

- Do not touch the part that was being protected by the protective cap (part shown shaded in the diagram) under any circumstances. Touching it may cause damage to the print head or printing problems.
- The print head is filled with ink. Be careful to avoid getting your clothes and surrounding items dirty when removing the protective caps. It is recommended that you remove the protective caps above the bag that contained the print head.

8

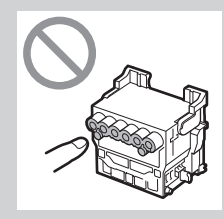

• Do not reattach the protective caps after removing them. Furthermore, dispose of them according to local regulations.

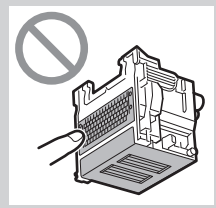

## 6 Install the print head.

• Align the print head so that the area enclosed by a circle in the diagram is facing you, and carefully push the print head firmly into the printer, ensuring that the part covered by the protective caps does not touch the carriage.

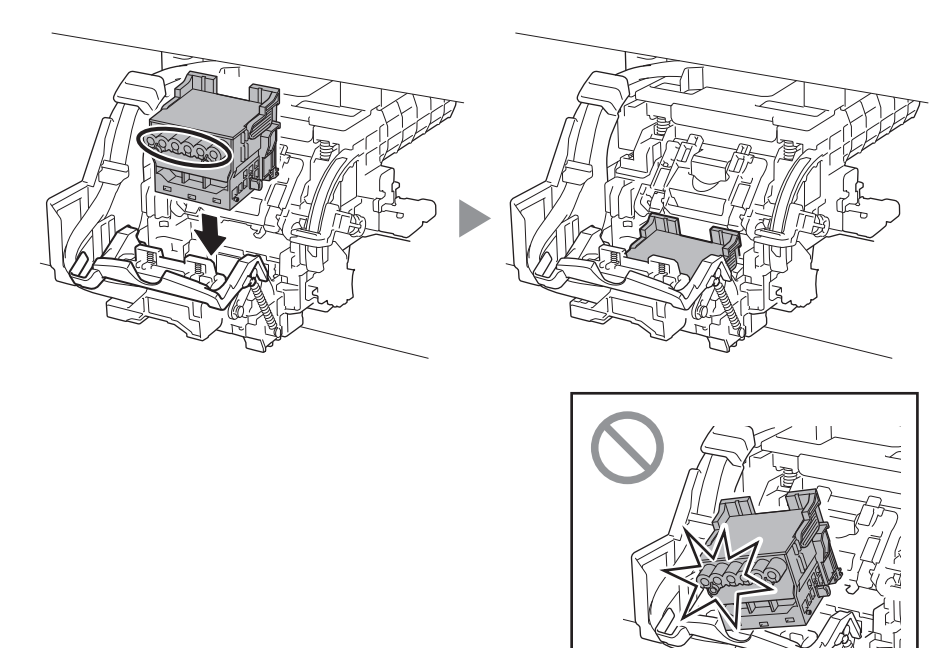

7 Pull the print head locking cover down toward you to lock the print head in place.

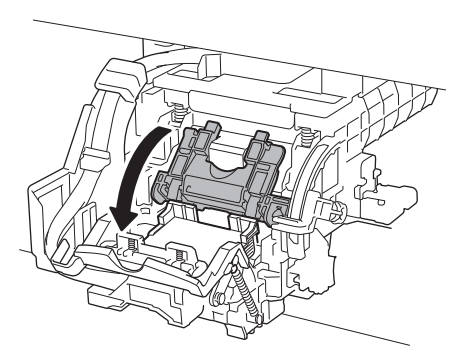

**8** Push the print head lock lever all the way to the end.

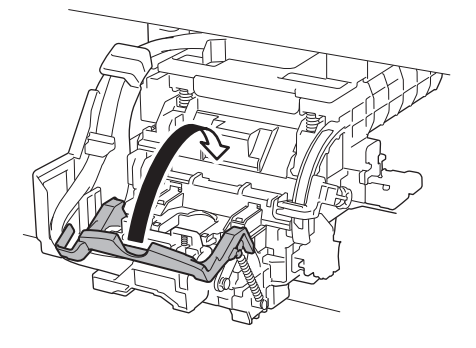

9 Check that the triangle mark on the angle adjustment lever is aligned with the red ■. If they are not aligned, move the angle adjustment lever up or down to align it with the ■.

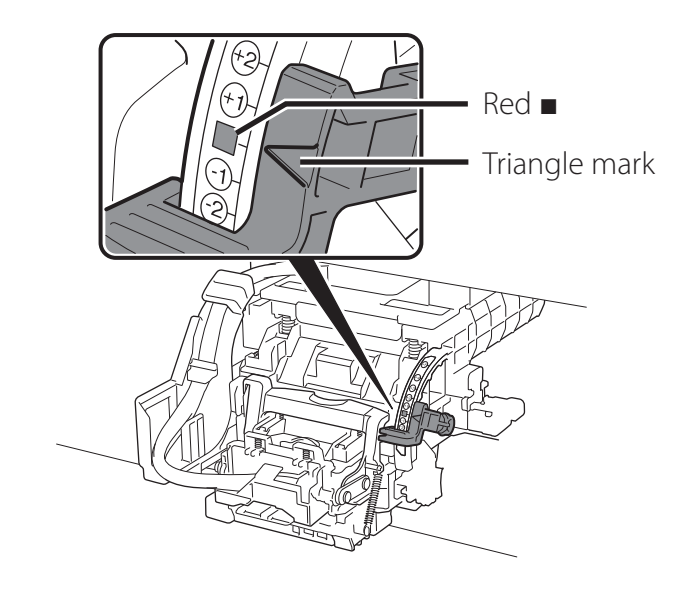

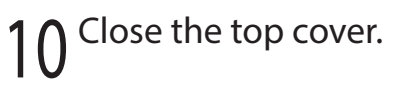

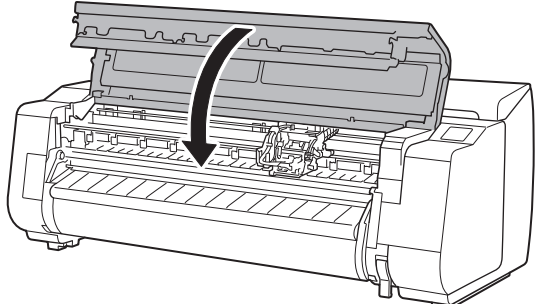

#### 🧭 Note

If the roll unit is installed, the roll unit calibration starts automatically after the print head is attached.
If the roll holder is mounted on the roll unit at this time, calibration cannot be executed. Do not mount the roll holder on the roll unit until the setup has finished. When something like the following is displayed on the touch screen, select the connection method. Select the connection method. Wired LAN connection = Wi-Fi connection USB connection Do not connect =

 $\bigcirc$ 

Connect the printer to the network using a LAN cable.

Connect the printer to the network wirelessly without using a LAN cable.

Connect the printer to a computer using a USB cable.

Select this such as when connecting using a fixed IP address. The connection settings and software installation will need to be performed separately. Start the settings from the touch screen of the printer.

### Wired LAN connection

- Select Wired LAN connection. Check the message about the connection method and select Yes if there are no problems.
  - A message prompting you to connect the LAN cable appears.
- Use the LAN cable to connect the wired LAN connector on the rear of the printer to the hub port.

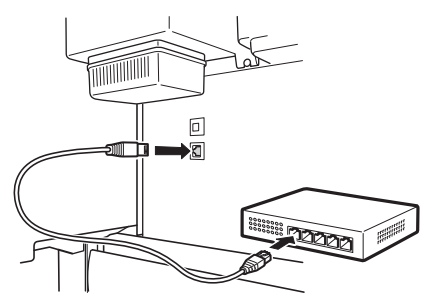

Select OK and proceed to "Installing the Software on Your Computer" (p. 11).

### Wi-Fi connection

- Select Wi-Fi connection. Check the message about the connection method and select **Yes** if there are no problems.
  - A message prompting you to set up Wi-Fi connection appears.
- 2 Select **res** and proceed to the Software on Your Computer" (p. 11). Select **Yes** and proceed to "Installing
  - To configure the settings from the printer, select No and proceed to "Configuring Wi-Fi Settings on the Printer Touch Screen" (column below).

### **USB** connection

- Select **USB connection**. Check the message about the connection method and select Yes if there are no problems.
  - Do not connect the USB cable yet.
- Select **OK** and proceed to "Installing the Software on Your Computer" (p. 11).

The printer starts charging the ink for the first time\* and adjusting the print head. This takes around 25 minutes. Do not open the covers of the printer or turn the power off during this time.

\* Charges ink between the ink tank and print head and performs cleaning to keep the printer in optimal condition. This may cause the remaining ink indicator and maintenance cartridge capacity indicator to drop some amount. Since the included starter ink tanks are for initial installation, it is recommended that you purchase replacement ink tanks quickly.

### Configuring Wi-Fi Settings on the Printer Touch Screen For Wi-Fi connection

Check that the following screen appears and select **Yes**.

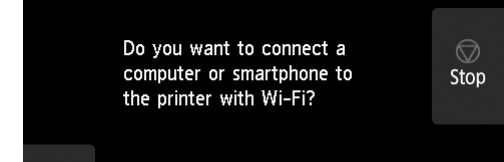

Check that the following screen appears and select Yes.

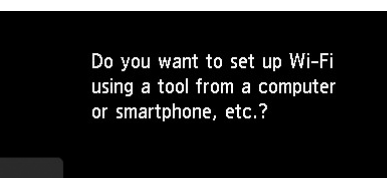

Stop

- Configure the settings by following 3 the instructions on the screen.
  - When the home screen appears and  $\widehat{\boldsymbol{s}}$ (network) appears, the Wi-Fi settings are complete.

Ready to print

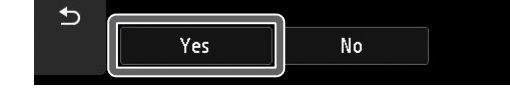

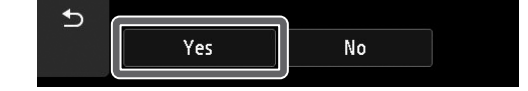

### 🥖 Note

#### • If any of Checking the nozzle, Preparing the ink system, or **Cleaning...** is displayed, the printer initial settings are not finished. Wait until the above screen appears.

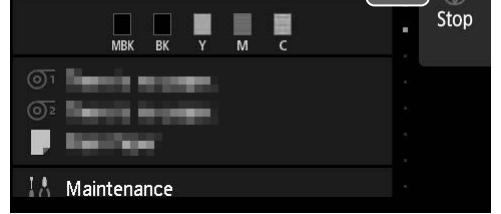

Proceed to "Installing the Software on Your Computer" (p. 11).

# Installing the Software on Your Computer

The printer connection settings and software installation are performed using a computer. You can download the setup file from our website. If you are using a Windows PC, you can also run the file from the CD-ROM.

### Downloading from the website (Windows/macOS)

Go to the Canon website on your computer.

https://ij.start.canon/TX-5410

This is the example input for the TX-5410. Input the model number of the printer you are using.

#### Click **Download** to download the 2 setup file and then run the file.

Click Download on the computer to which you want to connect the

• If a warning screen about downloading appears, select **Do not block**, **Allow**, etc. and then proceed to the next step.

## Booting up from the included CD-ROM (Windows)

- If you are using Windows 10 or Windows 8.1
- Insert the setup CD-ROM into the computer.

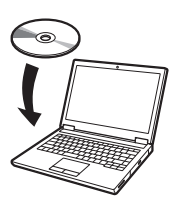

Click the popup message for the disk drive and click Run Msetup4. **exe** on the screen that is displayed.

#### Mote 🖉

If the message does not appear (or has disappeared)

- 1) Click 🐖 or 🧱 **File Explorer** on the taskbar.
- (2) Click **This PC** on the left side of the window that opens.
- 3 Double-click the 🥘 CD-ROM icon on the right side of the window.
- (4) If the contents of the CD-ROM appear, double-click Msetup4.exe.
- If the User Account Control dialog 3 box appears, click Yes and proceed to the next step.

- If you are using Windows 7
  - Insert the setup CD-ROM into the computer.

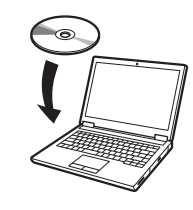

When the AutoPlay screen appears, click Run Msetup4.exe.

#### Mote Note

If the AutoPlay screen does not appear

- (1) Click **Computer** from the start menu.
- (2) Double-click the (a) CD-ROM icon in the right side of the window that opens.
- (3) If the contents of the CD-ROM appear, double-click Msetup4.exe.

### If the User Account Control dialog

3 box appears, click Yes and proceed to the next step.

Click **Start Setup**. Configure the settings by following the instructions on the screen.

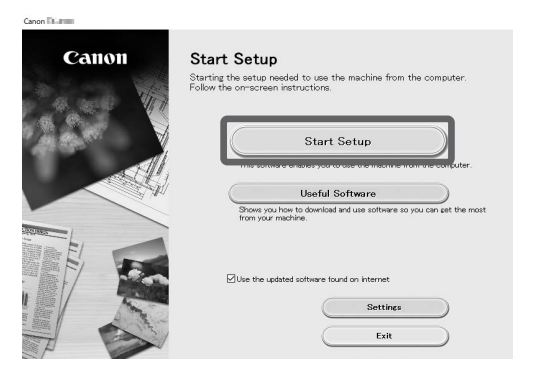

#### 🧭 Note

4

• A screen for selecting the printer connection method may be displayed in the middle of configuring the settings. If this happens, select the method you selected on p. 10 and then click **Next** and continue with the rest of the settings.

• Connect the USB cable to the proper location by following the instructions on the screen.

#### Loading Paper

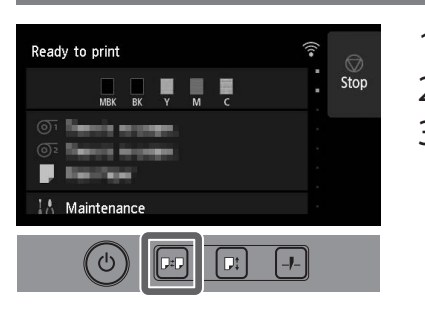

1. Press ☞ (Load).

- 2. Select the paper.
- **3.** Perform the operations by following the instructions on the screen.

### Printing From a Smartphone or Tablet

With the "Canon PRINT Inkjet/SELPHY" application software, you can easily, wirelessly print photos stored on your smartphone or tablet (running iOS or Android).

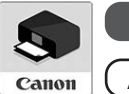

ios Search for "Canon Print" in the App Store.

(Android) Search for "Canon Print" in Google Play.

#### 🥖 Note

• You can also download the app by accessing the Canon website from the QR code on the right.

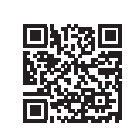

#### Storage Location for Accessories and Consumables

When you open the top cover, a cleaning brush (for cleaning the interior) is stored on the right side. The accessory pocket can be used to store accessories such as the 3-inch paper core attachment.

You can store spare ink tanks in the spare ink box.

#### 🕛 Important

• Do not place a used ink tank.

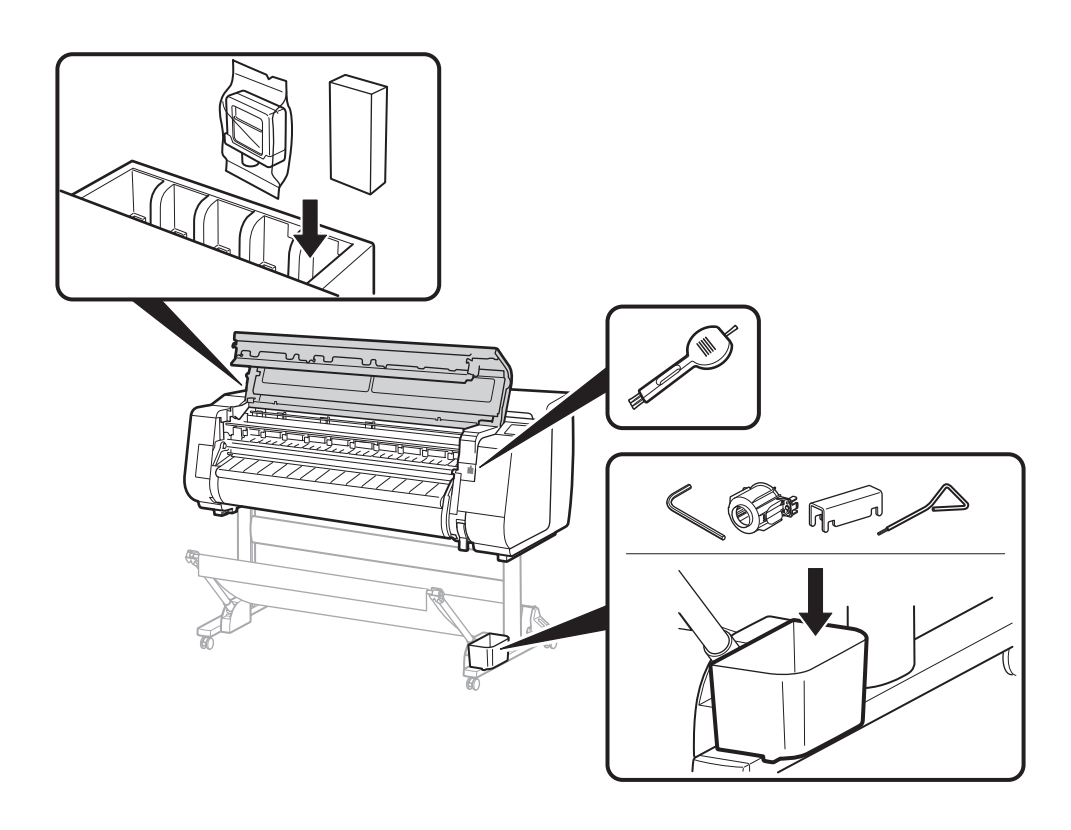

#### Displaying the Online Manual

The Online Manual describes how to use the printer. It can be accessed from the Canon website as shown below.

## Access the Canon website by any of the following methods.

• Enter the URL

#### https://ij.start.canon

Select the model number of the printer you are using.

• Scan the QR code

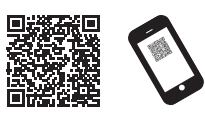

## 2 Select Read Online Manual.

• Perform the remaining operations by following the instructions on the screen to display the Online Manual.

#### Trademarks

Windows is a trademark or registered trademark of Microsoft Corporation in the U.S. and/or other countries.

macOS and App Store are trademarks of Apple Inc., registered in the U.S. and other countries.

IOS is a trademark or registered trademark of Cisco in the U.S. and other countries and is used under license.

Android is either a registered trademark or trademark of Google Inc. Google Play and Google Play Logo are trademarks of Google LLC.

QR Code is a registered trademark of DENSO WAVE INCORPORATED in Japan and in other countries.

## Responding to Messages

Error messages may appear on the touch screen of the operation panel when setting up printer. It may not indicate a problem with the printer, and the issue may be easily resolved. Common messages and the causes are listed here with corrective actions. For details on other messages, refer to the Online Manual.

| Message                                                                                                    | Cause                                                                   | Corrective Action                                                                                                    |
|----------------------------------------------------------------------------------------------------|-------------------------------------------------------------------------|----------------------------------------------------------------------------------------------------|
| The ink tank is not installed.                                                                                                    | There is no ink tank loaded.                                            | Install or reinstall the ink tank.                                                                                                    |
| Install the ink tank properly.                                                                                                    | The ink tank is not firmly installed all the way in.                    | (Refer to steps 1 to 12 on p. 6 and p. 7)                                                                                                    |
| Print head cannot be recognized correctly.<br>Open the top cover and install the correct                                                  | The print head is not installed.                                        | Install the print head.<br>(Refer to steps 1 to 10 on p. 8 and p. 9)                                                                                                    |
| print head.                                                                                                    | Electrical contact failure in the print head.                           | Remove the print head, make sure that no debris becomes adhered<br>to the electrical contacts on the print head and the carriage, and<br>then reinstall the print head.                                                           |
| Hardware error ECxx-xxxx (x represents a<br>letter or number)<br>Printer error has occurred.                                              | The belt stopper or the tape inside the top cover has not been removed. | Turn off the power, open the top cover, and remove the tape and the belt stopper, then turn the power on.<br>(Refer to steps 1 to 4 on p. 5)                                                                                      |
| Turn the device off, wait a while, and then turn it on again.                                                                             | You may have encountered an error that cannot be resolved.              | Turn off the printer and wait at least 3 seconds before restoring the<br>power.<br>If the message appears again, write down the error code and<br>message, turn off the printer, and contact your Canon dealer for<br>assistance. |
| Error ECxxx-xxxx (x represents a letter or<br>number)<br>Printer error has occurred.<br>See the manual and contact the service<br>center. | You may have encountered an error that cannot be resolved.              | Write down the error code and message, turn off the printer, and contact your Canon dealer for assistance.                                                                                                    |

# Memo

## 安裝概觀

按下列程序安裝印表機。請注意,安裝時如出現錯誤訊息或發生其他問題, 請參閱第 13 頁的「回應訊息」。

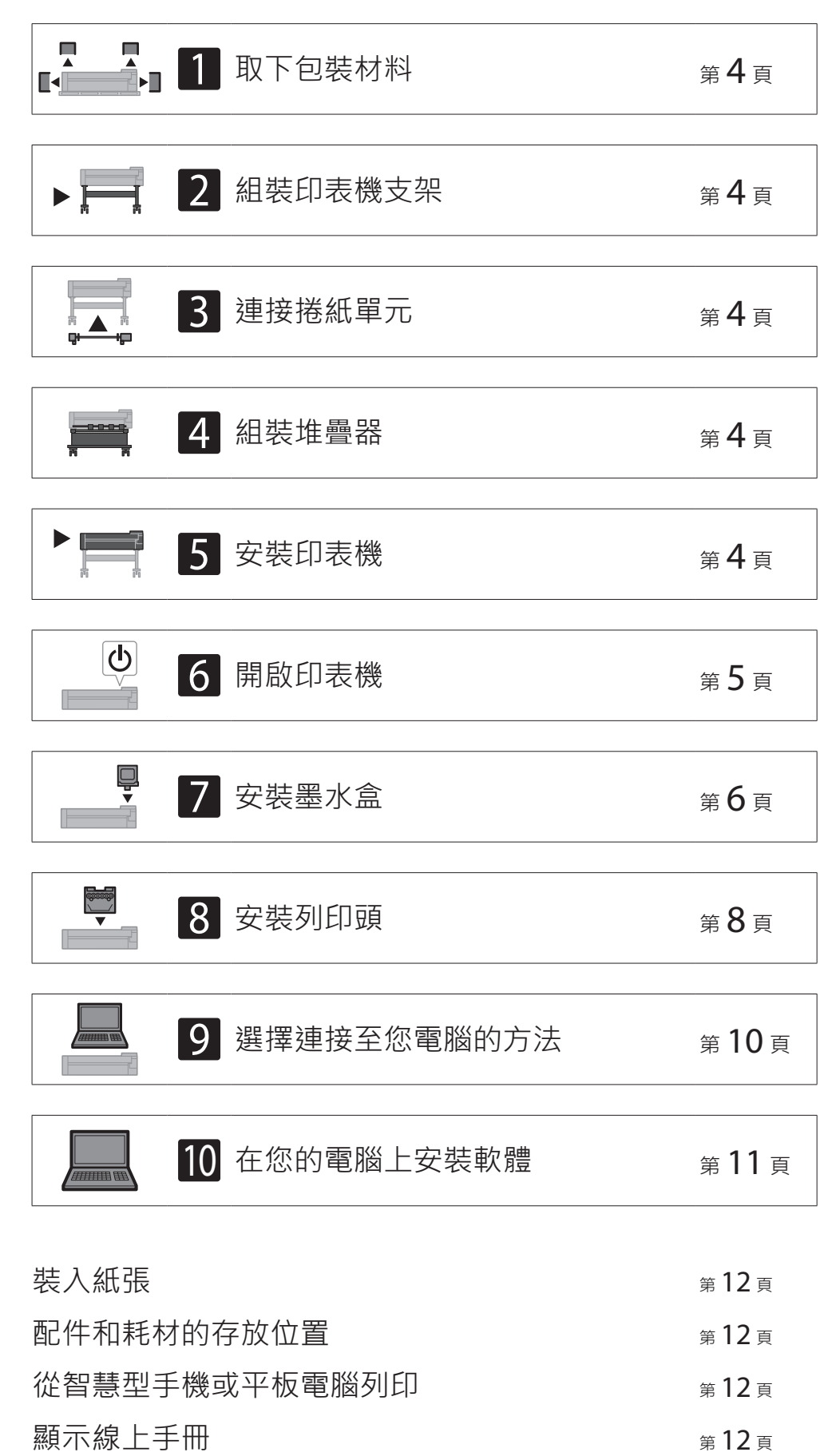

### 確認安裝空間

安裝印表機時,建議您保護以下印表機周圍的空間。

#### 🕛 重要

- 印表機支架、捲紙單元和堆疊器可能是選配零組件,具體因您所購買的機型而異。請注意,所需空間因使用選配零組件與否而異。
- 印表機正面所需的空間取決於紙籃的使用方式。

#### ■TX-5410

所需空間(W x D x H) 1,993 × 1,684 × 1,560 mm

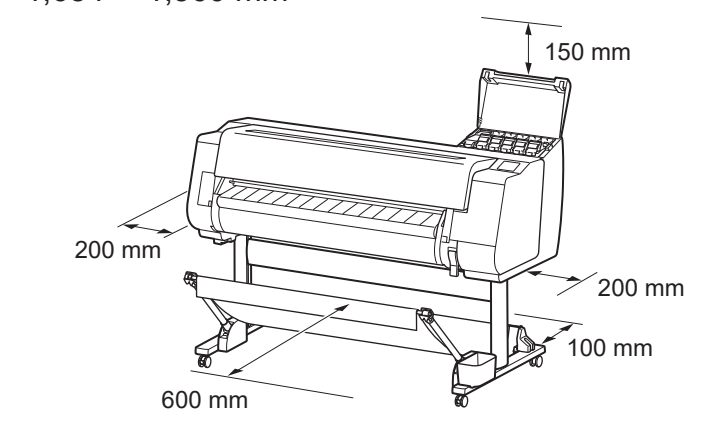

■ TX-5310

所需空間(W x D x H) 1,790 × 1,684 × 1,560 mm

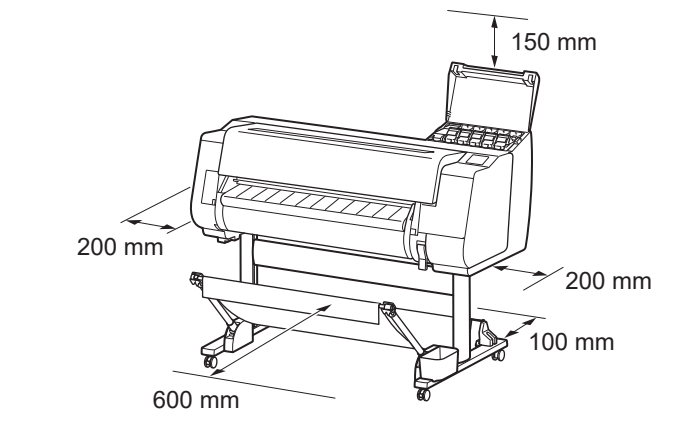

#### ■TX-5210

所需空間\*(W x D x H) 1,510 × 1,684 × 1,560 mm 所需空間\*\*(W x D x H) 1,510 × 1,434 × 1,020 mm

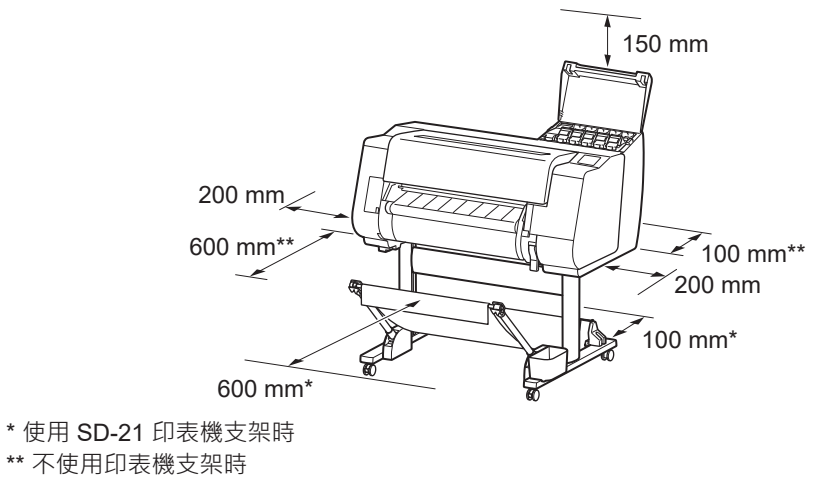

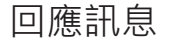

第13頁

## 包裝內容

檢查包裝中是否包含以下配件。請注意印表機未提供將印表機連接至電腦的纜線。

#### 🍠 備註

●雖然附帶的配件也包含本手冊中未說明的項目,但您應該保存好它們以防丟失,因為使用各種功能時必須用到它們。

●如需關於本手冊未說明之附帶品項的說明,請按照第12頁「顯示線上手冊」中的說明參閱線上手冊。

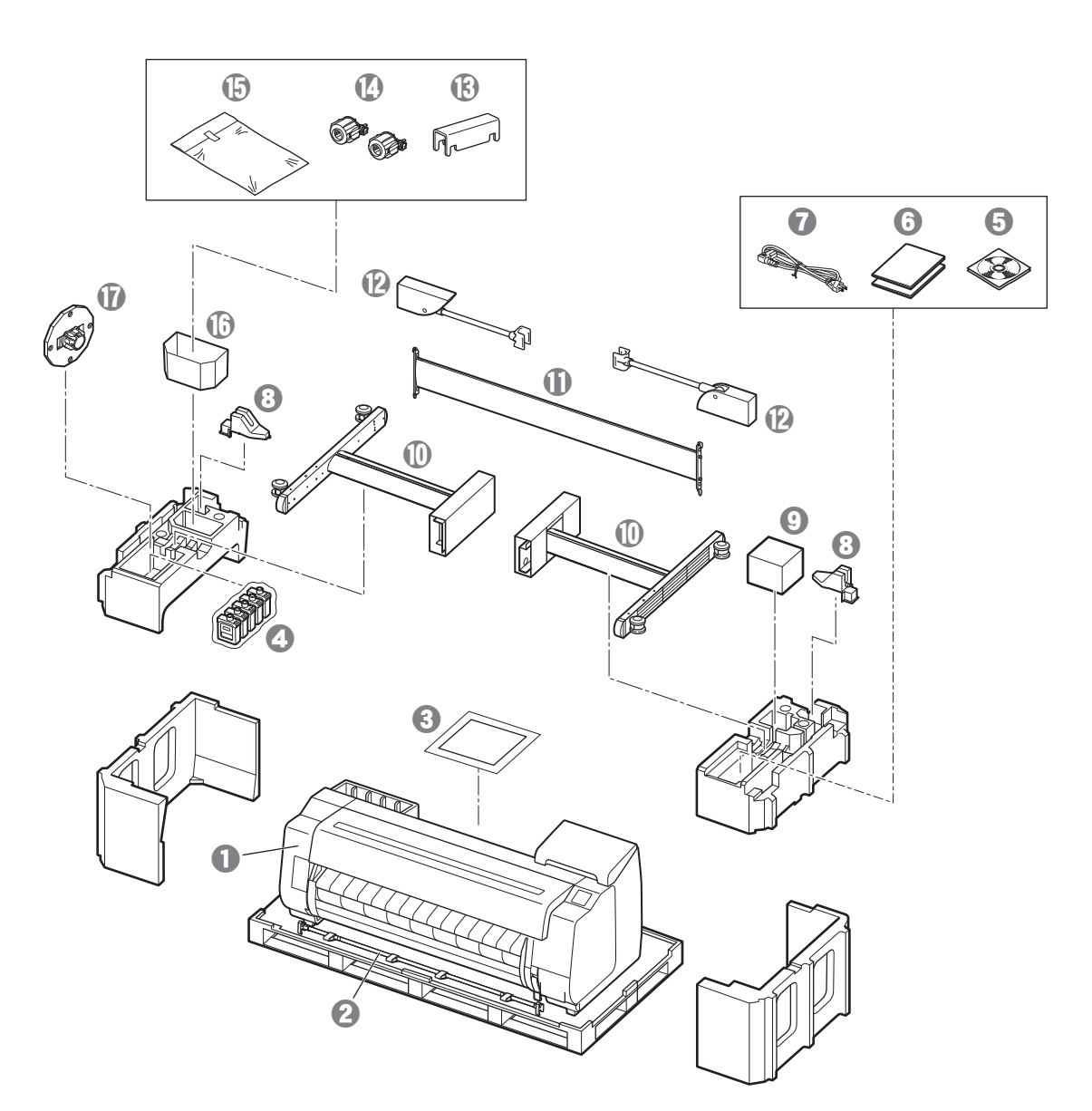

- 印表機
   紙籃桿/紙籃布 \*2
- 3 安裝指南(本手冊)
- ④ 啟動器墨水盒
- ❺ CD-ROM 集
- ① 印表機文件集
- ⑦ 電源線
- ⑧ 桿固定座(2件)\*2
- 列印頭
- 支架腳(2件)\*1
- ❶ 支架連桿 \*1
- ⑧ 紙籃鎖定架(2件)\*2
- ④ 3in 紙軸安裝件(2件)
- ① 印表機支架安裝托架組 \*1
- 🕼 附件盒 \*1
- 🕡 支架止動器 \*3
- \*1 僅在印表機支架為標配的型號中隨附。請注意根據您購買印表機的地區,可能會放在單獨的包裝中。
- 印表機支架隨附的部件將在印表機支架安裝指南中進行說明。
- \*2 包裝內容物不一定包含這些品項,具體因您所在地區而異。
- \*3 裝入捲紙時使用。如需詳細資訊,請參閱線上手冊。

#### 本產品附帶的手冊

#### 安裝指南(本手冊)

說明如何安裝印表機。

#### 印表機支架安裝指南

說明如何組裝支架。包裝內容物不一定包含此品項,具體因您的機型而異。

#### 快速指南

包含安全使用本產品的相關警告資訊,以及更換紙張、墨水盒和列印頭的相關資訊。

#### 線上手冊 (電子手冊)

除提供使用捲紙或單張紙列印的基本操作說明外·本手冊亦說明印表機進階使用方式·例如省紙秘訣、使用隨附軟體列印海報和橫幅的方式·以及調整列印品質的方式。

欲查看線上手冊,請參閱「顯示線上手冊」(第12頁)。

| ■捲紙單元 | 做為選購配件提供。             |
|-------|-----------------------|
| ■堆疊器  | 關於各項配件的資訊,請參閱隨附的安裝指南。 |

## 搬運注意事項

## **谷**移動印表機

 安排以下數目的人員抓牢印表機底座兩側的搬 運把手。這個重量可能會導致疼痛,例如背 痛。

| TX-5410(大約 96 kg) | 至少6人 |
|-------------------|------|
| TX-5310(大約 87 kg) | 至少6人 |
| TX-5210(大約 74 kg) | 至少6人 |

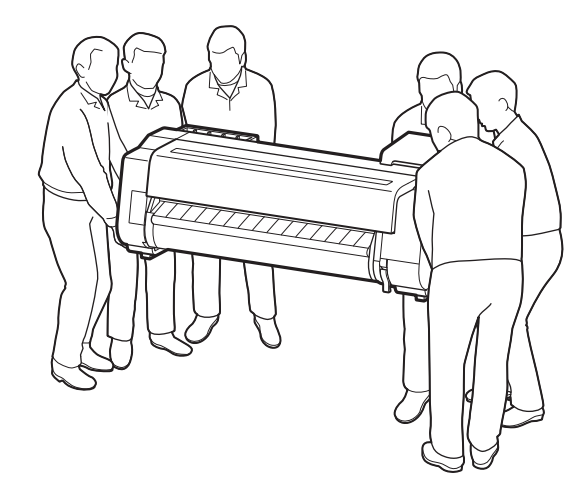

TX-5410

## 🛕 向上提起印表機

 向上提起印表機時,請在下方放置卡板或其他 材料以防止損壞和刮傷,並確保操作面板的一 面朝上。此外,確定印表機的重量分散在印表 機的角落。若是由印表機的任何其他部分承受 重量,印表機可能受損。

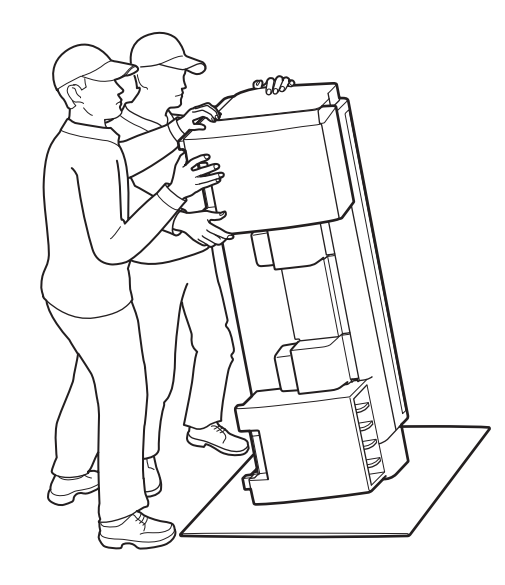

 搬運印表機時,請抓牢底座兩側的搬運把手( 圖中陰影區域)。握住印表機的其他位置很危 險,倘若印表機掉落,可能會造成人身傷害或 損壞印表機。

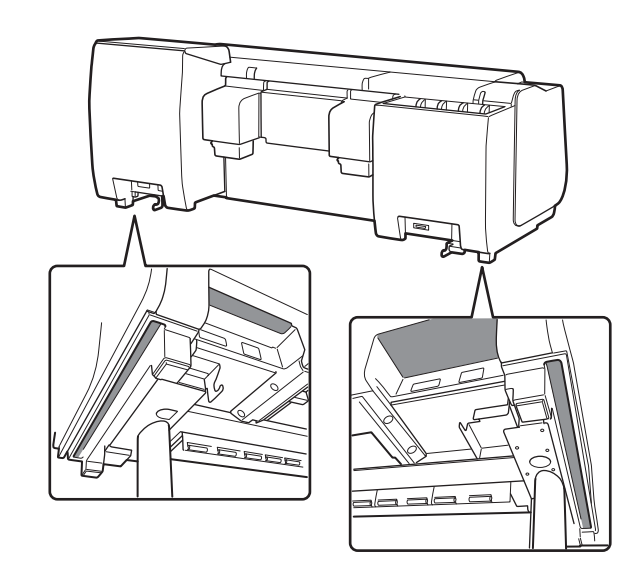

 除搬運把手外,請勿握住其他任何位置。尤其 不可握住印表機背面的塑膠零件(圖中陰影區 域)。

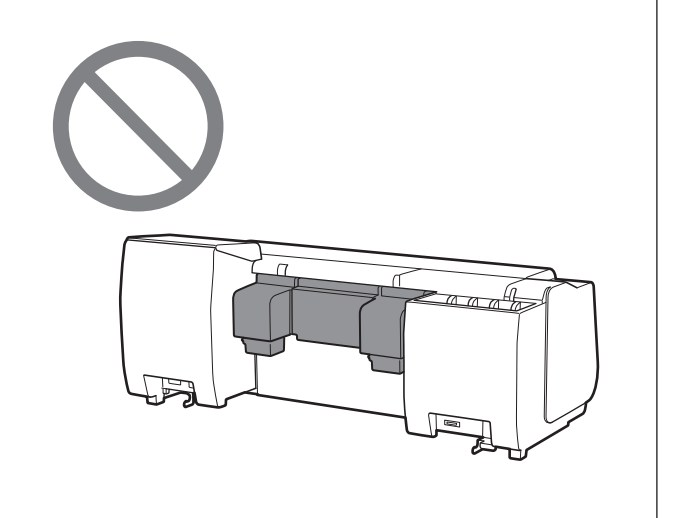

## ▲ 其他

 ●請勿放下印表機或僅支撐印表機中心部位而搬 運印表機。這可能會導致印表機損壞。

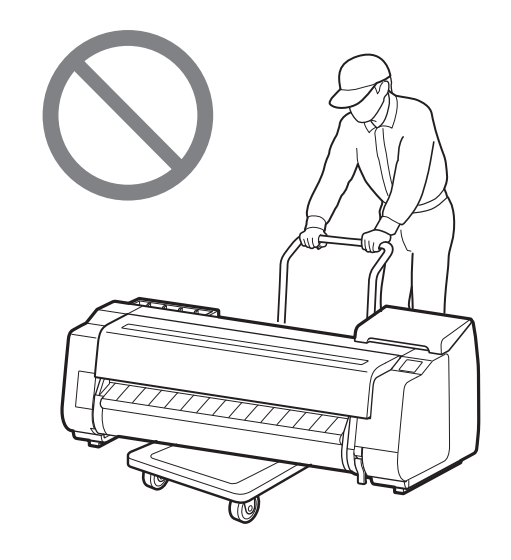

●若要將印表機暫時放下,確定將印表機放在平
 坦、穩固的表面。

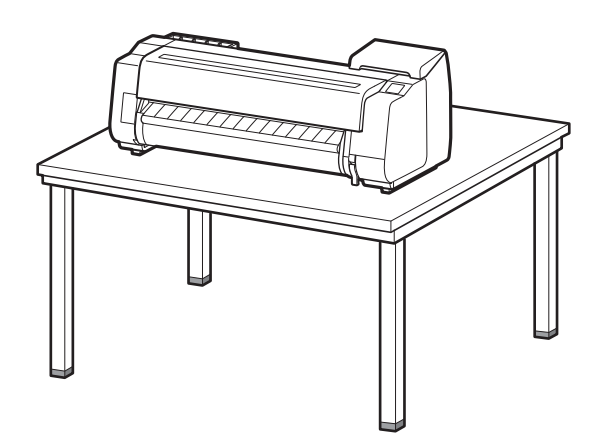

## 取下包裝材料

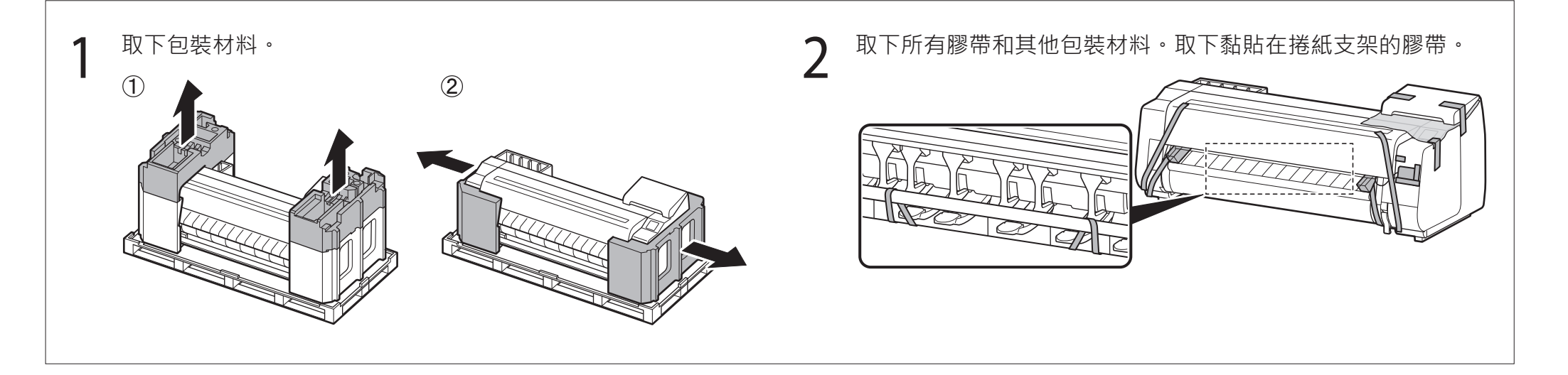

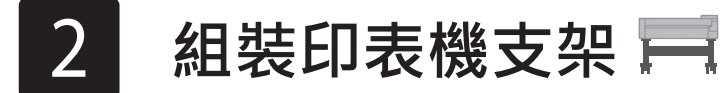

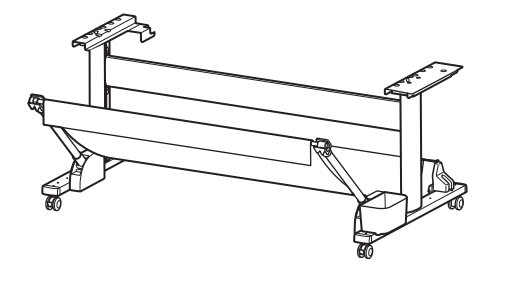

組裝支架時請參閱**印表機支架安裝指南(另一份手冊)**。如果您不使用支架,請繼續參閱「**5** 安裝印表機」。

3 連接捲紙單元 📑

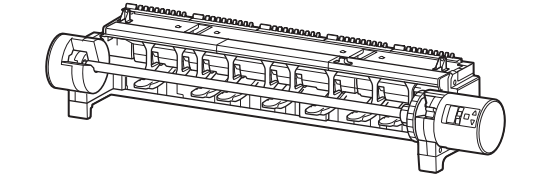

組裝堆疊器 💻

如果您購買選購的捲紙單元·請參閱**捲紙單元安裝指南(另一份手冊)**固定捲紙單元。如果不使 用捲紙單元·請繼續參閱「6開啟印表機」。

如果您購買選購的堆疊器‧請參閱**堆疊器安裝指南(另一份手冊)**固定堆疊器。如果不使用堆疊 器‧請繼續參閱「<mark>6</mark>開啟印表機」。

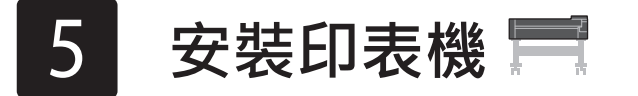

如果不使用支架,請在如下位置安裝印表機。

- 1 提起印表機。
  - ●如需搬運方式和人數的詳細資訊,請參閱「搬運注意事項」(第3
- 2 將印表機放在平穩的位置。

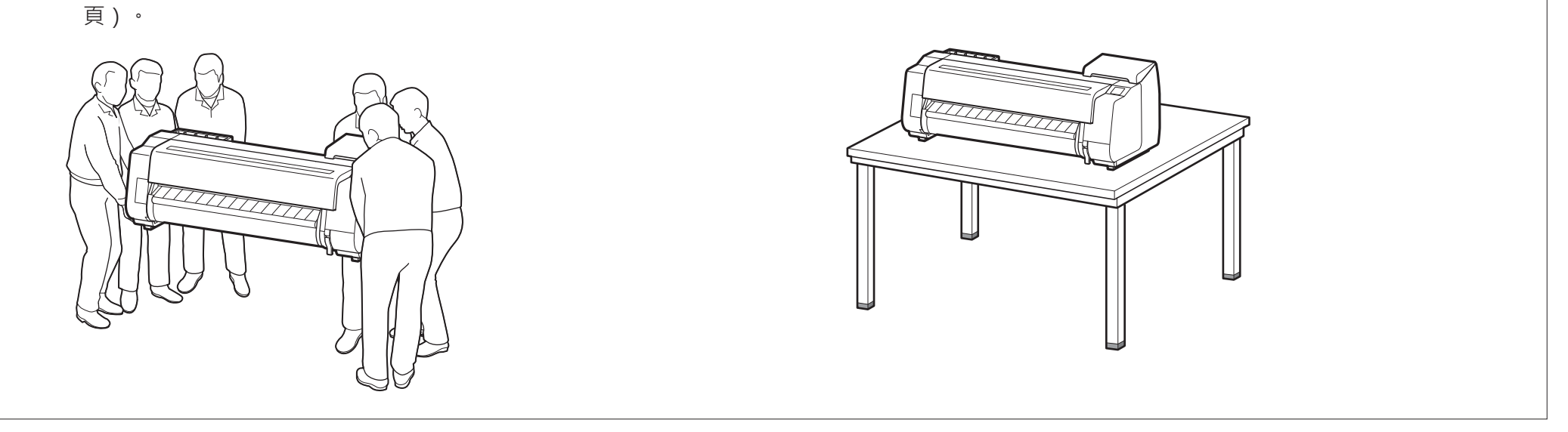

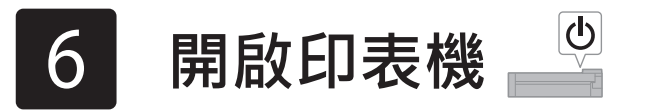

1 打開上蓋。

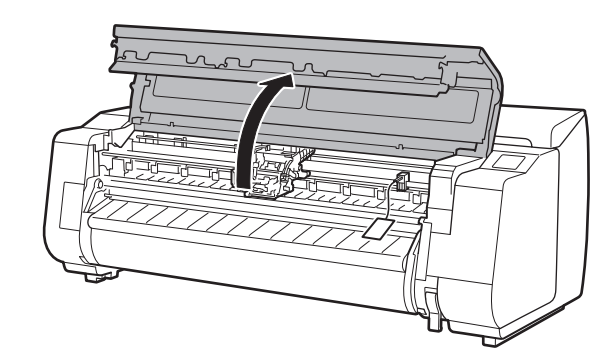

向上拉動並取下傳動帶止動器。 2

 ●保存傳動帶止動器供今後使用。將印表機移到其他位置時需要傳動 帶止動器。

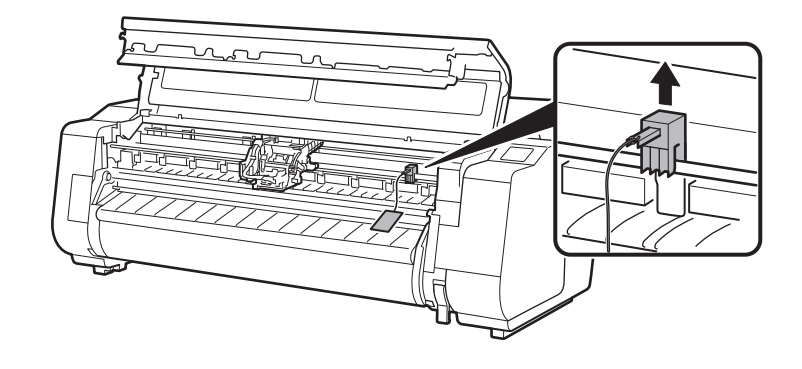

取下膠帶和保護材料。 3

● 撕下貼在托架的膠帶 · 然後朝您拉開保護材料 (圖中陰影區域) 並 取下。取下貼著的保護紙。

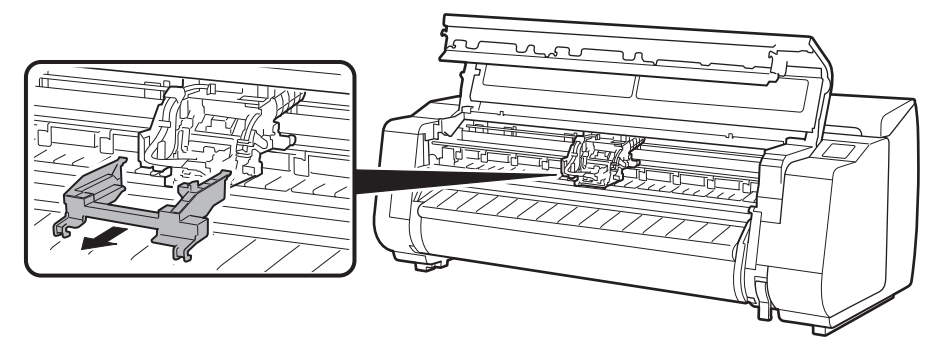

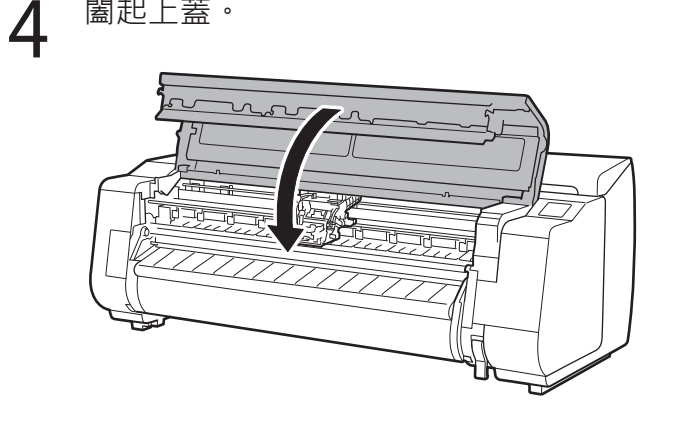

5 將電源線連接至印表機。

將電源線插入印表機後側的電源連接埠。

#### TX-5210/TX-5310

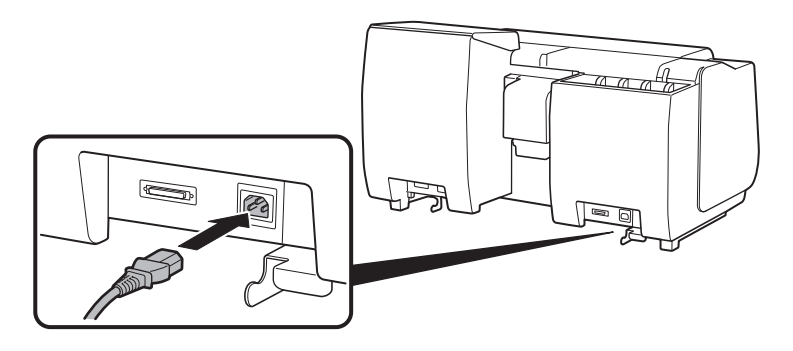

TX-5410

闔起上蓋。

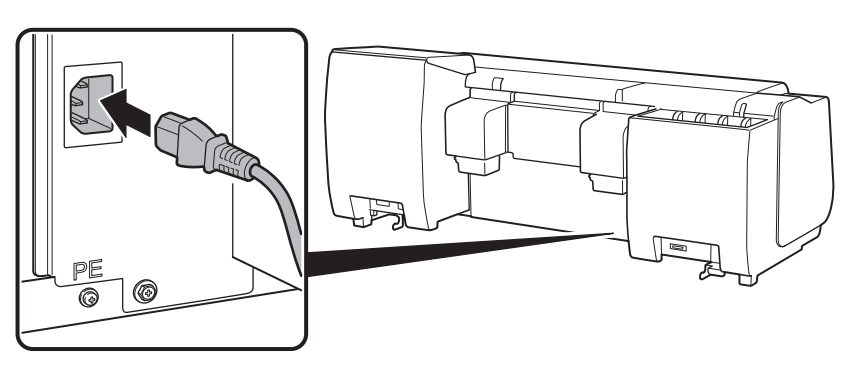

將電源線插入插座,然後開啟印表機。 6

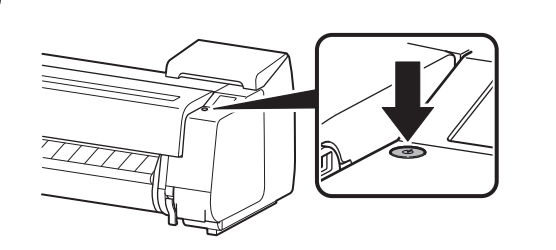

當觸控式螢幕上出現語言選取畫面時, 7 請選取和點選語言 (以手指輕點,然後) 移開手指)。若接著出現選取時區畫 面,請選取並點選您的地區。

| Language selection |      |  |
|--------------------|------|--|
| 日本語                | Stop |  |
| English            |      |  |

8 在觸控式螢幕出現提示您開始設定的訊息時,點避へ 息時,點選**OK**。

|   | Tap [OK] and start setup<br>by referring to the "Setup<br>Guide" instructions. | ©<br>Stop |
|---|--------------------------------------------------------------------------------|-----------|
| Ð |                                                                                |           |

|   | Deutsch  |   |
|---|----------|---|
|   | français | ~ |
| L |          |   |
|   |          |   |
|   |          |   |

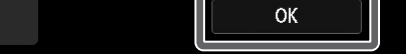

觸控式螢幕會顯示墨水盒安裝指示。按照說明安裝墨水盒。如果墨水盒冰冷,請先將它調整到室溫再安裝到印表機上。

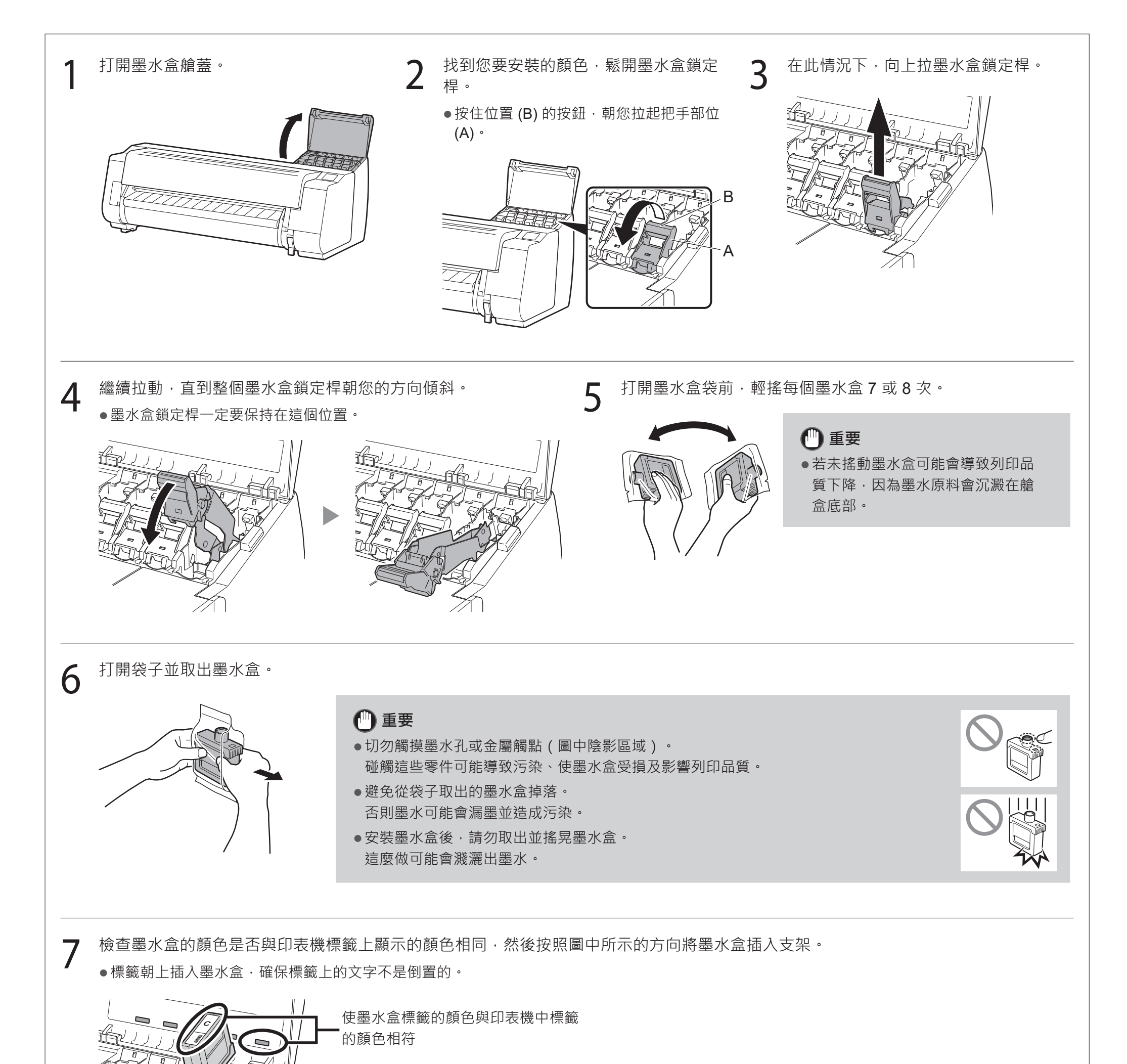

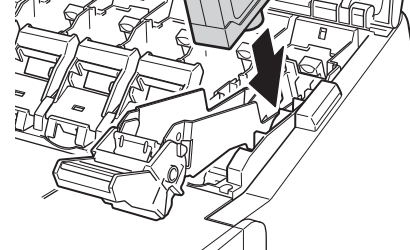

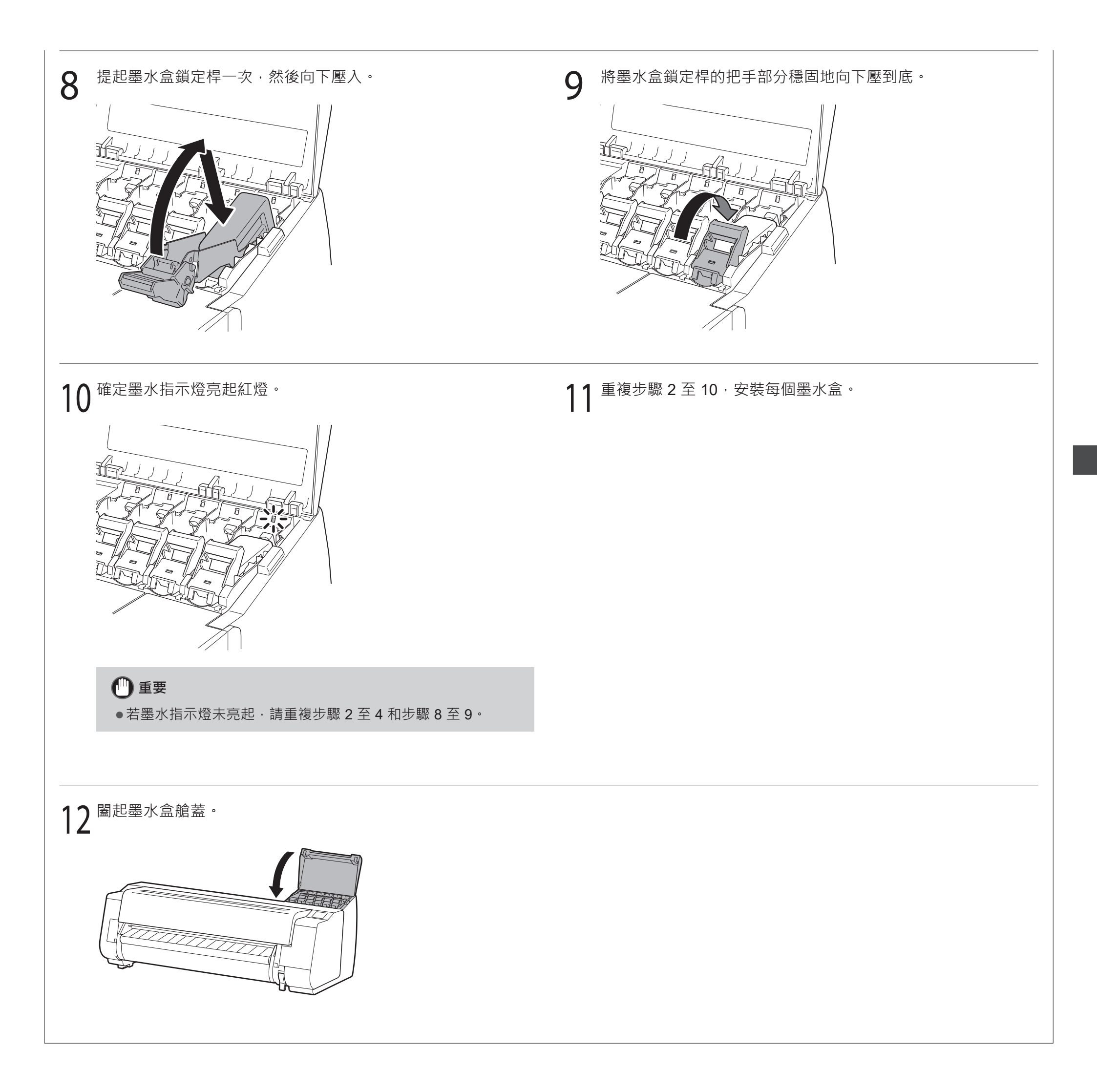

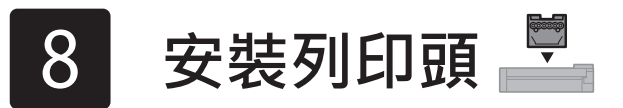

觸控式螢幕現在會顯示列印頭安裝的相關指示。按照說明安裝列印頭。

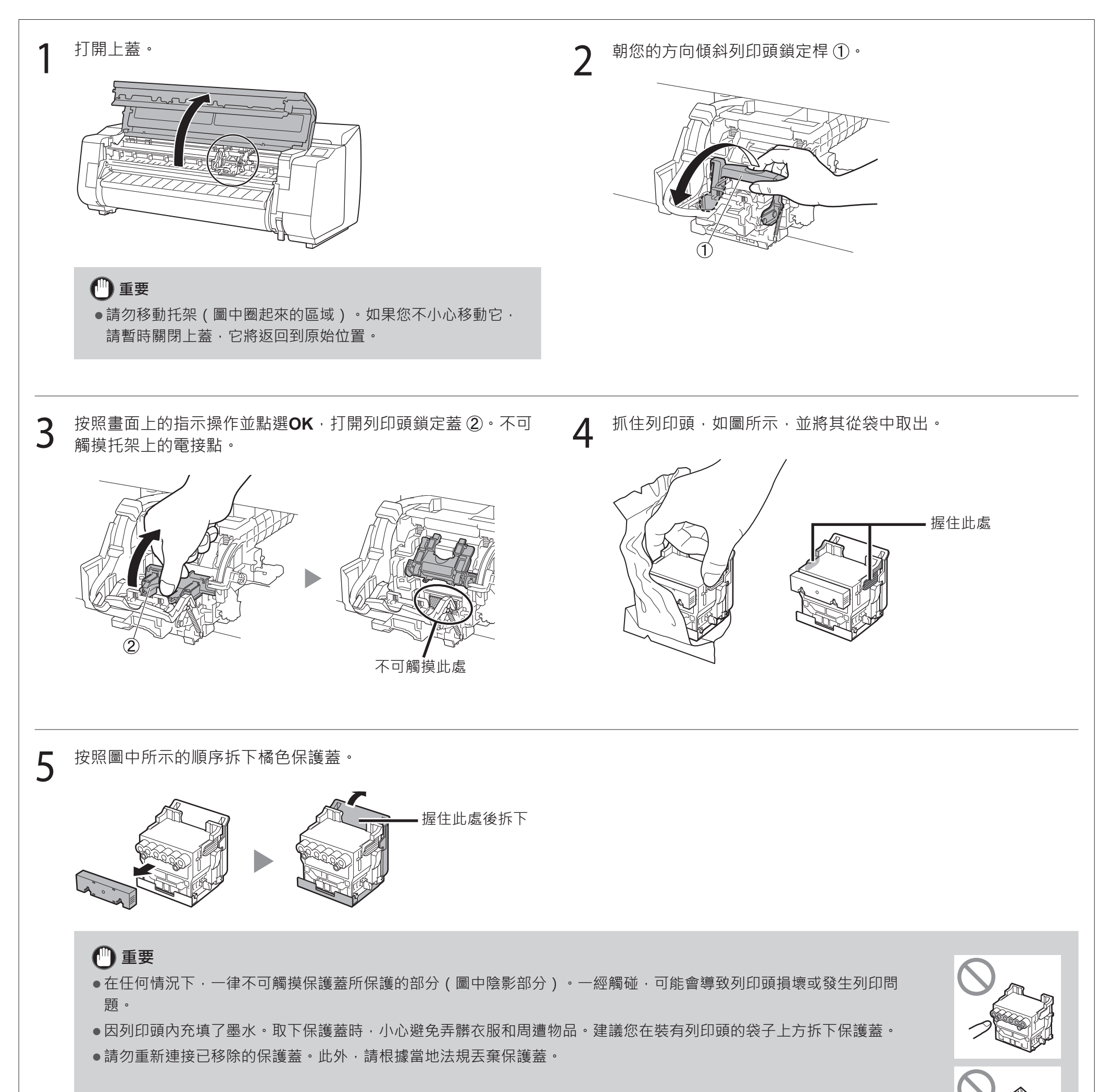

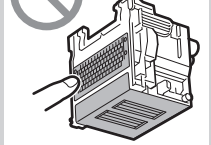

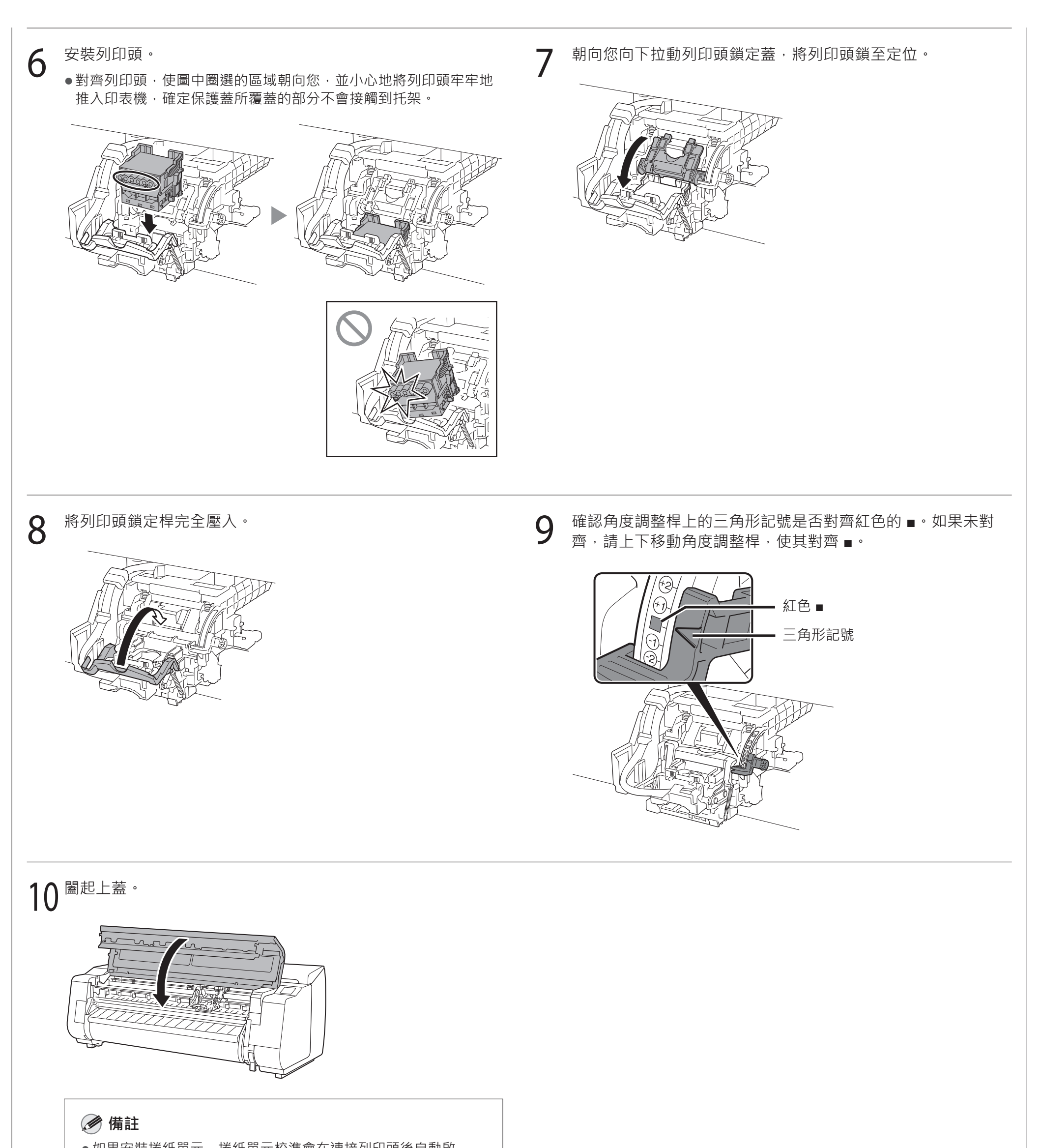

| ●如未安袋抢紭单儿,抢紭单儿仅华曾住建按列印頭後日動啟 |
|-----------------------------|
| 重力。                         |
| 若此時在捲紙單元上安裝捲紙支架.則無法執行校準。完成  |
| 安裝前,請勿在捲紙單元上安裝捲紙支架。         |
|                             |

選擇連接至您電腦的方法

如果觸控式螢幕上顯示如下內容,請選擇連接方法。

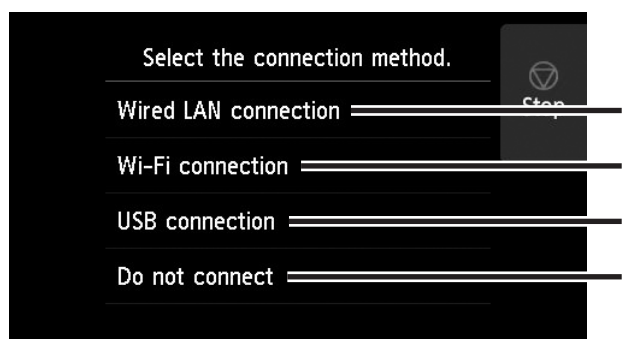

請使用 LAN 纜線將印表機連線至網路。

請使用無線而非 LAN 纜線將印表機連線至網路。

使用 USB 纜線將印表機連接至電腦。

· 選擇此選項 · 例如使用固定 IP 位址連接時。需要分別執行連接設定和軟體安裝。從印表機的觸控式螢幕開 始設定。

## 有線 LAN 連接

9

3

- 選擇有線 LAN 連接 (Wired LAN connection)。查看連線方式的相關訊 息,若無問題則選擇是 (Yes)。
  - ●提示您連接 LAN 纜線的訊息隨即出現。
- 使用 LAN 纜線,將印表機後側的有線 2 LAN 連接器連接至集線器連接埠。

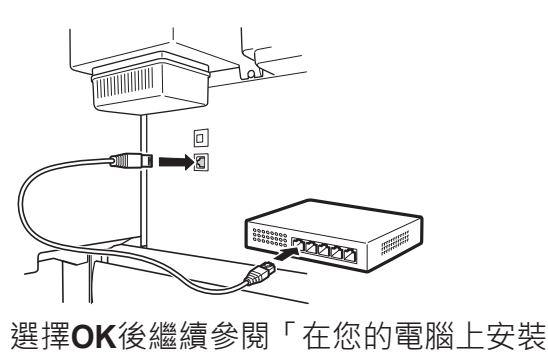

軟體」(第11頁)。

Wi-Fi 連接

選擇 Wi-Fi 連接 (Wi-Fi connection)。 查看連線方式的相關訊息,若無問題則 選擇是 (Yes)。

●提示您設定 Wi-Fi 連線的訊息隨即出現。

- 選擇是 (Yes)後繼續參閱「在您的電腦上 安裝軟體」(第11頁)。
  - ●若要在印表機上配置設定,請選擇否 (No) 並繼續參閱「在印表機觸控式螢幕上配置 Wi-Fi 設定」(下方欄)。

### **USB** 連接

- 選擇 USB 連接 (USB connection)。查 看連線方式的相關訊息,若無問題則選 擇是 (Yes)。
  - ●暫時不連接 USB 纜線。
- 選擇OK後繼續參閱「在您的電腦上安裝 軟體」(第11頁)。

#### 印表機開始第一次填充墨水\* 並調整列印頭。這大概需要 25 分鐘。此時請勿打開印表機外蓋或關閉電源。

\* 在墨水盒和列印頭之間填充墨水並進行清潔,使印表機保持最佳狀態。這可能導致剩餘墨水指示燈和維護用墨水匣容量指示燈捨棄部分容量。由於附帶的啟動器墨水盒是初次安裝,建 議您盡早購買更換墨水盒。

#### 在印表機觸控式螢幕上配置 Wi-Fi 設定 對於 Wi-Fi 連接

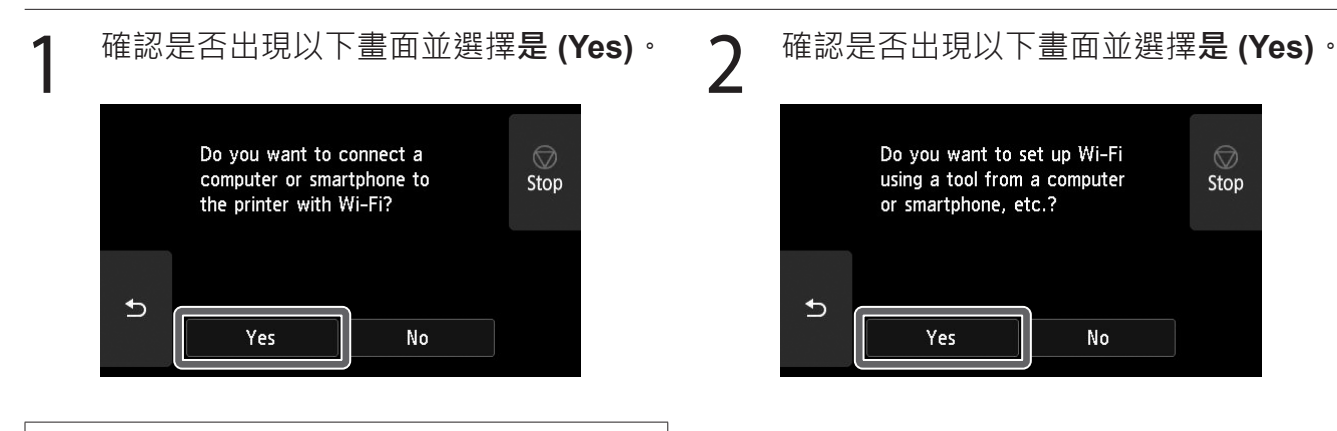

遵循螢幕的指示進行設定。

3

●出現主螢幕和 중 (網路)時 · 即表示 Wi-Fi 設定完成。

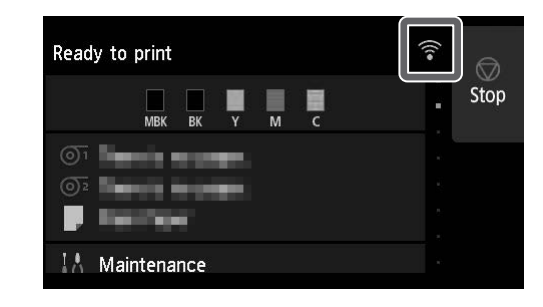

●如果顯示正在檢查噴嘴 (Checking the nozzle)、正在向列印頭填充墨水... (Preparing the ink system)或正在清 **潔… (Cleaning…)**中的任何一項,則印表 機初始設定未完成。等到出現上述畫面。

🅟 備註

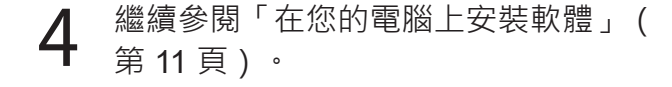

## 10 在您的電腦上安裝軟體 📕

印表機連接設定和軟體安裝需使用電腦執行。您可以從我們的網站下載安裝檔。若是使用 Windows PC,也可以使用 CD-ROM 執行此工作。

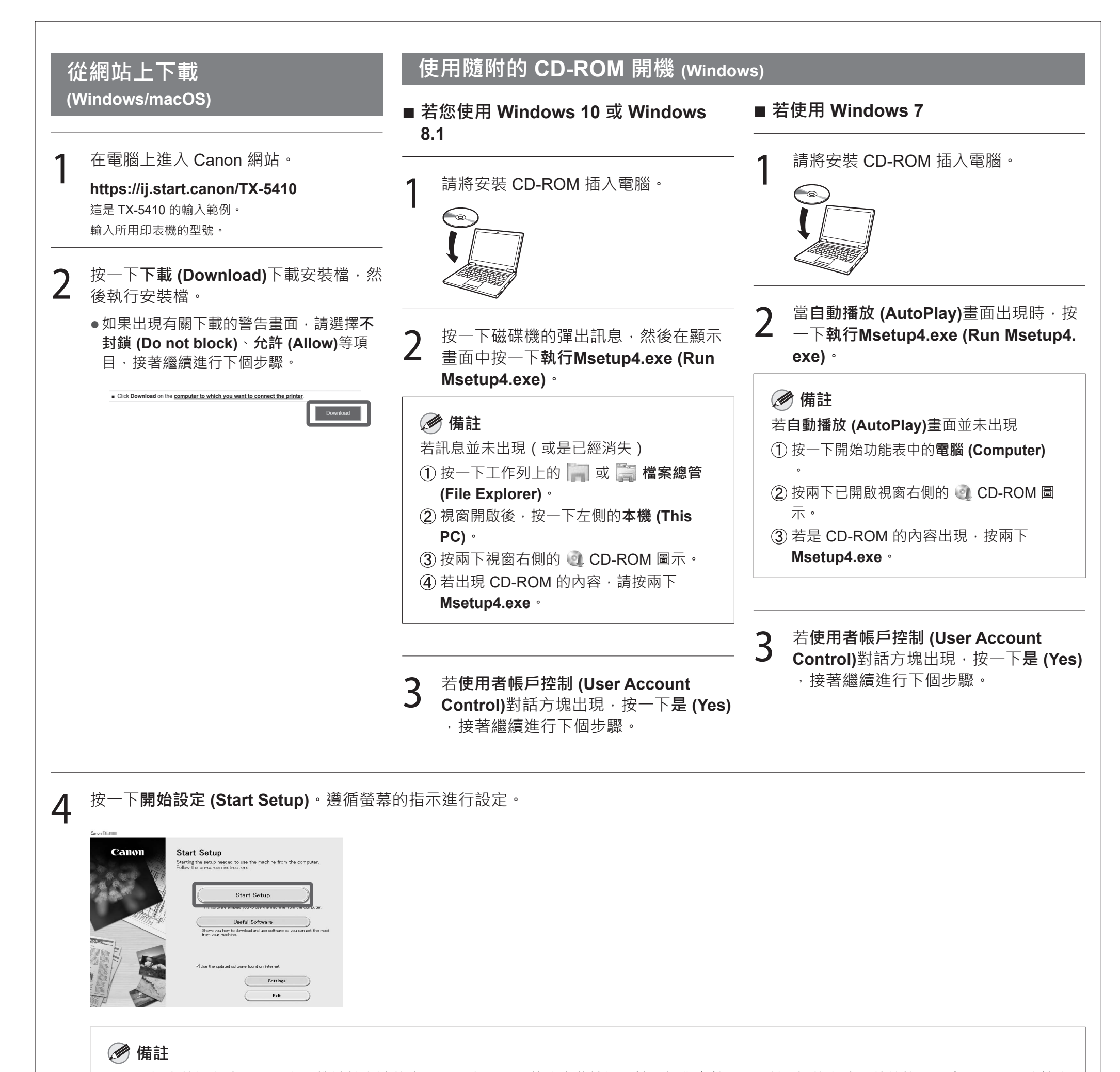

| <ul> <li>配置設定的過程中,選取印表機連接方法的畫面可能會顯示。</li> </ul> | 。若發生此情況 | ,請選擇您在第 10 頁所選擇的方式 | ·然後按 <b>下一步 (Next)</b> · | 繼續完 |
|-------------------------------------------------|---------|--------------------|--------------------------|-----|
| 成後續設定。                                          |         |                    |                          |     |
| ●按照畫面上的說明將 USB 纜線連接至合適位置。                       |         |                    |                          |     |

### 裝入紙張

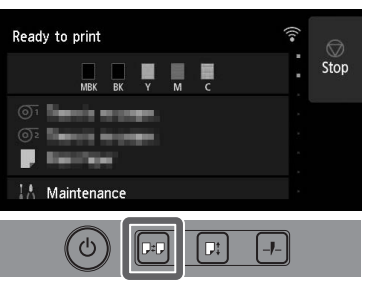

1. 按下 四 (裝入)。 2. 選擇紙張。

3. 遵循螢幕的指示來執行操作。

## 從智慧型手機或平板電腦列印

有了「Canon PRINT Inkjet/SELPHY」應用程式軟體 · 您就能透過無線方式 輕鬆列印儲存在您智慧型手機或平板電腦 (執行 iOS 或 Android 系統)上的 相片。

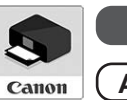

iOS 在 App Store 中搜尋「Canon Print」。

(Android)在 Google Play 中搜尋「Canon Print」。

#### 🖉 備註

● 您也可以掃描右側的 QR 碼 · 進入 Canon 網站下 載應用程式。

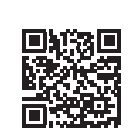

### 配件和耗材的存放位置

開啟上蓋時·右側存放有一支清潔刷(用於清潔內部)。附件盒可用來存放 附件,例如:3in 紙軸安裝件。

您可以將備用墨水盒存放在備用墨水箱中。

## 🕛 重要

請勿放入用過的墨水盒。

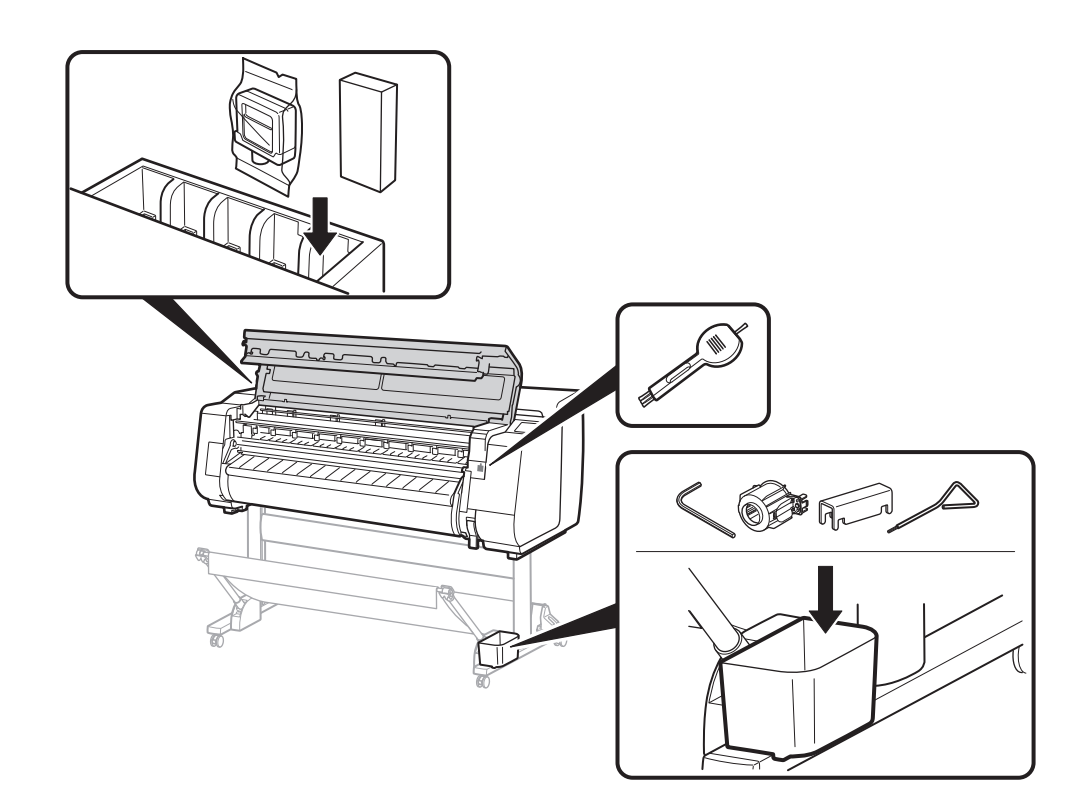

### 顯示線上手冊

線上手冊說明了如何使用印表機。可透過 Canon 網站存取該內容·網址如下。

- 1 透過下列任何方式造訪 Canon 網站。
  - 輸入 URL
     https://ij.start.canon
     選擇所用印表機的型號。
  - ●掃描 QR 代碼

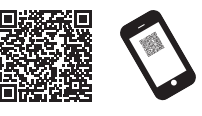

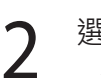

### 選擇 🍱 閱讀線上手冊 (Read Online Manual)。

●遵循螢幕的指示來執行剩餘的操作,以顯示線上手冊。

### 商標

Windows 是 Microsoft Corporation 在美國和/或其他國家/地區的商標或註冊 商標。

macOS 和 App Store 是 Apple Inc. 在美國和其他國家/地區的商標。

IOS 是 Cisco 在美國和其他國家/地區的商標或註冊商標,且經授權使用。 Android 是 Google Inc. 的商標或註冊商標。

Google Play 和 Google Play 標誌是 Google LLC 的商標。

QR 碼是 DENSO WAVE INCORPORATED 在日本和其他國家/地區的註冊 商標。

安裝印表機時,操作面板的觸控式螢幕可能出現錯誤訊息。此情況並不表示印表機發生問題,而且可能可以輕易解決問題。這裡列出常見的訊息和原因與修正動 作。如需其他訊息的詳細資訊,請參閱線上手冊。

| 訊息                                                    | 原因                  | 修正動作                                                                       |
|-------------------------------------------------------|---------------------|----------------------------------------------------------------------------|
| 未安裝墨水盒。                                               | 未裝入墨水盒。             | 安裝或重新安裝墨水盒。                                                                |
| 請止催安裝墨水盒。<br>                                         | 墨水盒並未確實完全裝入。        | (請參閱第 6 貝札第 7 貝的步驟 1 至 12)<br>                                             |
| 無法正確辨識列印頭。<br>請開啟上蓋並安裝正確的列印頭。                         | 未安裝列印頭。             | 安裝列印頭。<br>(請參閱第 8 頁和第 9 頁的步驟 1 至 10)                                       |
|                                                       | 列印頭的電接頭故障。          | 取下列印頭 · 確定列印頭和托架上的任何電接點沒有任何碎片 · 然後裝回列印頭 ·                                  |
| ·····································                 | 尚未取出上蓋內部的傳動帶止動器或膠帶。 | 關閉電源,開啟上蓋,並取出膠帶和傳動帶止動器,然後開啟電<br>源。<br>(請參閱第5頁的步驟1至4)。                      |
| 請關閉裝置,稍候片刻,然後重新開啟。                                    | 您可能已遇到無法解決的錯誤。      | 關閉印表機並先等待至少3秒,再開啟電源。<br>如果再次出現訊息,請記下錯誤代碼和訊息,關閉印表機,並聯絡<br>您的 Canon 經銷商尋求協助。 |
| 錯誤 Ecxxx-xxxx(x表示字母或數字)<br>印表機出現故障。<br>請參閱手冊並與服務中心聯絡。 | 您可能已遇到無法解決的錯誤。      | 記下錯誤代碼和訊息‧關閉印表機‧並聯絡您的 Canon 經銷商尋<br>求協助。                                   |

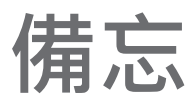

ภาพประกอบในคู่มือนี้จะใช้รุ่น TX-5410 เป็นตัวอย่างประกอบการอธิบาย โปรดทราบว่าเครื่องพิมพ์ของคุณอาจมีลักษณะแตกต่างจากภาพตัวอย่างเหล่านี้ได้ ข้อมูลทางเทคนิคและลักษณะภายนอกของผลิตภัณฑ์นี้อาจเปลี่ยนแปลงได้โดยไม่มีการแจ้งล่วงหน้า

## ภาพรวมของการตั้งค่า

ตั้งค่าเครื่องพิมพ์ โดยทำตามขั้นตอนต่อไปนี้ โปรดทราบว่าหากมีข้อความแสดงข้อผิดพลาดปรากฏ ขึ้นในระหว่างการตั้งค่า หรือเมื่อเกิดปัญหาอื่นๆ ขึ้น โปรดดูที่ "การตอบสนองต่อข้อความ" ในหน้า 13

| 📭 🖣 👖 การถอดวัสดุบรรจุภัณฑ์ออก                               | <sub>หน้า</sub> 4        |
|--------------------------------------------------------------|--------------------------|
| 1 2 การประกอบขาตั้งของเครื่องพิมพ์                           | <sub>หน้า</sub> <b>4</b> |
| 3 การติดหน่วยม้วน                                            | <sub>หน้า</sub> 4        |
| 4 การประกอบที่รองรับกระดาษ                                   | หน้า 4                   |
| 5 การติดตั้งเครื่องพิมพ์                                     | <sub>หน้า</sub> <b>4</b> |
| 6 การเปิดเครื่องพิมพ์                                        | หน้า 5                   |
| 7 การติดตั้งตลับหมึก                                         | หน้า <b>6</b>            |
| 8 การติดตั้งหัวพิมพ์                                         | หน้า <b>8</b>            |
| 9 การเลือกวิธีการเชื่อมต่อเข้ากับคอมพิ<br>เตอร์ของคุณ        | วิ <sub>หน้า</sub> 10    |
| 10 การติดตั้งซอฟต์แวร์บนคอมพิวเตอร์                          | หน้า <b>11</b>           |
| การใส่กระดาษ<br>ตำแหน่งจัดเก็บอุปกรณ์เสริมและวัสดุสิ้นเปลือง | หน้า 12<br>หน้า 12       |

# การยืนยันพื้นที่ในการติดตั้ง

เมื่อทำการติดตั้งเครื่องพิมพ์ ขอแนะนำให้คุณเว้นพื้นที่ว่างต่อไปนี้รอบเครื่องพิมพ์ด้วย

## 🕛 สิ่งสำคัญ

- ขาตั้งของเครื่องพิมพ์ หน่วยม้วน และที่รองรับกระดาษอาจเป็นอุปกรณ์เสริม ซึ่งขึ้นอยู่กับรุ่นที่คุณซื้อ โปรดทราบว่าพื้นที่ที่ต้องการจะแตกต่างกันไป ขึ้นอยู่กับว่ามีการใช้ อุปกรณ์เสริมหรือไม่
- พื้นที่ว่างด้านหน้าของเครื่องพิมพ์ที่จำเป็นจะแตกต่างกันไปตามการใช้งานตะกร้า

### ■ TX-5410

พื้นที่ว่างที่จำเป็น (กว้าง x ยาว x สูง) 1,993 x 1,684 x 1,560 มม.

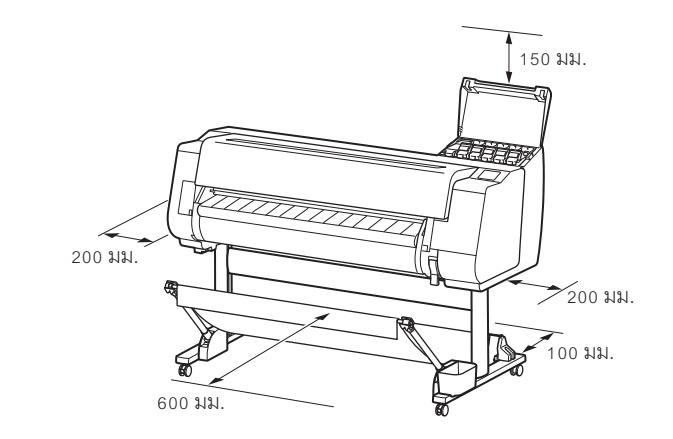

### ■ TX-5310

พื้นที่ว่างที่จำเป็น (กว้าง x ยาว x สูง) 1,790 x 1,684 x 1,560 มม.

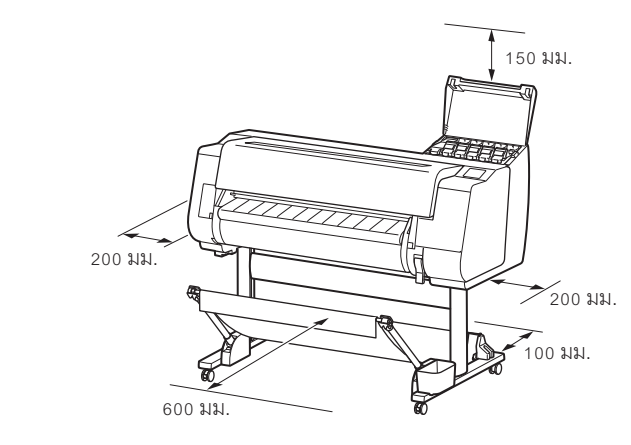

#### ■ TX-5210 พื้นที่ว่างที่จำเป็น\* (กว้าง x ลึก x สูง) 1,510 x 1,684 x 1,560 มม.

พื้นที่ว่างที่จำเป็น\*\* (กว้าง x ลึก x สูง) 1,510 x 1,434 x 1,020 มม.

วิธีเปิดคู่มือออนไลน์

การตอบสนองต่อข้อความ

การพิมพ์จากสมาร์ทโฟนหรือแท็บเล็ต

หน้า 13

หน้า 12

หน้า 12

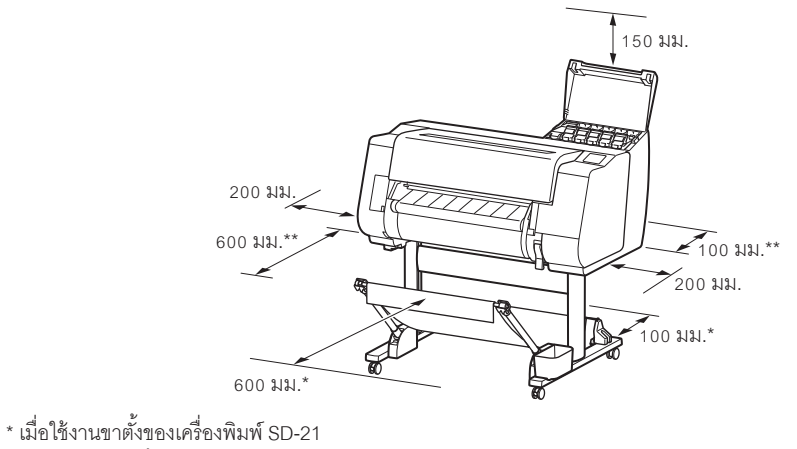

\*\* เมื่อไม่ได้ใช้ขาตั้งของเครื่องพิมพ์

## สิ่งที่บรรจุในแพคเกจ

ตรวจสอบว่ามีอุปกรณ์เสริมดังต่อไปนี้อยู่บรรจุภัณฑ์หรือไม่ โปรดทราบว่าเครื่องพิมพ์จะไม่มีสายเคเบิลสำหรับเชื่อมต่อเครื่องพิมพ์เข้ากับคอมพิวเตอร์ให้

#### 🏉 หมายเหตุ

ๆ

- แม้ว่าจะมีอุปกรณ์เสริมในบรรจุภัณฑ์บางรายการที่ไม่ได้ระบุไว้ในคู่มือฉบับนี้ คุณก็ควรเก็บอุปกรณ์เสริมเหล่านั้นไว้ไม่ให้สูญหาย เนื่องจากคุณอาจต้องใช้อุปกรณ์เสริมดังกล่าวในการใช้งานฟังก์ชันอื่น
- สำหรับคำแนะนำของรายการอุปกรณ์เสริมที่ไม่ได้ระบุไว้ในคู่มือฉบับนี้ โปรดดูที่คู่มือออนไลน์โดยปฏิบัติตามคำแนะนำใน "วิธีเปิดคู่มือออนไลน์" ในหน้า 12

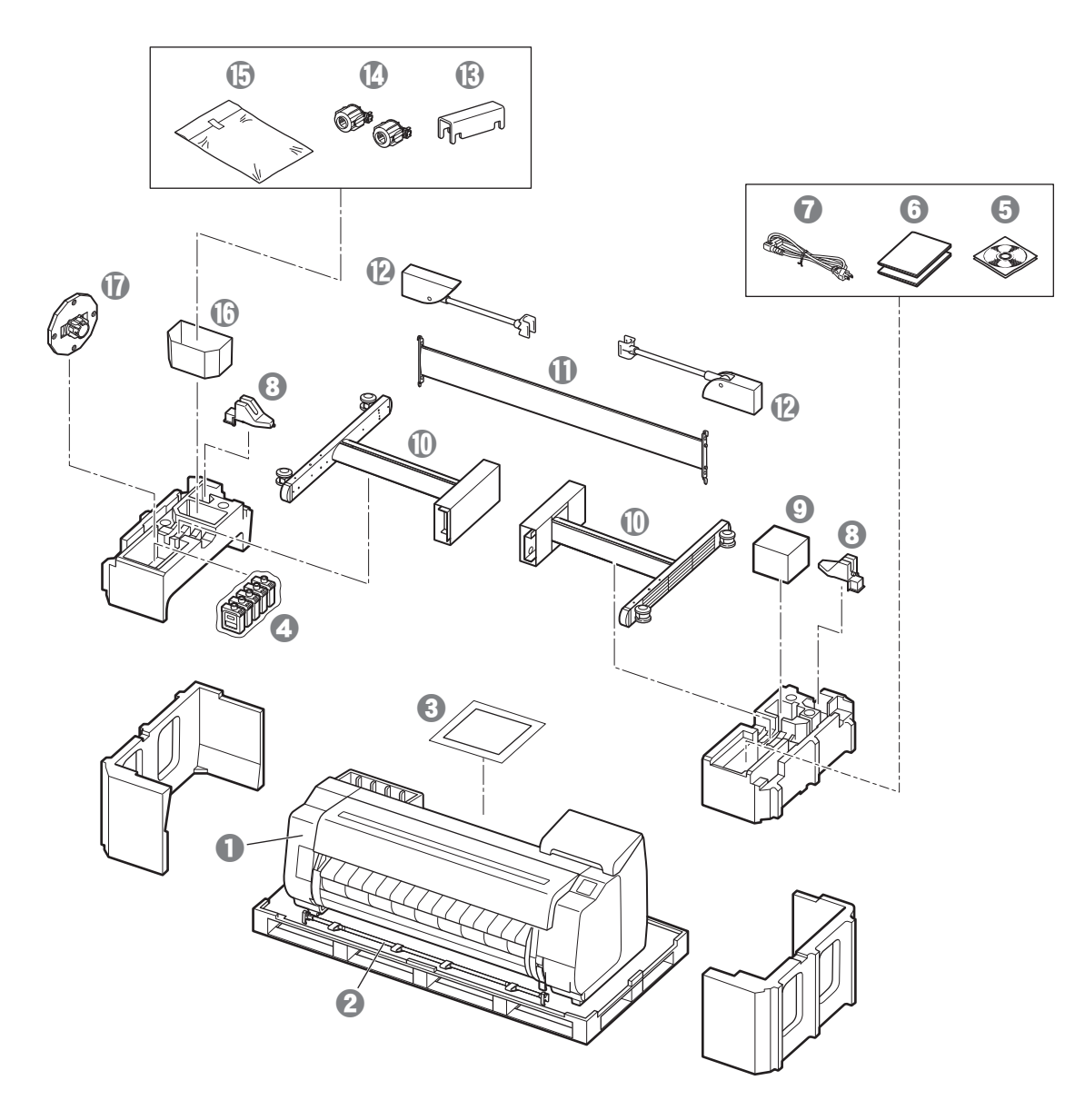

- 0 เครื่องพิมพ์
- 🕑 ราวตะกร้า / ผ้าตะกร้า \*2
- 6 คำแนะนำการติดตั้ง (คู่มือฉบับนี้)
- Image: Image: Image
- 😉 ชุดแผ่น CD-ROM
- ชุดเอกสารเครื่องพิมพ์
- 🖸 ส<sup>้</sup>ายไฟ
- (2 ชั่น) \*2
- 🕑 หัวพิมพ์
- ขาของขาตั้ง (2 ซัน) \*1
   \*1
   \*1
- 🕕 ที่พักขาตั้ง \*1
- 🕑 แขนตะกร้ำ (2 ชั้น) \*2
- 🚯 ฐานรองตัวล็อกตะกร้ำ (2 ชั้น) \*2
- 🕐 ตัวจับแกนกระดาษ 3 in (2 ชั้น)
- 🕒 ชุดตะกร้าติดขาตั้งของเครื่องพิมพ์ \*1
- 🛈 ช่องใส่อุปกรณ์เสริม \*1
- 🛈 ตัวหยุดตัวยึด \*³
- \*1 มีเฉพาะรุ่นที่มีขาตั้งของเครื่องพิมพ์เป็นอุปกรณ์มาตรฐาน โปรดทราบว่าอุปกรณ์อาจบรรจุ อยู่ในกล่องแยกต่างหาก ขึ้นอยู่กับภูมิภาคที่คุณซื้อเครื่องพิมพ์
- รายการที่มากับขาตั้งของเครื่องพิมพ์มีอธิบายในคำแนะนำการติดตั้งขาตั้งของเครื่องพิมพ์
- \*2 อาจไม่มีอุปกรณ์เหล่านี้รวมอยู่ด้วย ทั้งนี้ขึ้นอยู่กับภูมิภาคของคุณ
- \*3 ใช้เมื่อทำการบรรจุกระดาษม้วน สำหรับรายละเอียด โปรดดูที่คู่มือออนไลน์

#### คู่มือที่มาพร้อมกับผลิตภัณฑ์นี้

คำแนะนำการติดตั้ง (คู่มือฉบับนี้) อธิบายถึงวิธีติดตั้งเครื่องพิมพ์

คำแนะนำการติดตั้งขาตั้งของเครื่องพิมพ์

้อธิบายถึงวิธีการประกอบขาตั้ง อาจไม่มีอุปกรณ์เหล่านี้รวมอยู่ด้วย ทั้งนี้ขึ้นอยู่กับรุ่นผลิตภัณฑ์ของคุณ

#### คู่มือฉบับย่อ

ประกอบด้วยข้อมูลเกี่ยวกับคำเตือนการใช้ผลิตภัณฑ์อย่างปลอดภัยและข้อมูลเกี่ยวกับการเปลี่ยนกระดาษ ตลับหมึกและหัวพิมพ์

#### คู่มือออนไลน์ (คู่มืออิเล็กทรอนิกส์)

้ คู่มือนี้อธิบายการใช้งานเครื่องพิมพ์ขั้นสูง เช่น เคล็ดลับการประหยัดกระดาษ วิธีพิมพ์โปสเตอร์และแบนเนอร์ด้วยซอฟต์แวร์ที่ให้มา และวิธีปรับคุณภาพงานพิมพ์ นอกเหนือจากคำแนะนำพื้นฐานสำหรับการ พิมพ์บนกระดาษม้วนหรือกระดาษแผ่น

หากต้องการดูคู่มือออนไลน์ โปรดดูที่ "วิธีเปิดคู่มือออนไลน์" (หน้า 12)

■ หน่วยม้วน
 รวมอยู่ด้วยเป็นอุปกรณ์เสริม
 ■ ที่รองรับกระดาษ
 ดูคำแนะนำการติดตั้งที่ให้มาสำหรับอุปกรณ์เสริมที่เกี่ยวข้อง

## ข้อควรระวังในการจับ

## 🛕 การย้ายเครื่องพิมพ์

 ต้องมีผู้ปฏิบัติงานตามจำนวนต่อไปนี้ในการจับหูหิ้ว ที่แต่ละด้านของฐานเครื่องพิมพ์ น้ำหนักอาจทำให้เกิดอาการบาดเจ็บ เช่น เจ็บหลัง TX-5410 (ประมาณ 96 กก.) 6 คนขึ้นไป TX-5310 (ประมาณ 87 กก.) 6 คนขึ้นไป TX-5210 (ประมาณ 74 กก.) 6 คนขึ้นไป

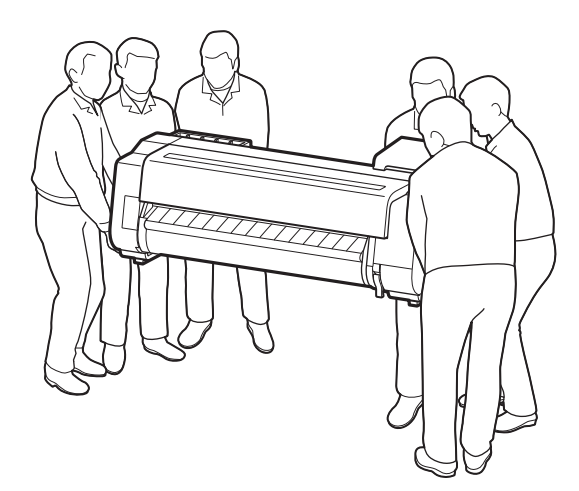

สำหรับ TX-5410

## 🛕 การตั้งเครื่องพิมพ์ขึ้น

ขณะตั้งเครื่องพิมพ์ขึ้น

ให้วางกระดาษแข็งหรือวัสดุอื่น ๆ ไว้ด้านใต้เพื่อป้อง กันรอยขีดข่วน และตรวจสอบให้แน่ใจว่าด้านที่มีแผง ควบคุมนั้นอยู่บน นอกจากนี้ ตรวจสอบให้แน่ใจว่ามุมของ เครื่องพิมพ์ คือส่วนที่ รองรับน้ำหนักเครื่องพิมพ์ หากใช้ส่วนอื่นในการ รองรับน้ำหนัก เครื่องพิมพ์, เครื่องพิมพ์อาจชำรุดเสียหายได้

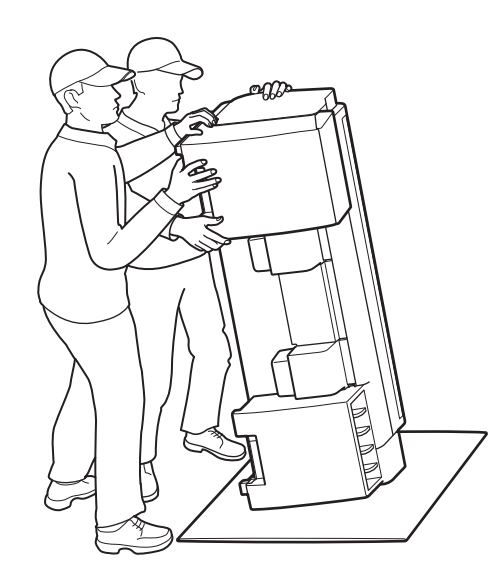

 เมื่อยกเครื่องพิมพ์ ให้จับที่หูหิ้วที่แต่ละด้านของฐาน อย่างมั่นคง (บริเวณที่แรเงาในภาพ) การจับ เครื่องพิมพ์ที่ตำแหน่งอื่นอาจก่อให้เกิดอันตราย และ ทำให้มีผู้ได้รับบาดเจ็บและเกิดความเสียหายต่อเครื่ องพิมพ์ได้ ในกรณีที่เครื่องพิมพ์หล่น

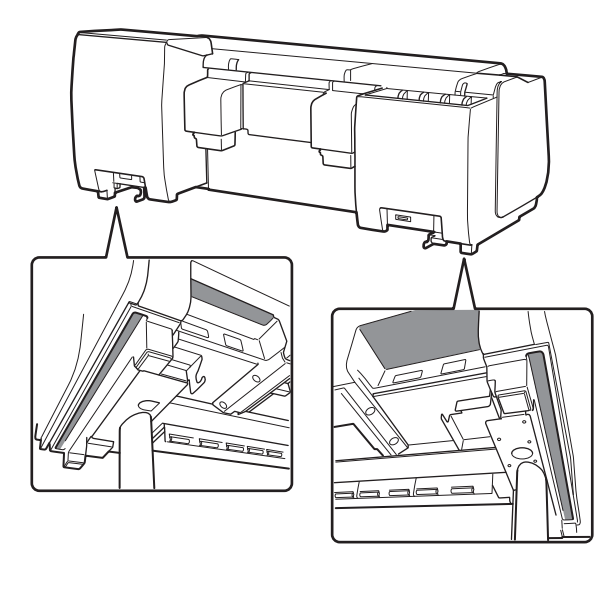

อย่าจับที่ตำแหน่งอื่นนอกจากหูหิ้ว
 โดยเฉพาะอย่างยิ่ง อย่าจับชิ้นส่วนพลาสติกของพื้น
 ผิวด้านหลังเครื่องพิมพ์ (บริเวณที่แรงงาในภาพ)

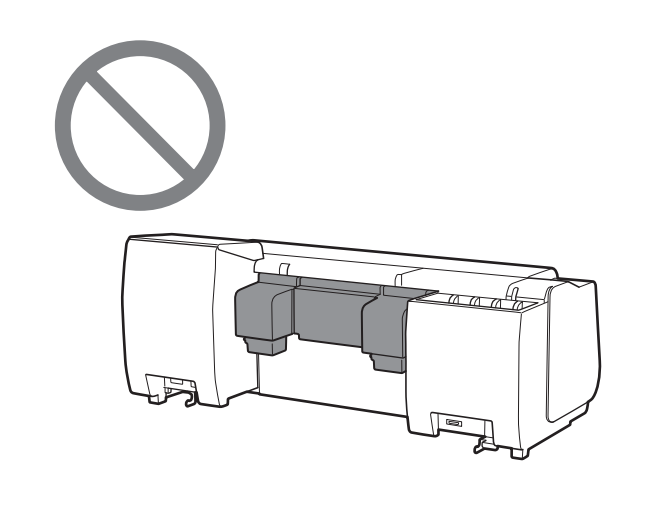

## 🛕 อื่นๆ

 อย่าวางเครื่องพิมพ์ลงหรือถือเครื่องพิมพ์โดยจับ
 เพียงตรงกลางเท่านั้น การทำเช่นนี้อาจทำให้เครื่องพิ มพ์เสียหายได้

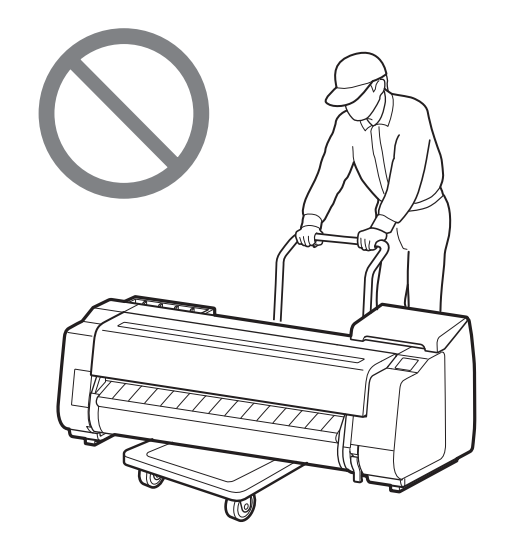

 ขณะวางเครื่องพิมพ์ลงชั่วคราว ตรวจสอบให้แน่ใจ ว่าได้วางเครื่องพิมพ์ลงบนพื้นราบที่มั่นคง

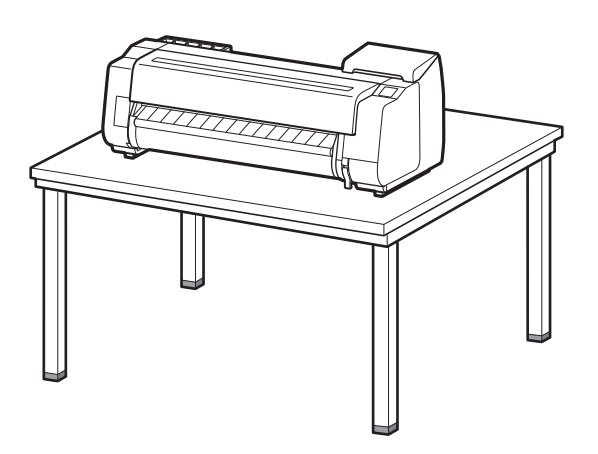

# การถอดวัสดุบรรจุภัณฑ์ออก 🗗 🖡

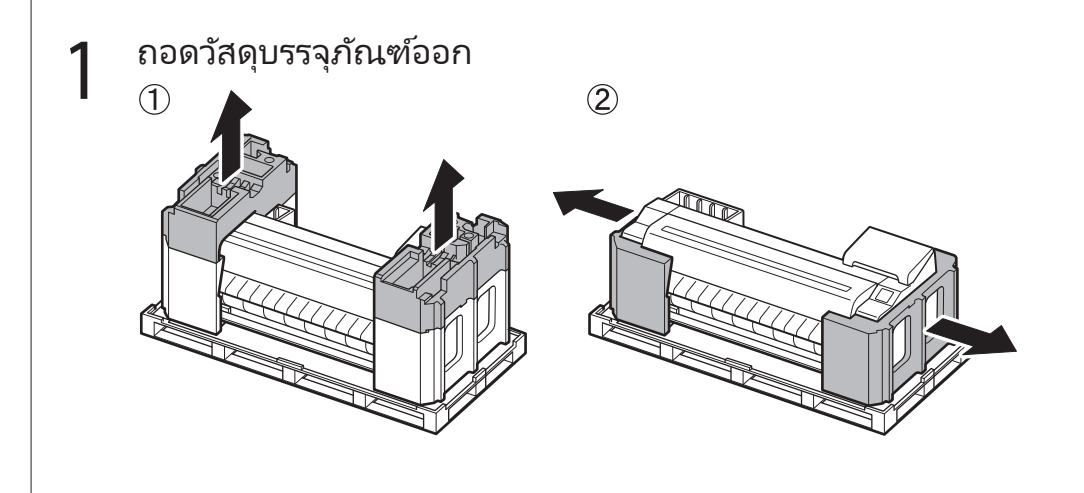

2 ถอดเทปและวัสดุบรรจุภัณฑ์อื่น ๆ ทั้งหมดออก นำเทปที่ติดกับ ตัวยึดกระดาษม้วนออก

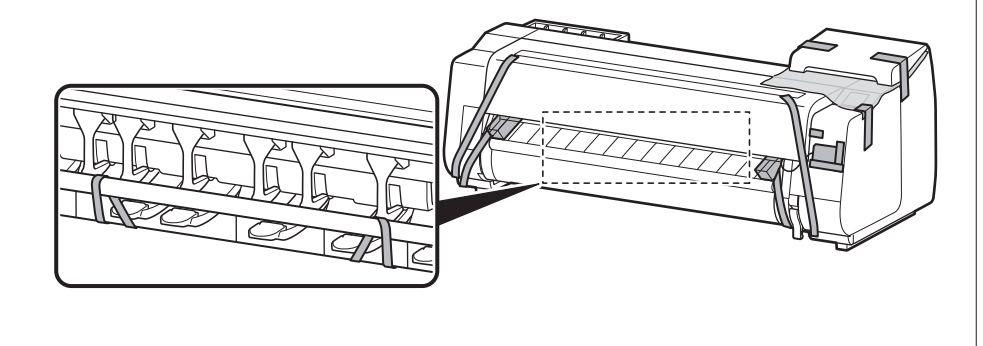

# การประกอบขาตั้งของเครื่องพิมพ์ 🧮

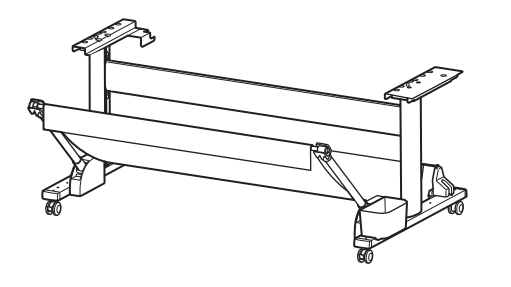

ประกอบขาตั้งโดยดูวิธีใน **คำแนะนำการติดตั้งขาตั้งของเครื่องพิมพ์ (คู่มือแยก)** หากคุณไม่ได้ใช้ขาตั้ง ข้ามไปยังหัวข้อ " **5** การติดตั้งเครื่องพิมพ์"

3

## การติดหน่วยม้วน 🧮

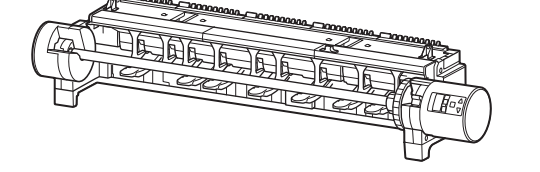

หากคุณซื้อหน่วยม้วนเสริม ให้ติดหน่วยม้วนโดยอ้างอิงตาม **คำแนะนำการติดตั้งหน่วยม้วน (คู่มือแยก)** หากคุณไม่ได้ใช้หน่วยม้วน ให้ข้ามไปยังหัวข้อ " **6** การเปิดเครื่องพิมพ์"

## 4

## การประกอบที่รองรับกระดาษ 🛲

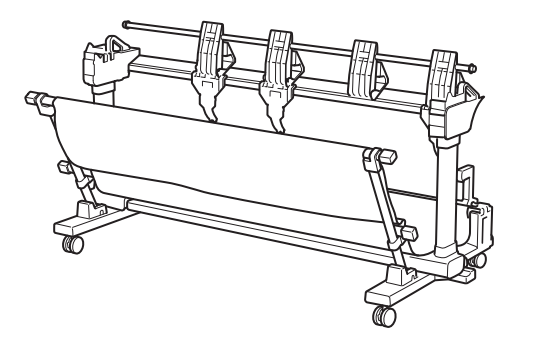

หากคุณซื้อที่รองรับกระดาษเสริม ให้ติดที่รองรับกระดาษโดยทำตาม **คำแนะนำการติดตั้งที่รองรับกระดาษ (คู่มือแยก)** หากคุณไม่ได้ใช้ที่รองรับกระดาษ ให้ข้ามไปยังหัวข้อ " <mark>6</mark> การเปิดเครื่องพิมพ์"

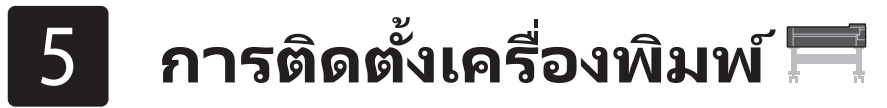

หากคุณไม่ได้ใช้ขาตั้ง ให้ติดตั้งเครื่องพิมพ์ในตำแหน่งดังต่อไปนี้

## 1 ยกเครื่องพิมพ์

สำหรับรายละเอียดเกี่ยวกับวิธีจับและจำนวนผู้ปฏิบัติงาน โปรดดูหัวข้อ

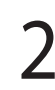

วางเครื่องพิมพ์ลงบนบริเวณราบที่มั่นคง

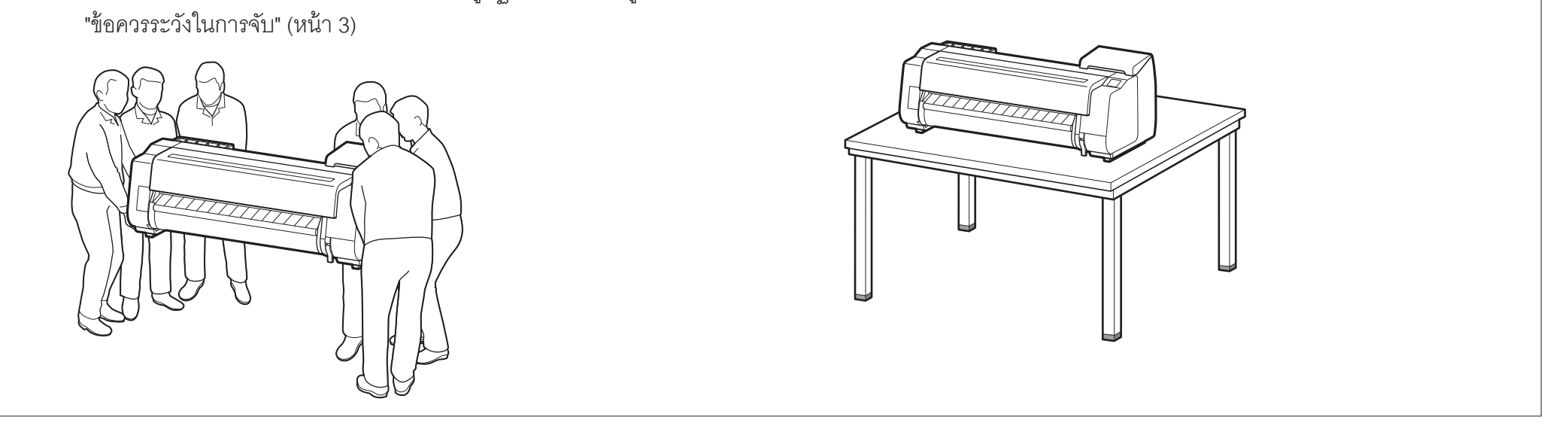

- 6 การเปิดเครื่องพิมพ์ 🚢
- 1 เปิดฝาครอบด้านบน

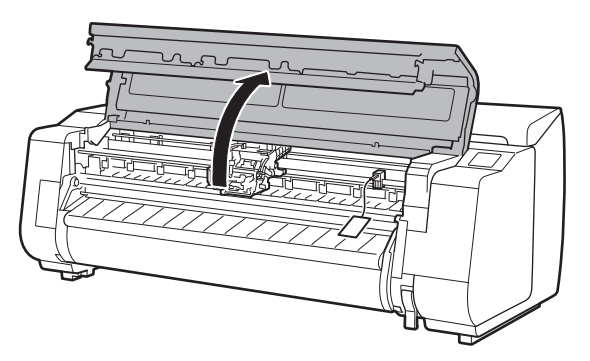

- 2 ดึงตัวหยุดสายพานขึ้นและถอดออก
  - เก็บตัวหยุดสายพานไว้ใช้ในอนาคต คุณจะจำเป็นต้องใช้อีกครั้ง ในกรณีที่คุณ ต้องการย้ายเครื่องพิมพ์ไปไว้ที่อื่น

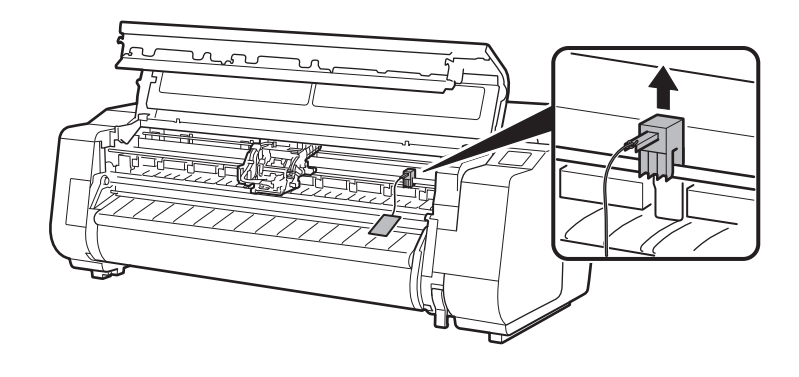

## 3 ถอดเทปและวัตถุป้องกัน

๑อกเทปที่ติดอยู่กับแคร่ จากนั้นดึงวัตถุป้องกัน (บริเวณที่แรเงาในภาพ)
 เข้าหาตัวและถอดออก ถอดแผ่นป้องกันออกหากมีแผ่นป้องกันติดอยู่

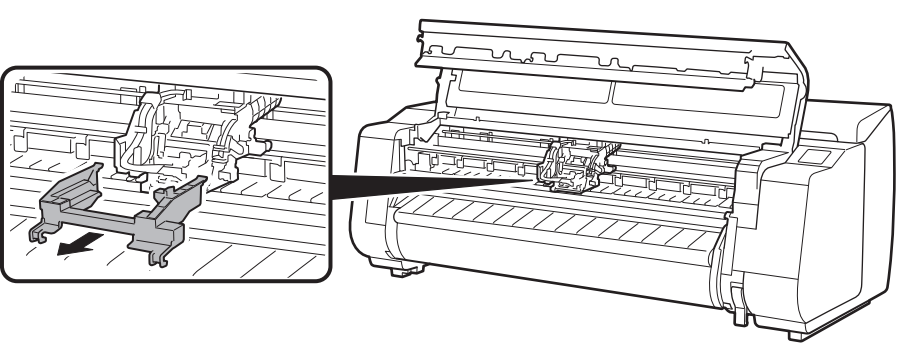

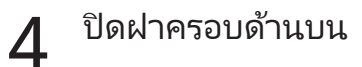

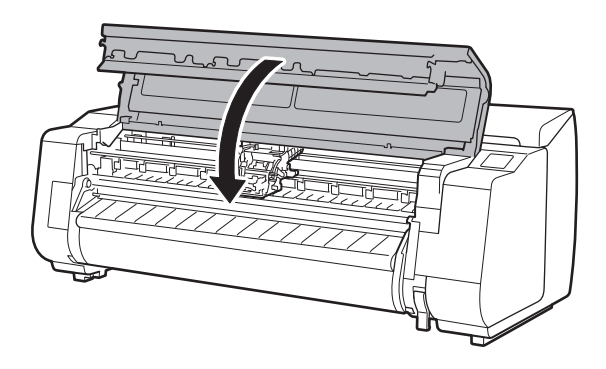

### เสียบสายไฟเข้าไปในเครื่องพิมพ์

5

เสียบสายไฟเข้ากับช่องต่อที่ด้านหลังของเครื่องพิมพ์

สำหรับ TX-5210 / TX-5310

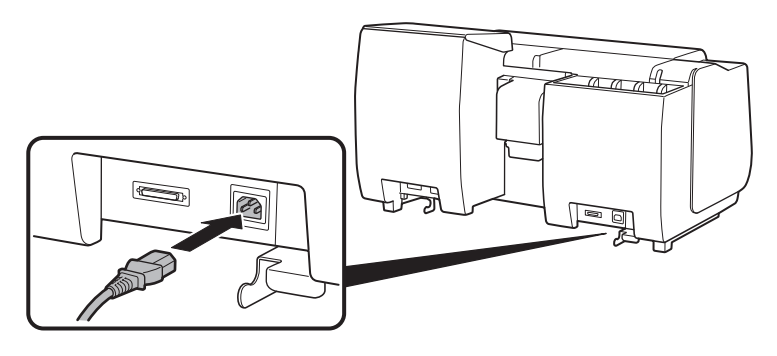

สำหรับ TX-5410

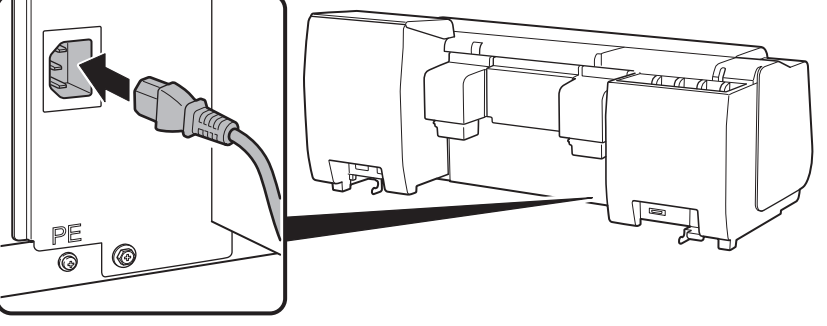

8

6 เสียบสายไฟเข้าไปในเต้ารับ แล้วเปิดเครื่องพิมพ์

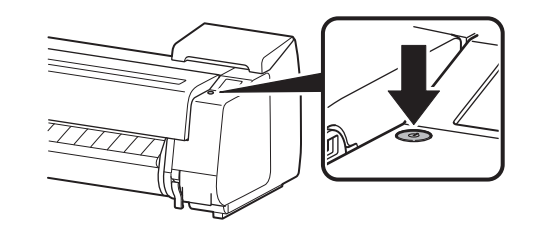

7 เมื่อหน้าจอเลือกภาษาปรากฏขึ้นบนหน้า จอสัมผัส ให้เลือกแตะหนึ่งภาษา (แตะเบา ๆ โดยใช้นิ้ว แล้วเลื่อนนิ้วออก) จากนั้น หากหน้าจอเลือกโซนเวลาปรากฏขึ้น ให้เลือกและแตะภูมิภาคของคุณ

Language selection

เมื่อข้อความให้คุณเริ่มการตั้งปรากฏขึ้น บนหน้าจอสัมผัส ให้แตะที่ **OK** 

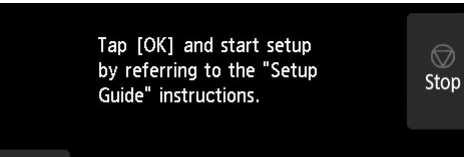

| Language selection | $\bigcirc$ |
|--------------------|------------|
| 日本語                | Stop       |
| English            |            |
| Deutsch            |            |
| français 🗸 🗸       |            |
|                    |            |

€ ОΚ

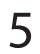

# การติดตั้งตลับหมึก 🛁

ขั้นตอนการใช้ในการติดตั้งตลับหมึกจะปรากฏอยู่บนหน้าจอสัมผัส ติดตั้งตลับหมึกตามคำแนะนำ หากตลับหมึกเย็น ให้รอจนตลับหมึกอยู่ในอุณหภูมิเท่ากับอุณหภูมิห้อง ก่อนที่จะติดตั้งลงในเครื่องพิมพ์

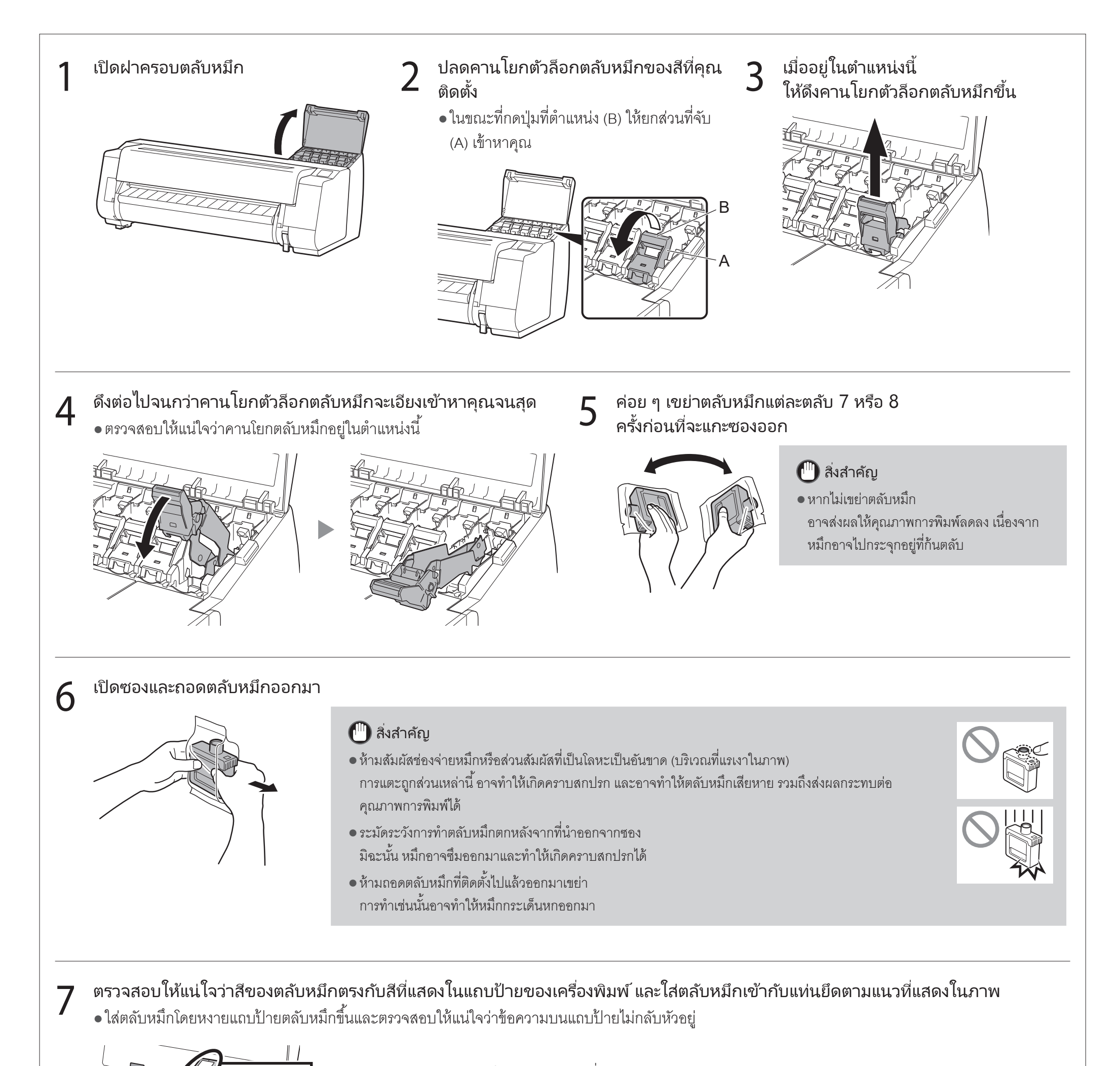

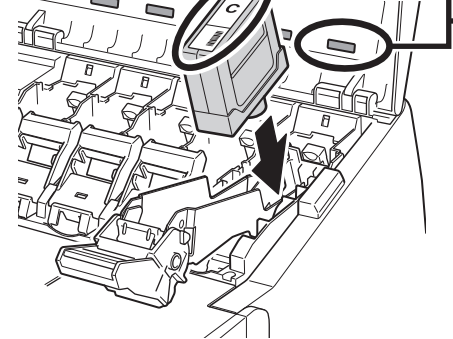

ตรวจสอบสี่บนแถบป้ายตลับหมึกกับแถบป้ายในเครื่องพิมพ์ให้ตรงกัน
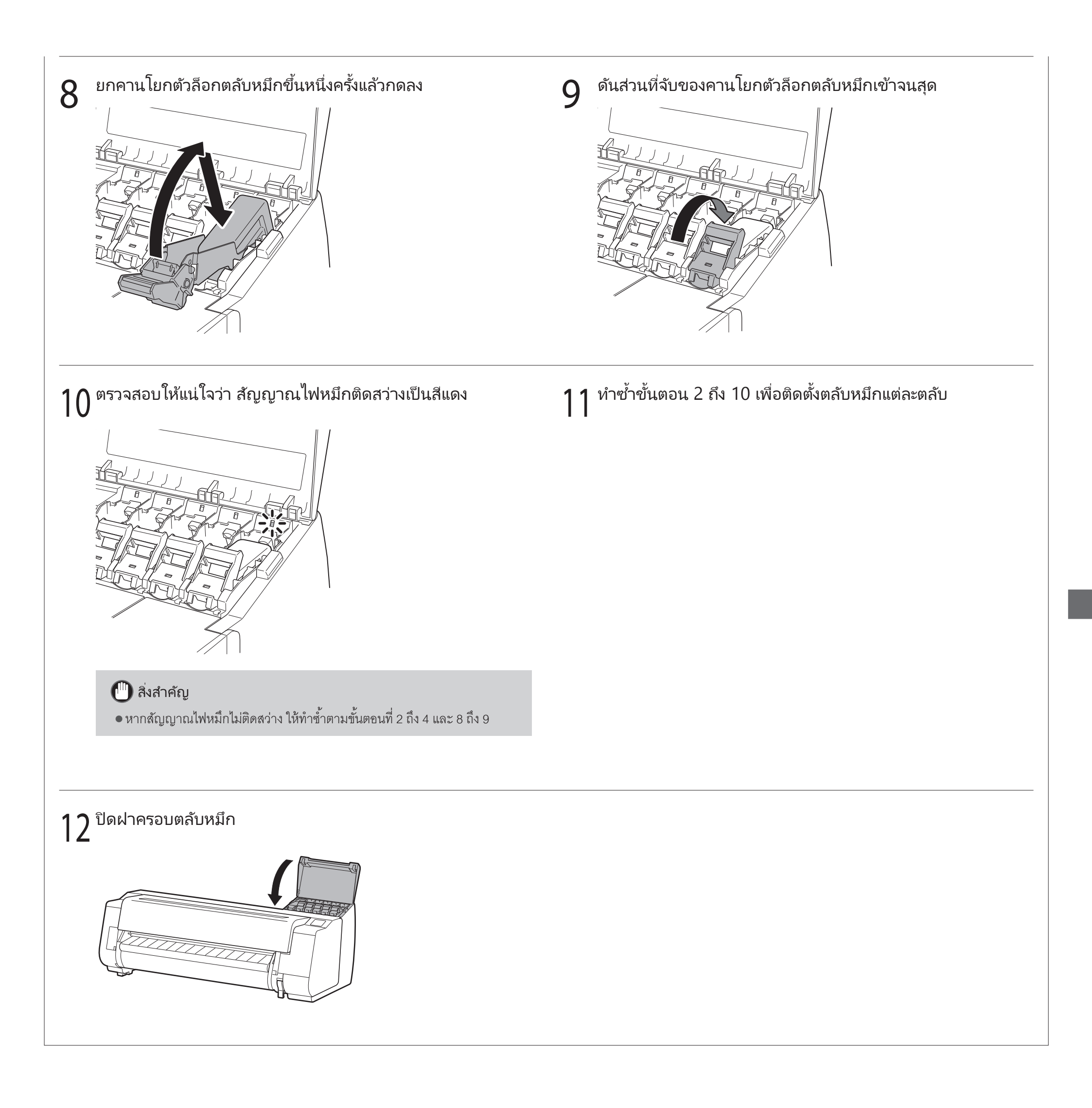

# 8 การติดตั้งหัวพิมพ์ 🚢

ขณะนี้ขั้นตอนการใช้จะปรากฏขึ้นบนหน้าจอสัมผัสในส่วนที่เกี่ยวกับการติดตั้งหัวพิมพ์ ติดตั้งหัวพิมพ์โดยปฏิบัติตามคำแนะนำต่อไปนี้

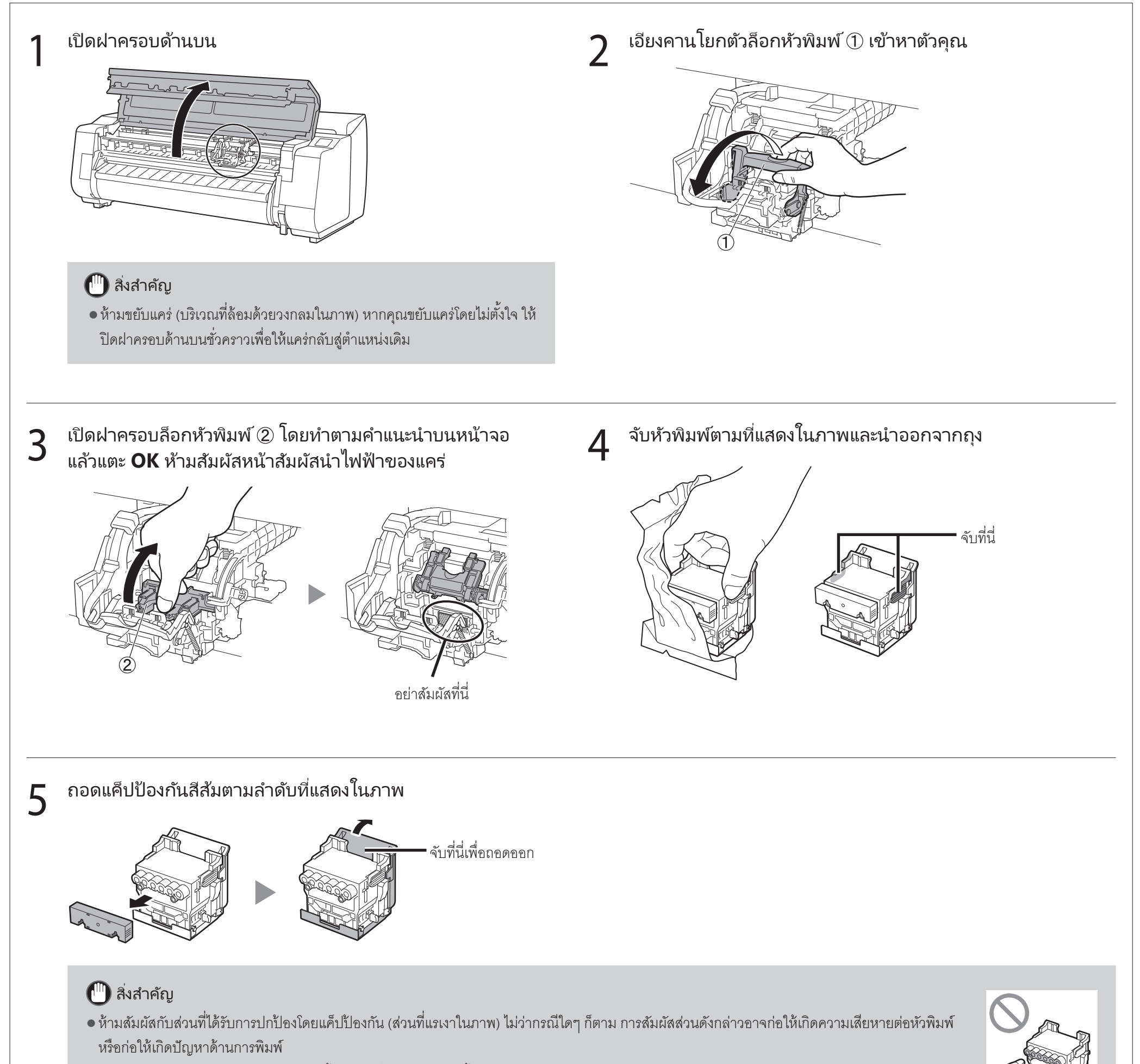

• หัวพิมพ์เต็มไปด้วยหมึก ระมัดระวังไม่ให้เสื้อผ้าและสิ่งของโดยรอบเปื้อนขณะถอดแค็ปป้องกันออก ขอแนะนำให้คุณถอดแค็ปป้องกันเหนือถุงบรรจุหัวพิมพ์ออก

8

• ห้ามน้ำแค็ปป้องกันที่ถอดออกมาแล้วใส่กลับเข้าไปใหม่ นอกจากนี้ ให้นำไปทิ้งอย่างถูกต้องตามกฎข้อบังคับท้องถิ่น

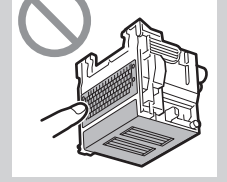

# 6 ติดตั้งหัวพิมพ์

 จัดหัวพิมพ์เพื่อให้บริเวณที่วงกลมในภาพหันมาข้างหน้าคุณ และค่อย ๆ ดัน หัวพิมพ์เข้าไปในเครื่องพิมพ์อย่างมั่นคง ตรวจสอบให้แน่ใจว่าส่วนที่มีแค็ปป้อ งกันครอบอยู่ไม่ได้สัมผัสกับแคร่

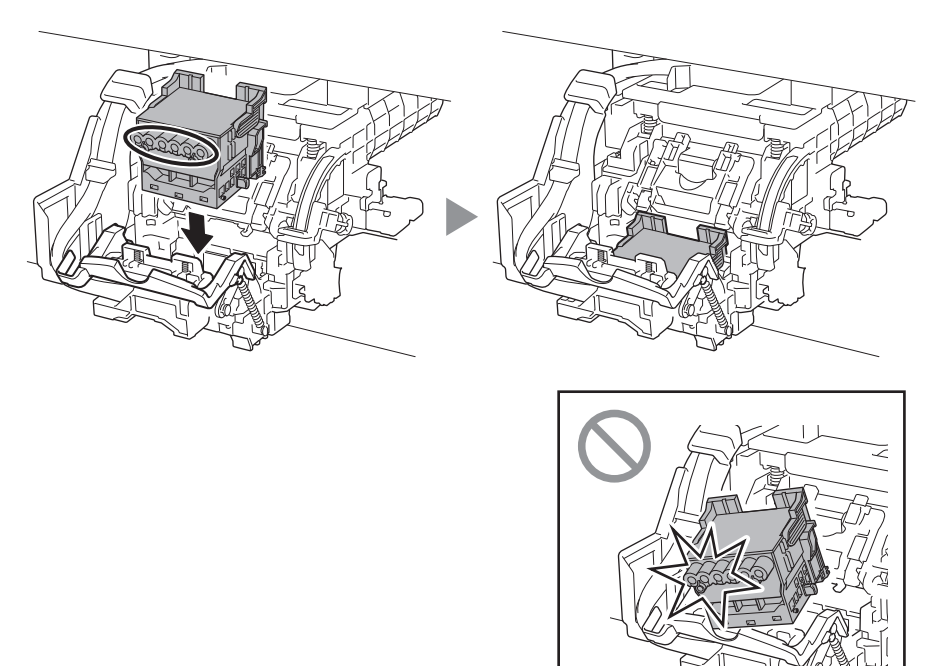

7 ดึงฝาครอบล็อกหัวพิมพ์เข้าหาตัวคุณเพื่อล็อกหัวพิมพ์ให้เข้าที่

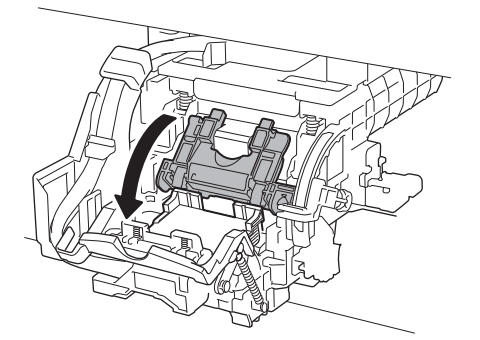

9 ตรวจสอบว่าเครื่องหมายสามเหลี่ยมบนคานปรับมุมตรงกับ ■ สีแดง
 หากไม่ได้อยู่ในแนวเดียวกัน ให้เลื่อนคานปรับมุมขึ้นหรือลงเพื่อให้
 อยู่ในแนวเดียวกับ ■

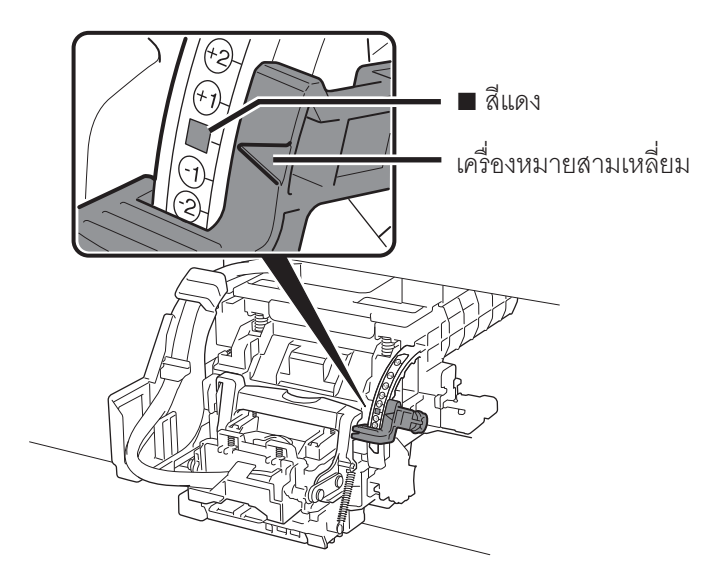

# 10 ปิดฝาครอบด้านบน

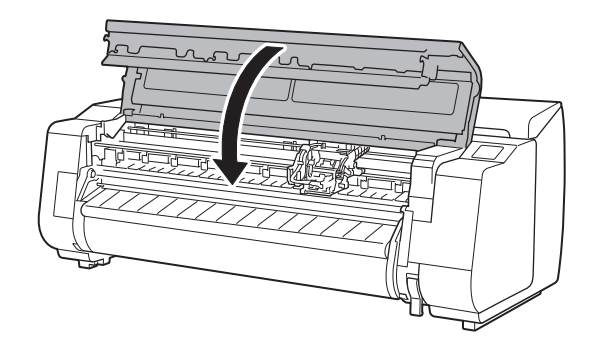

ดันคานโยกตัวล็อกหัวพิมพ์จนสุด

8

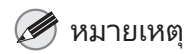

หากติดตั้งหน่วยม้วน ไว้ การปรับเทียบค่ามาตราฐานหน่วยม้วน
 จะเริ่มขึ้นโดยอัตโนมัติ หลังจากที่ติดตั้งหัวพิมพ์
 หากติดตั้งตัวยึดกระดาษม้วนไว้บนหน่วยม้วน จะยังไม่สามารถดำเนินการปรับ
 เทียบค่ามาตราฐานได้ในครั้งนี้ อย่าติดตั้งตัวยึดกระดาษม้วนไว้บน หน่วยม้วน
 จนกว่าการตั้งค่าจะเสร็จสิ้น

#### เมื่อมีสิ่งต่อไปนี้ปรากฏบนหน้าจอสัมผัส ให้เลือกวิธีเชื่อมต่อ

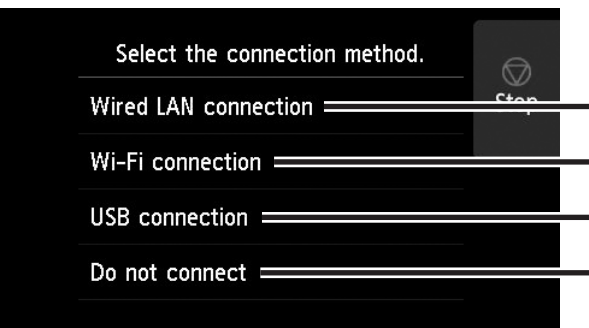

### ้เชื่อมต่อ LAN แบบมีสาย (Wired LAN connection)

- เลือก **เชื่อมต่อ LAN แบบมีสาย** (Wired LAN connection) ตรวจ สอบข้อความเกี่ยวกับวิธีการเชื่อมต่อ และเลือก **ใช่ (Yes)** หากไม่พบปัญหาใด
  - ข้อความแจ้งเตือนว่าคุณเชื่อมต่อผ่านสาย LAN จะปรากภูขึ้น
- ใช้สาย LAN เชื่อมต่อกับจุดเชื่อมต่อ LAN แบบมีสายที่ด้านหลังของเครื่องพิม พ์เข้ากับพอร์ตฮับ

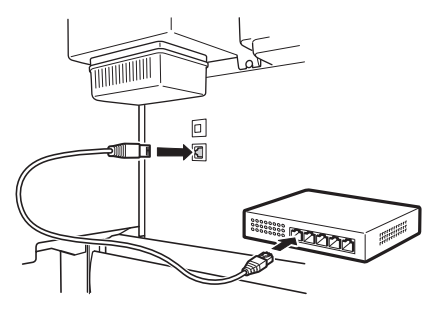

เลือก OK และไปยังหัวข้อ "การติดตั้ง 3 ซอฟต์แวร์บนคอมพิวเตอร์" (หน้า 11)

- เสื่อมต่อเครื่องพิมพ์กับเครือข่ายโดยใช้สาย LAN
- เชื่อมต่อเครื่องพิมพ์กับเครือข่ายแบบไร้สายโดยไม่ใช้สาย LAN
- เชื่อมต่อเครื่องพิมพ์กับคอมพิวเตอร์โดยใช้สาย USB

เลือกการเชื่อมต่อนี้เมื่อทำการเชื่อมต่อโดยใช้ที่อยู่ IP ที่กำหนดไว้ การตั้งค่าการเชื่อมต่อและการติดตั้งซอฟต์แวร์จะต้องดำเนินการแยกกัน เริ่มการตั้งค่าบนหน้าจอสัมผัสของเครื่องพิมพ์

#### ้การเชื่อมต่อ Wi-Fi (Wi-Fi connection)

- ้เลือก **การเชื่อมต่อ Wi-Fi (Wi-Fi** connection) ตรวจสอบข้อความเกี่ยว ้กับวิธีการเชื่อมต่อ และเลือก **ใช่ (Yes)** หากไม่พบปัญหาใด ๆ
  - ข้อความแจ้งให้คุณตั้งค่าการเชื่อมต่อ Wi-Fi จะปรากภู
- เลือก **ใช่ (Yes)** 
  - และดำเนินการต่อตามขั้นตอน "การติดตั้ง ซอฟต์แวร์บนคอมพิวเตอร์'' (หน้า 11)
  - ในการกำหนดการตั้งค่าจากเครื่องพิม พ์ ให้เลือก ไม่ใช่ (No) และไปยังขั้นตอน "การกำหนดการตั้งค่า Wi-Fi บนหน้าจอสัมผัสของเครื่องพิมพ์" (คอลัมน์ด้านล่าง)

#### เชื่อมต่อ USB (USB connection)

- เลือก **เชื่อมต่อ USB (USB** connection) ตรวจสอบข้อความเกี่ยว ้กับวิธีการเชื่อมต่อ และเลือก **ใช่ (Yes)** หากไม่พบปัญหาใด ๆ ยังไม่ได้เสื่อมต่อสาย USB
- เลือก **OK** และไปยังหัวข้อ "การติดตั้ง ซอฟต์แวร์บนคอมพิวเตอร์'' (หน้า 11)

้เครื่องพิมพ์จะเริ่มดูดหมึกเป็นครั้งแรก\* และทำการปรับหัวพิมพ์ ใช้เวลาประมาณ 25 นาที ห้ามเปิดฝาครอบเครื่องพิมพ์หรือปิดเครื่องในขณะนี้

\* การเติมหมึกระหว่างตลับหมึกและหัวพิมพ์และทำความสะอาด จะทำให้เครื่องพิมพ์อยู่ในสภาพที่ดีที่สุด ซึ่งอาจส่งผลให้ตัวแสดงปริมาณหมึกที่เหลือ และตัวแสดงความจุคาร์ทริดบำรุงรักษาลดลงบางส่วน เนื่องจากตลับหมึกสำหรับเริ่มใช้งานที่ให้มามี ้ไว้สำหรับการติดตั้งครั้งแรก จึงขอแนะนำให้คุณซื้อตลับหมึกทดแทนโดยเร็ว

# การกำหนดการตั้งค่า Wi-Fi บนหน้าจอสัมผัสของเครื่องพิมพ์ สำหรับการเรื่อมต่อ Wi-Fi

2

ตรวจสอบว่าหน้าจอต่อไปนี้ปรากฏขึ้นมา แล้วเลือก **ใช่ (Yes)** 

> Do you want to connect a nputer or smartphone

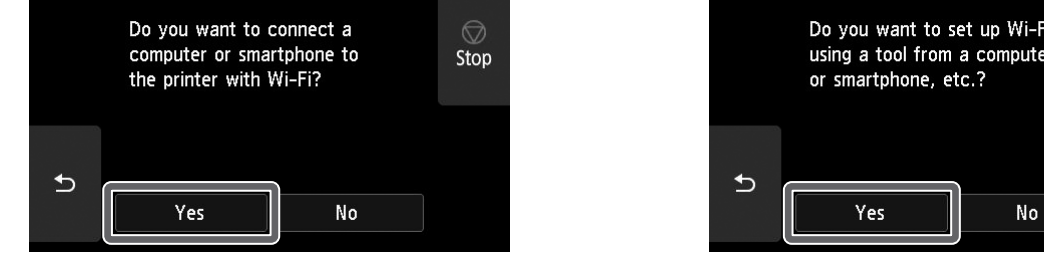

ตรวจสอบว่าหน้าจอต่อไปนี้ปรากฏขึ้นมา แล้วเลือก **ใช่ (Yes)** 

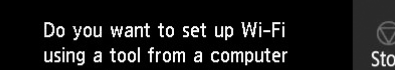

10

- กำหนดการตั้งค่าโดยปฏิบัติตามคำแนะนำ 3 บนหน้าจอ
  - เมื่อหน้าจอแรกปรากฎและ 죽 (เครือข่าย) ปรากฏ แสดงว่าการตั้งค่า Wi-Fi เสร็จสมบูรณ์

🏉 หมายเหตุ

• หากมีข้อความ กำลังตรวจสอบหัวฉีด (Checking the nozzle) กำลังเติมหัวพิมพ์ด้วยหมึก... (Preparing the ink system) หรือ **กำลังทำความสะอาด**... (Cleaning...) แสดงขึ้นมา แสดงว่าการตั้งค่าเครื่องพิมพ์ครั้งแรกยังไม่ เสร็จสิ้น คอยจนกว่าหน้าจอด้านบนจะปรากภูขึ้น

Ready to print •)) Maintenance

ไปยังขั้นตอน "การติดตั้งซอฟต์แวร์บน คอมพิวเตอร" (หน้า 11)

# 10 การติดตั้งซอฟต์แวร์บนคอมพิวเตอร์ 💻

การตั้งค่าการเชื่อมต่อเครื่องพิมพ์ และการติดตั้งซอฟต์แวร์ จะดำเนินการโดยใช้คอมพิวเตอร์ คุณสามารถดาวน์โหลดไฟล์ติดตั้งได้จากเว็บไซต์ของเรา หากคุณกำลังใช้งาน Windows PC คุณยังสามารถติดตั้งไฟล์จาก CD-ROM ได้

#### การดาวน์โหลดจากเว็บไซต์ (Windows/macOS)

- ไปที่เว็บไซต์ Canon บนคอมพิวเตอร์ https://ij.start.canon/TX-5410 นี่คือตัวอย่างอินพุตสำหรับรุ่น TX-5410 ป้อนหมายเลขรุ่นของเครื่องพิมพ์ที่คุณใช้
- 2 คลิก **ดาวน์โหลด (Download)** เพื่อดาวน์โหลดไฟล์ติดตั้ง จากนั้นเปิดไฟล์ดังกล่าว
  - หากมีหน้าจอคำเตือนเกี่ยวกับการดาวน์ โหลดปรากฏขึ้น ให้เลือก ไม่บล็อก (Do not block) อนุญาต (Allow) เป็นต้น จากนั้นดำเนินการขั้นตอนถัดไป

nload on the computer to which you want to conr

Download

## การเริ่มต้นใช้งานจาก CD-ROM ที่ให้มา (Windows)

- หากคุณใช้งาน Windows 10 หรือ Windows 8.1
- ให้ติดตั้ง CD-ROM เข้ากับคอมพิวเตอร์

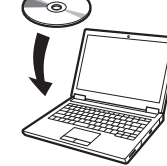

2 คลิกข้อความป๊อปอัพสำหรับดิสก์ ใดรฟี จากนั้นคลิก เรียกใช้ Msetup4. exe (Run Msetup4.exe) บนหน้าจอที่แสดง

### 🏉 หมายเหตุ

หากไม่มีข้อความปรากฏ (หรือหายไป) ①คลิก 🎆 หรือ 🎆 File Explorer บนแถบงาน

(2)คลิก พีซีเครื่องนี้ (This PC) ที่ด้านซ้ายของ

- 2)ศลก **พชเศรยงน** (การ P หน้าต่างที่เปิดขึ้นมา
- (3)ดับเบิลคลิกที่ (1 โอคอน CD-ROM)
- วิตบเบลศลาท นิเยศขน CD-๙ ที่ด้านขวาของหน้าต่าง

(4)หากเนื้อหาของ CD-ROM ปรากฏขึ้น ให้ดับเบิลคลิก

Msetup4.exe

3 หากกล่องโต้ตอบ

การควบคุมบัญชีผู้ใช้ (User Account Control) ปรากฎ ให้คลิก ใช่ (Yes) และดำเนินการขั้นตอนถัดไป

# ∎ หากคุณใช้ Windows 7

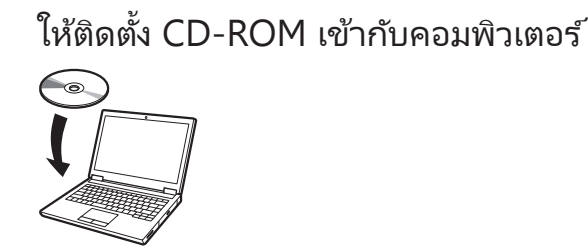

2 เมื่อหน้าจอ **เล่นอัตโนมัติ (AutoPlay)** ปรากฏให้คลิก **เรียกใช้ Msetup4.exe** (Run Msetup4.exe)

#### 🏈 หมายเหตุ

หากหน้าจอ **เล่นอัตโนมัติ (AutoPlay)** ไม่ปรากฏ

- (1) คลิก **คอมพิวเตอร์ (Computer)** จากเมนูเริ่มต้น
- (2)ดับเบิลคลิกที่ (1) ไอคอน CD-ROM ที่ด้านขวาของหน้าต่างที่เปิด
- (3)หากเนื้อหาของ CD-ROM ปรากฏ ให้ดับเบิลคลิก Msetup4.exe
- 3 หากกล่องโต้ตอบ
  - การควบคุมบัญชีผู้ใช้ (User Account Control) ปรากฎ ให้คลิก ใช่ (Yes) และดำเนินการขั้นตอนถัดไป

# 4 คลิก **เริ่มต้นการตั้งค่า (Start Setup)** กำหนดการตั้งค่าโดยปฏิบัติตามคำแนะนำบนหน้าจอ

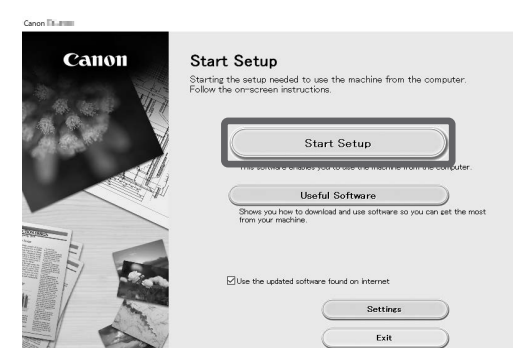

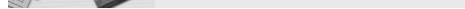

Ø หมายเหตุ

 หน้าจอสำหรับการเลือกวิธีการเชื่อมต่อเครื่องพิมพ์อาจปรากฏขึ้นในระหว่างกำหนดการตั้งค่า หากเกิดเหตุการณ์นี้ขึ้น ให้เลือกวิธีการที่คุณเลือกไว้ในหน้า 10 จากนั้นคลิก ถัดไป (Next) และดำเนินการตั้งค่าส่วนที่เหลือต่อไป

ต่อสาย USB เข้ากับต่ำแหน่งที่เหมาะสมตามคำแนะนำบนหน้าจอ

### การใส่กระดาษ

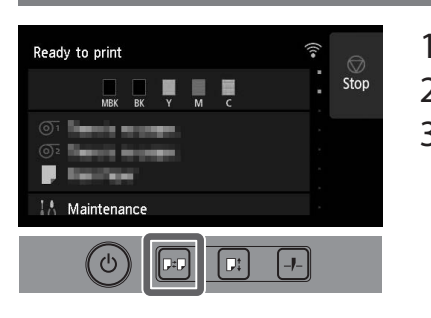

1. กด 🖽 (ใส)

- 2. เลือกกระดาษ
- 3. ดำเนินการปฏิบัติงานโดยทำตามคำแนะนำบนหน้าจอ

## การพิมพ์จากสมาร์ทโฟนหรือแท็บเล็ต

ด้วยซอฟต์แวร์แอพพลิเคชั่น "Canon PRINT Inkjet/SELPHY" คุณสามารถพิมพ์ภาพถ่ายแบบ ้ไร้สายที่เก็บไว้ในสมาร์ทโฟนหรือแท็บเล็ตได้อย่างง่ายดาย (โดยใช้ iOS หรือ Android)

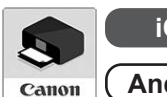

ค้นหา "Canon Print" ใน App Store iOS

canon (Android) ด้นหา "Canon Print" ใน Google Play

#### 🏉 หมายเหตุ

● คุณยังสามารถดาวน์โหลดแอปได้โดยเข้าไปที่เว็บไซต์ Canon จาก QR Code ที่ด้านขวา

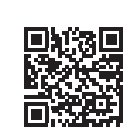

### ้ตำแหน่งจัดเก็บอุปกรณ์เสริมและวัสดุสิ้นเปลือง

เมื่อคุณเปิดฝาครอบด้านบน จะมีแปรงทำความสะอาด (สำหรับทำความสะอาดภายใน) เก็บอยู่ทางด้านขวา ช่องใส่อุปกรณ์เสริมสามารถนำมาใช้เก็บอุปกรณ์เสริมต่าง ๆ เช่น ตัวจับแกนกระดาษ 3 in

คุณสามารถจัดเก็บตลับหมึกสำรองไว้ในกล่องเก็บหมึกสำรอง

### 🕛 สิ่งสำคัญ

อย่าใส่ตลับหมึกที่ใช้แล้ว

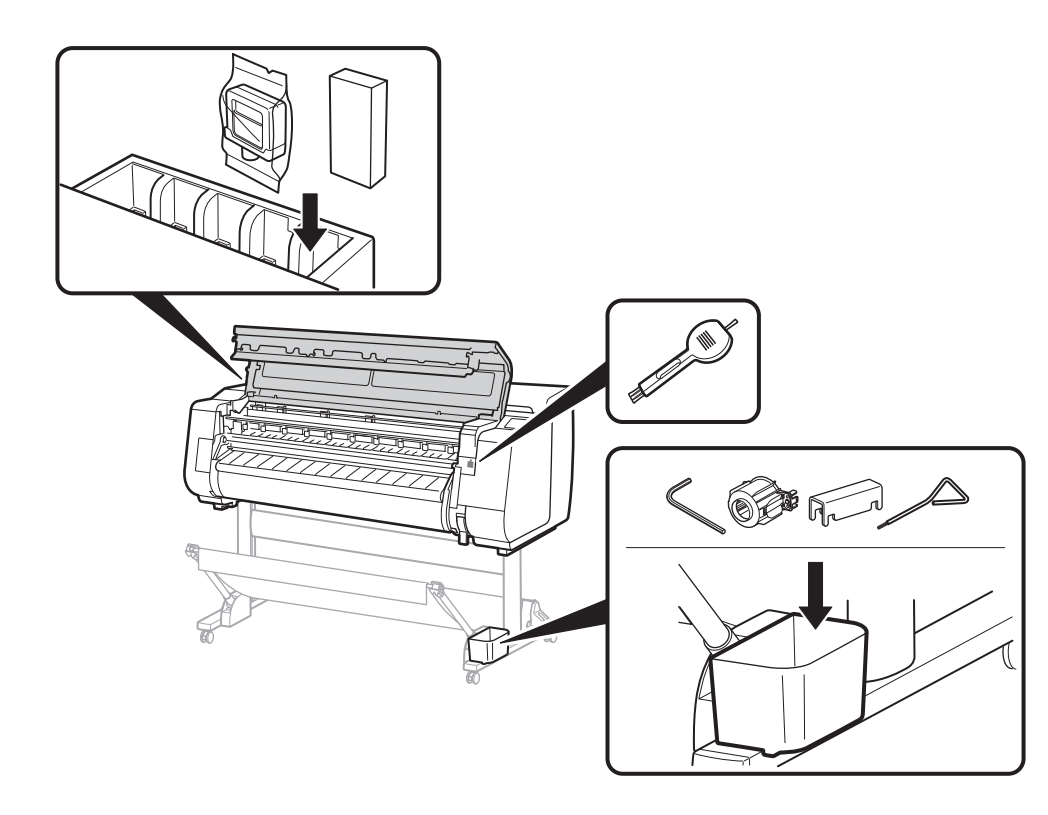

# วิธีเปิดคู่มือออนไลน์

คู่มือออนไลน์อธิบายวิธีการใช้เครื่องพิมพ์ สามารถเข้าถึงได้จากเว็บไซต์ของ Canon ตามที่แสดงด้านล่าง

# เข้าถึงเว็บไซต์ของ Canon โดยใช้วิธีการใดก็ได้ต่อไปนี้

●ใส่ URL

1

2

https://ij.start.canon

เลือกหมายเลขรุ่นของเครื่องพิมพ์ที่คุณใช้

• สแกนรหัส QR

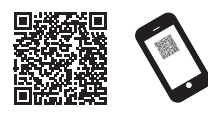

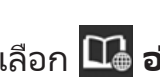

เลือก 🝱 อ่านคู่มือออนไลน์ (Read Online Manual) • ดำเนินการที่เหลือโดยปฏิบัติตามขั้นตอนการใช้บนหน้าจอเพื่อเปิดคู่มือ ออนไลน์

#### ้เครื่องหมายการค้า

Windows เป็นเครื่องหมายการค้า หรือเครื่องหมายการค้าจดทะเบียนของ Microsoft Corporation ในสหรัฐอเมริกา และ/หรือประเทศอื่น ๆ

macOS และ App Store เป็นเครื่องหมายการค้าของ Apple Inc. ซึ่งจดทะเบียนในสหรัฐอเมริกา และประเทศอื่นๆ

IOS เป็นเครื่องหมายการค้าหรือเครื่องหมายการค้าจดทะเบียนของ Cisco ในสหรัฐอเมริกา และ/ หรือ ประเทศอื่นๆ และใช้โดยได้รับอนุญาต

Android เป็นเครื่องหมายการค้าหรือเครื่องหมายการค้าจดทะเบียนของ Google Inc. Google Play และโลโก้ Google Play เป็นเครื่องหมายการค้าของ Google LLC QR code เป็นเครื่องหมายการค้าของ DENSO WAVE INCORPORATED ในญี่ปุ่น และในประเทศอื่นๆ

## การตอบสนองต่อข้อความ

ข้อความแสดงข้อผิดพลาดอาจปรากฏขึ้นบนหน้าจอสัมผัสของแผงการทำงานขณะตั้งค่าเครื่องพิมพ์ ซึ่งอาจไม่ได้ระบุถึงปัญหาที่เกี่ยวข้องกับเครื่องพิมพ์ และอาจสามารถแก้ไขปัญหาได้อย่างง่ายดาย ข้อความและสาเหตุทั่วไป จะแสดงอยู่ในรายการด้านล่าง พร้อมวิธีการแก้ไข สำหรับรายละเอียดเกี่ยวกับข้อความอื่น ๆ โปรดดูที่ คู่มือออนไลน์

| ข้อความ                                                                                                    | สาเหตุ                                                    | การดำเนินการแก้ไข                                                                                                    |  |
|----------------------------------------------------------------------------------------------------|-----------------------------------------------------------|----------------------------------------------------------------------------------------------------|--|
| ไม่ได้ติดตั้งตลับหมึก                                                                                                    | ไม่ได้ใส่ตลับหมึกไว้                                      | ติดตั้งหรือติดตั้งตลับหมึกใหม่อีกครั้ง                                                                                                    |  |
| ติดตั้งตลับหมึกให้ถูกต้อง                                                                                                    | ไม่ได้ติดตั้งตลับหมึกให้แน่นหนา                           | (โปรดดูขันตอนที่ 1 ถึง 12 ในหน้า 6 และในหน้า 7)                                                                                                    |  |
| ไม่สามารถรับรู้หัวพิมพ์ได้อย่างถูกต้อง<br>เปิดฝาครอบด้านบนและติดตั้งหัวพิมพ์ที่ถูกต้อง                                           | ไม่ได้ติดตั้งหัวพิมพ์ไว้                                  | ติดตั้งหัวพิมพ์<br>(โปรดดูขั้นตอนที่ 1 ถึง 10 ในหน้า 8 และในหน้า 9)                                                                                                    |  |
|                                                                                                    | ความล้มเหลวของแผงสัมผัสทางไฟฟ้าในหัวพิมพ์                 | ถอดหัวพิมพ์ ตรวจสอบให้แน่ใจว่าไม่มีเศษวัสดุแปลกปลอมติดกับหน้าสัมผัสไฟฟ้า<br>บนหัวพิมพ์และบน แคร่ จากนั้นติดตั้งหัวพิมพ์ใหม่                                                                                   |  |
| ข้อผิดพลาดฮว. ECxx-xxx<br>(x แสดงเป็นตัวอักษรหรือหมายเลข)<br>เครื่องพิมพ์เกิดข้อผิดพลาด<br>ปิดอุปกรณ์ รอสักครู่ แล้วเปิดอีกครั้ง | ยังไม่ได้ถอดตัวหยุดสายพานหรือเทปด้านใน<br>ฝาครอบด้านบนออก | ปิดเครื่อง เปิด ฝาครอบด้านบน และถอดเทปและตัวหยุดสายพานออก<br>จากนั้นจึงเปิดเครื่อง<br>(โปรดดูขั้นตอนที่ 1 ถึง 4 ในหน้า 5)                                                                                     |  |
|                                                                                                    | คุณอาจพบเจอข้อผิดพลาดที่ไม่สามารถแก้ไขได้                 | ปิดเครื่องพิมพ์ และคอยอย่างน้อย 3 วินาที ก่อนที่จะเปิดเครื่องอีกครั้ง<br>หากข้อความยังคงปรากฏขึ้น ให้จดรหัสข้อผิดพลาดและข้อความไว้ ปิดเครื่องพิมพ์<br>และติดต่อตัวแทนจำหน่าย Canon ของคุณเพื่อขอความช่วยเหลือ |  |
| ข้อผิดพลาด ECxxx-xxxx (x คือตัวอักษรหรือตัว)<br>เครื่องพิมพ์เกิดข้อผิดพลาด<br>ดูคู่มือและติดต่อศูนย์บริการ                       | คุณอาจพบเจอข้อผิดพลาดที่ไม่สามารถแก้ไขได้                 | จดรหัสข้อผิดพลาดและข้อความไว้ ปิดเครื่องพิมพ์และติดต่อตัวแทนจำหน่าย Canon<br>ของคุณเพื่อขอความช่วยเหลือ                                                                                                    |  |

# บันทึก

#### **BAHASA INDONESIA**

Ilustrasi dalam petunjuk ini menggunakan TX-5410 sebagai contoh untuk penjelasan. Perhatikan bahwa pencetak Anda mungkin terlihat berbeda dengan ilustrasi ini dalam beberapa hal. Spesifikasi dan tampilan produk ini dapat berubah tanpa pemberitahuan.

Tinjauan Pengesetan

Siapkan pencetak menggunakan prosedur berikut ini. Perhatikan jika terdapat pesan kesalahan selama pengesetan atau jika muncul masalah lain, silakan merujuk ke "Menanggapi Pesan" pada hlm. 13.

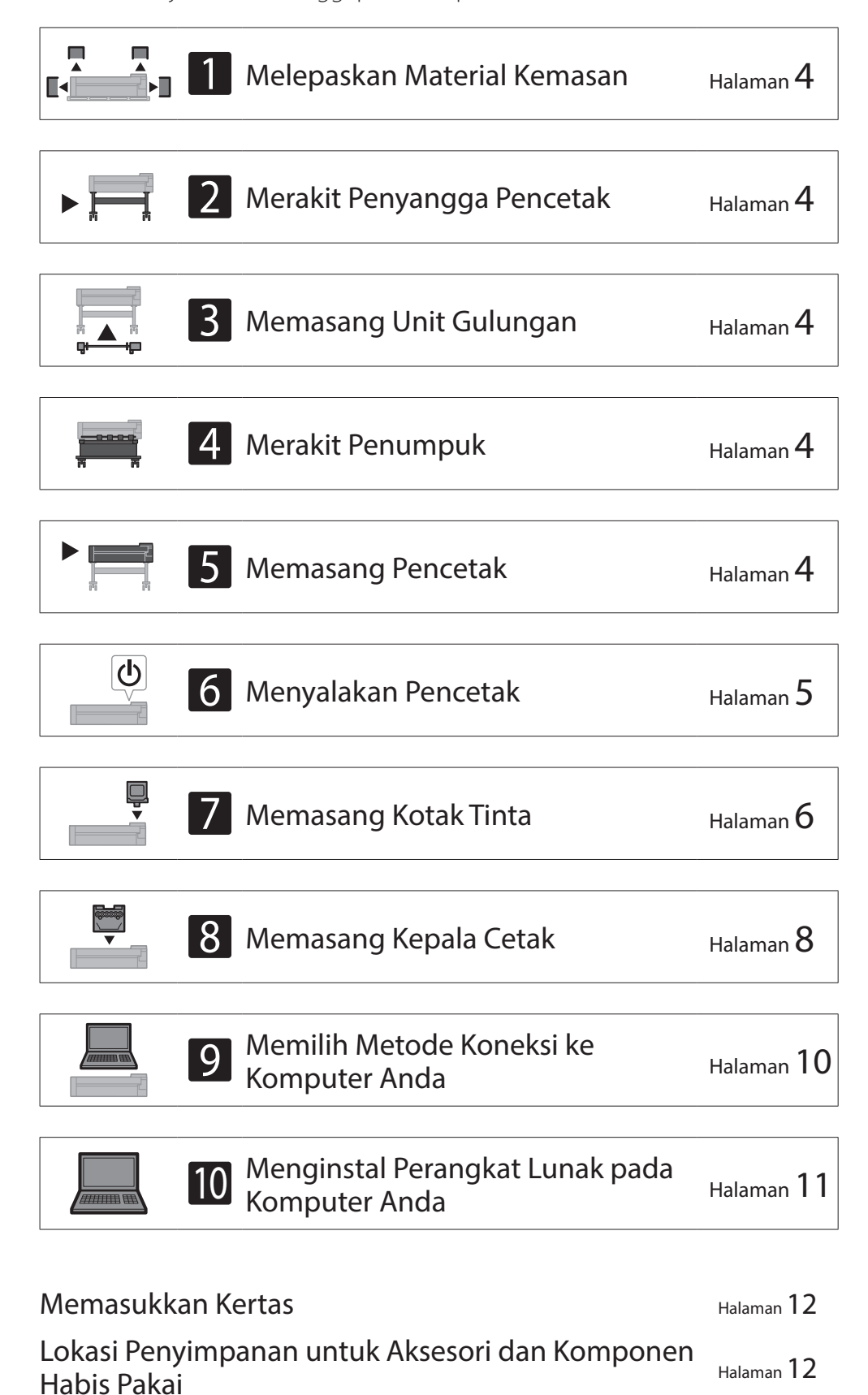

# Mengonfirmasi Ruang Instalasi

Saat memasang pencetak, Anda direkomendasikan untuk menyisakan ruang berikut di sekitar pencetak.

### Penting

- Penyangga pencetak, unit gulungan, dan penumpuk dapat menjadi opsi bergantung pada model yang Anda beli. Harap diperhatikan bahwa ruang yang dibutuhkan akan berbeda bergantung pada apakah opsi tersebut digunakan atau tidak.
- Ruang yang dibutuhkan di depan pencetak beragam bergantung pada cara keranjang digunakan.

#### ■TX-5410

```
Ruang yang dibutuhkan (P x L x T) 1.993 \times 1.684 \times 1.560 mm
```

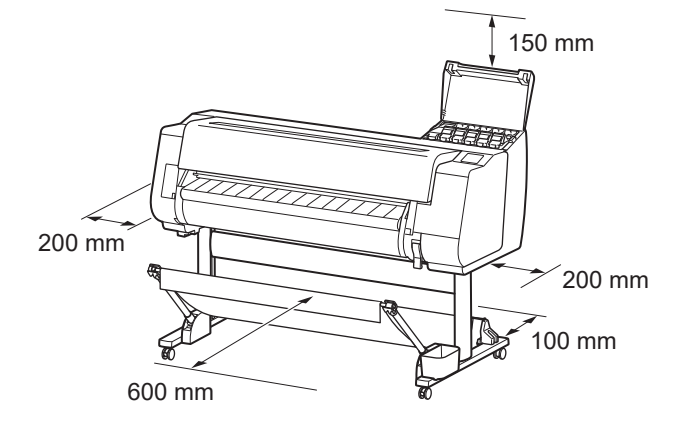

#### ■TX-5310

Ruang yang dibutuhkan (P x L x T)  $1.790 \times 1.684 \times 1.560$  mm

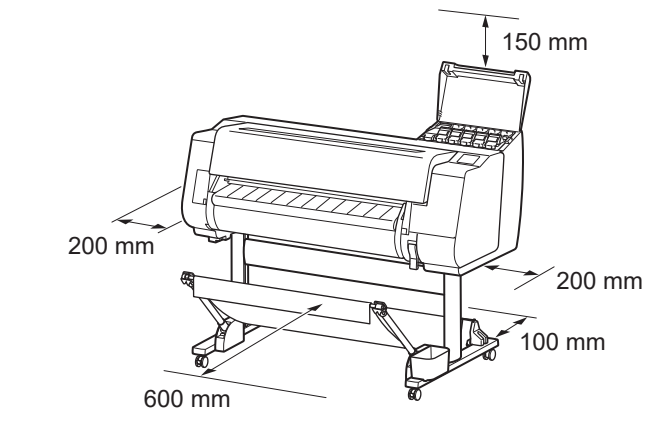

#### ■TX-5210

Ruang yang dibutuhkan\* (P x L x T) 1.510  $\times$  1.684  $\times$  1.560 mm Ruang yang dibutuhkan\*\* (P x L x T) 1.510  $\times$  1.434  $\times$  1.020 mm

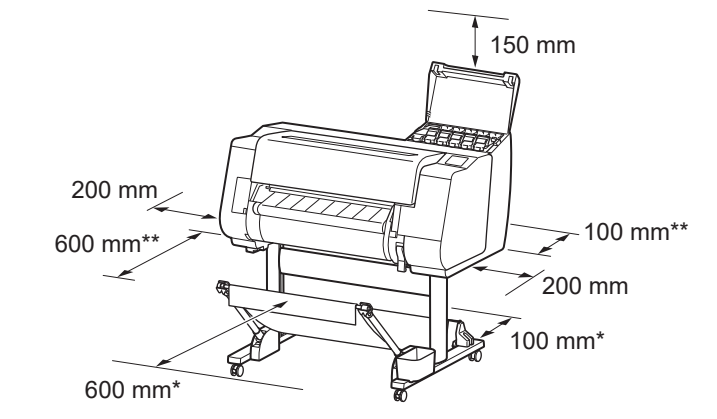

#### Cara Menampilkan Petunjuk Daring

Mencetak dari Ponsel Pintar atau Tablet

Menanggapi Pesan

Halaman 12

Halaman 12

Halaman 13

1

\* Ketika menggunakan penyangga pencetak SD-21 \*\* Ketika tidak menggunakan penyangga pencetak

#### Isi Kemasan

Periksa apakah aksesori yang disertakan berikut ini terdapat dalam kemasan. Perhatikan bahwa kabel untuk menyambungkan pencetak ke komputer tidak disediakan bersama pencetak.

#### 🧭 Catatan

- Meskipun aksesori yang disertakan juga berisi item yang tidak dijelaskan dalam petunjuk ini, Anda harus menyimpannya tanpa menghilangkannya karena item-item tersebut akan diperlukan ketika menggunakan berbagai fungsi.
- Untuk instruksi pada item yang disertakan yang tidak dijelaskan dalam petunjuk ini, lihat Petunjuk Daring dengan mengikuti instruksi dalam "Cara Menampilkan Petunjuk Daring" pada hlm. 12.

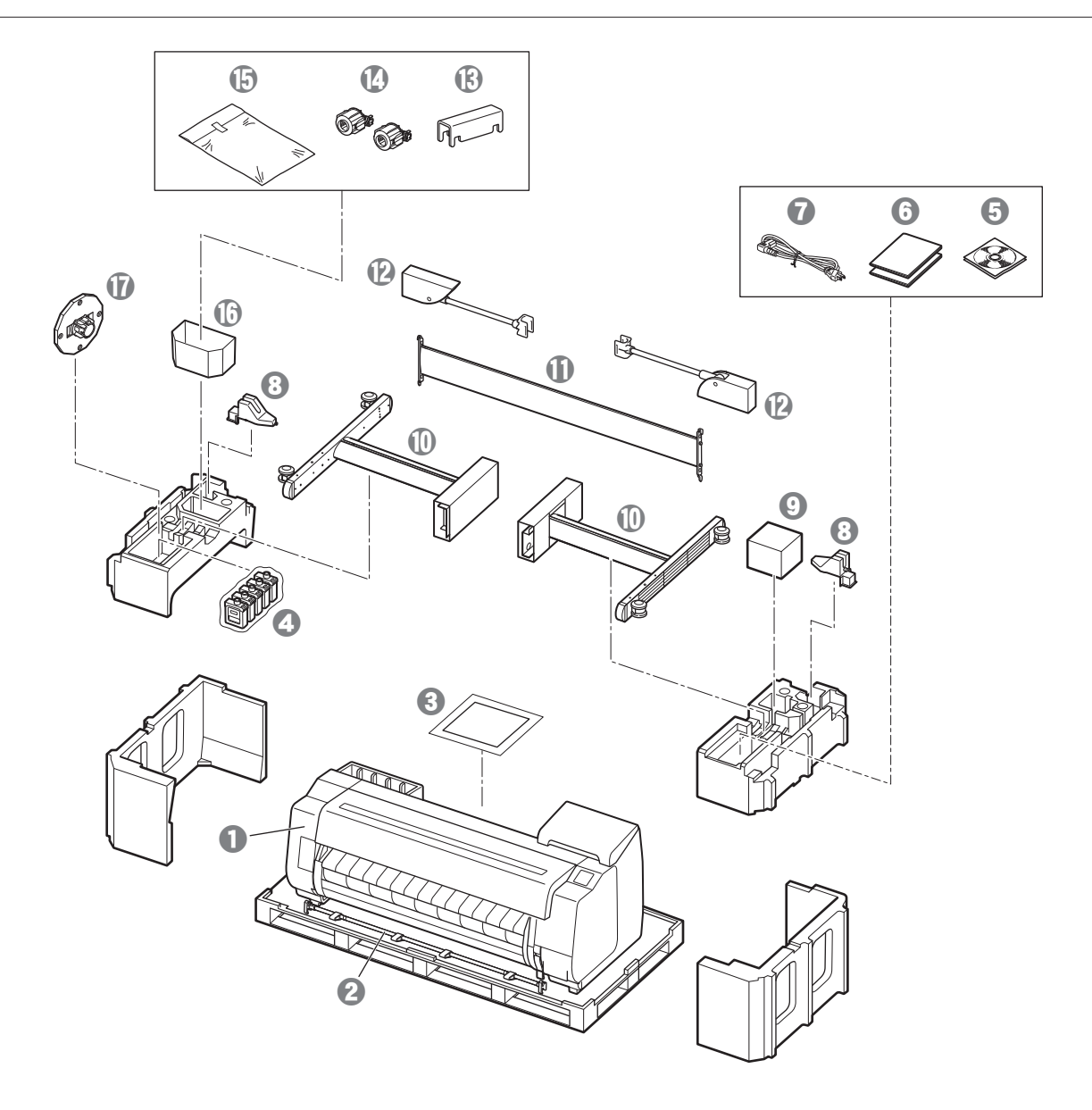

- Pencetak
- Gagang keranjang / Kain keranjang \*2
- 3 Petunjuk Pengesetan (petunjuk ini)
- 4 Kotak tinta perdana
- 6 Perangkat CD-ROM
- O Perangkat dokumentasi pencetak
- Kabel listrik
- Penahan gagang (2 buah) \*2
- Ø Kepala cetak
- Kaki penyangga (2 buah) \*1
- Pemisah penyangga \*1
- Lengan keranjang (2 buah) \*2
- Benahan pengunci keranjang (2 buah) \*2
- Komponen gulungan kertas 3 inci (2 buah)
- Set braket dudukan penyangga pencetak \*1
- 🚯 Kantong aksesori \*1
- Penghenti penahan \*3
- \*1 Hanya terdapat pada model yang memiliki penyangga pencetak sebagai standarnya. Perhatikan bahwa, item ini mungkin dikemas dalam kotak yang terpisah, tergantung wilayah dimana Anda membeli pencetak. Item yang disertakan dengan penyangga pencetak dijelaskan dalam Petunjuk Pengesetan Penyangga Pencetak.
- \*2 Item ini mungkin tidak disertakan tergantung wilayah Anda.
- \*3 Ini digunakan ketika memuat kertas gulungan. Untuk lebih detail, lihat Petunjuk Daring.

#### Petunjuk Disertakan dengan Produk Ini

#### Petunjuk Pengesetan (petunjuk ini)

Menjelaskan bagaimana cara mengeset pencetak.

#### Petunjuk Pengesetan Penyangga Pencetak

Menjelaskan bagaimana cara merakit penyangga. Item ini mungkin tidak disertakan tergantung model Anda.

#### Petunjuk Ringkas

Berisi informasi terkait peringatan untuk menggunakan produk ini dengan aman dan informasi tentang cara mengganti kertas, kotak tinta, dan kepala cetak.

#### Petunjuk Daring (Petunjuk Elektronik)

Manual ini menjelaskan penggunaan tingkat lanjut dari pencetak seperti tips menghemat kertas, cara mencetak poster dan spanduk dengan perangkat lunak

yang disediakan dan metode penyesuaian kualitas cetak, di samping instruksi dasar untuk mencetak pada kertas gulungan atau lembaran terpotong. Untuk melihat Petunjuk Daring, lihat "Cara Menampilkan Petunjuk Daring" (hlm. 12).

■ Unit Gulungan Disediakan sebagai aksesori opsional.

**Penumpuk** Lihat petunjuk pengesetan yang disertakan untuk masing-masing aksesori.

# A Memindahkan Pencetak

• Siapkan beberapa orang untuk menggenggam pegangan pembawa pada setiap sisi di bagian bawah pencetak. Berat pencetak dapat menyebabkan rasa sakit seperti sakit punggung.

TX-5410 (Sekitar 96 kg)6 orang atau lebihTX-5310 (Sekitar 87 kg)6 orang atau lebihTX-5210 (Sekitar 74 kg)6 orang atau lebih

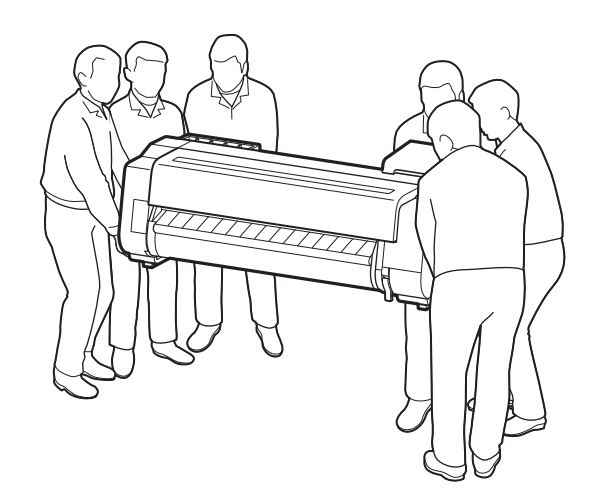

Untuk TX-5410

# A Menegakkan Pencetak

 Ketika menegakkan pencetak, letakkan kardus atau bahan lainnya di bawahnya untuk mencegah kerusakan dan goresan, dan pastikan sisi dengan panel pengoperasian menghadap ke atas. Selain itu, pastikan bobot pencetak bertumpu pada sudut pencetak. Jika bobot bertumpu pada bagian lain pencetak, maka pencetak dapat rusak.

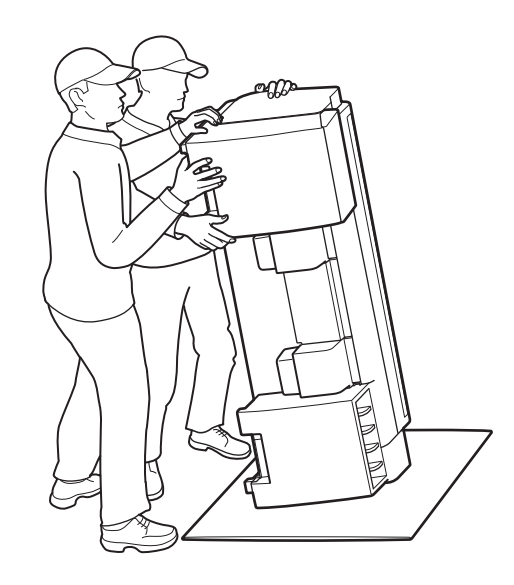

• Saat membawa pencetak, genggam pegangan pembawa dengan kuat pada setiap sisi di bagian bawah (area yang diarsir dalam diagram). Memegang pencetak pada posisi lain berbahaya dan dapat menyebabkan cedera atau kerusakan jika pencetak terjatuh.

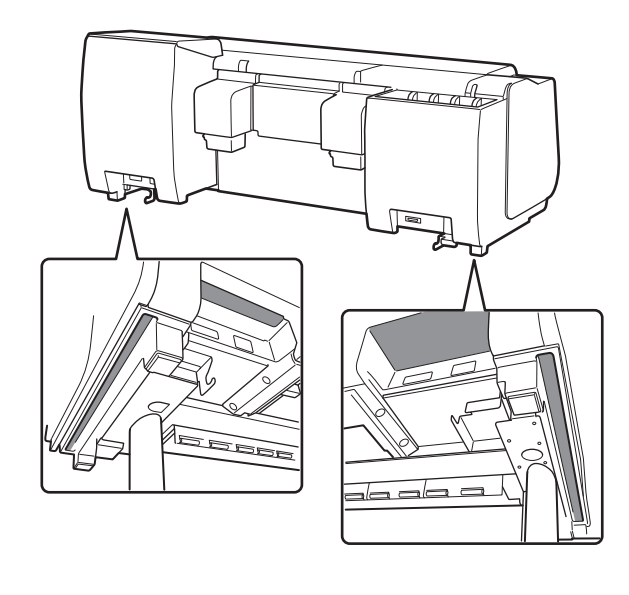

 Jangan memegang posisi selain dari pegangan pembawa. Khususnya, jangan memegang bagian plastik dari permukaan belakang pencetak (area yang diarsir dalam diagram).

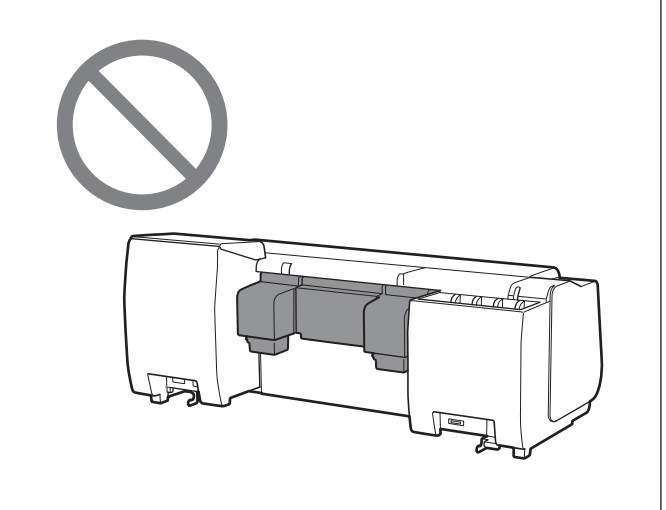

# Lainnya

• Jangan meletakkan pencetak atau membawa pencetak dengan hanya bagian tengah pencetak yang disangga. Hal ini dapat menyebabkan kerusakan pada pencetak.

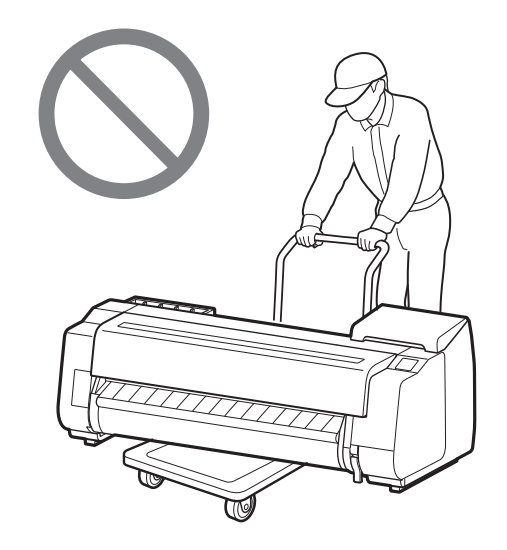

 Ketika menurunkan pencetak untuk sementara, pastikan Anda meletakkan pencetak pada permukaan yang datar dan stabil.

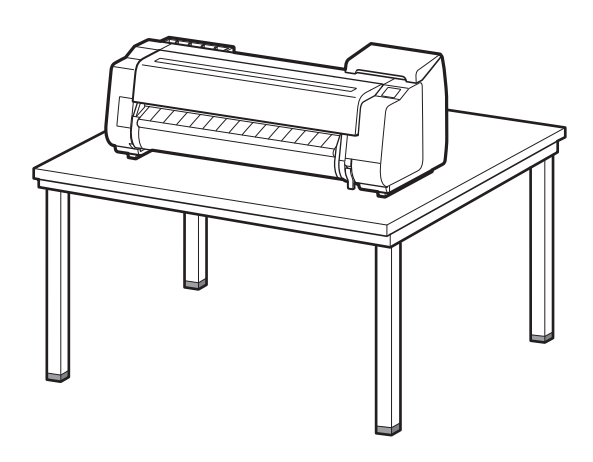

1 Lepaskan material kemasan.

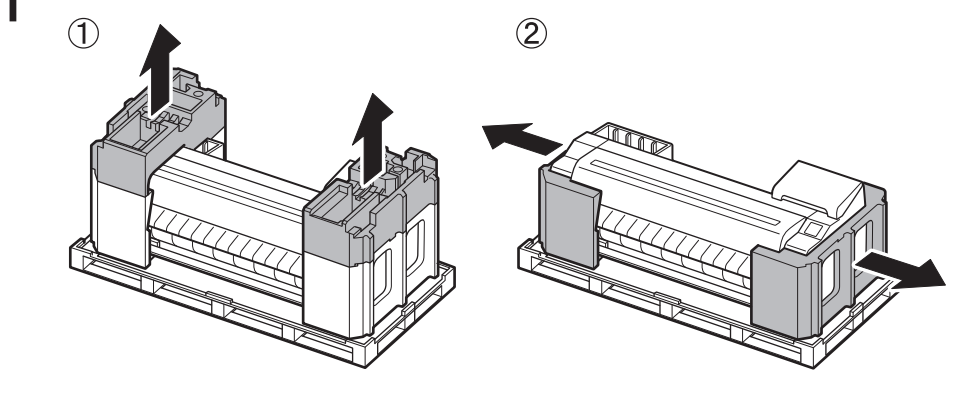

2 Lepaskan semua perekat dan material kemasan lainnya. Lepaskan perekat yang menempel pada penahan gulungan.

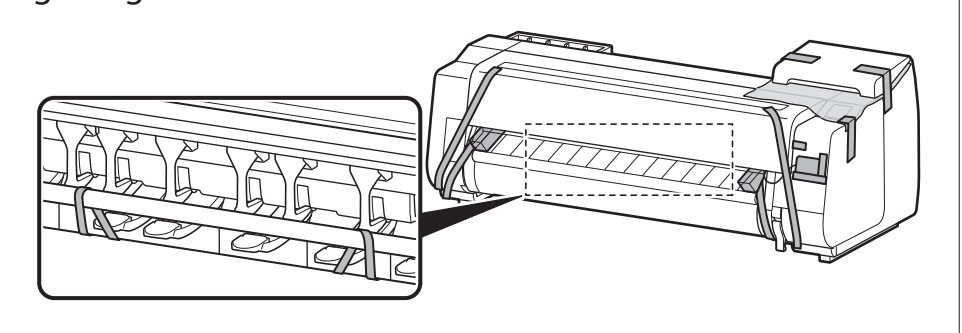

# Merakit Penyangga Pencetak 🧮

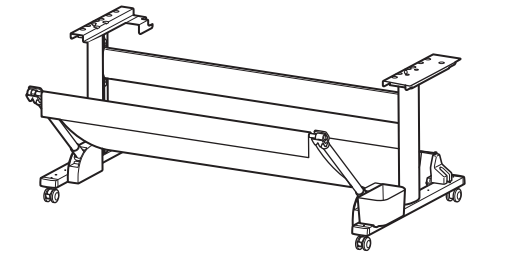

Rakit penyangga dengan merujuk pada **Petunjuk Pengesetan Penyangga Pencetak (petunjuk terpisah)**. Jika Anda tidak menggunakan penyangga, lanjutkan ke " **5** Memasang Pencetak".

# Memasang Unit Gulungan 🛲

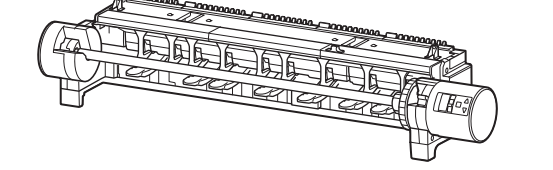

Jika Anda membeli unit gulungan opsional, pasang unit gulungan dengan merujuk pada **Petunjuk Pengesetan Unit Gulungan (petunjuk terpisah)**. Jika Anda tidak menggunakan unit gulungan, lanjutkan ke " 6 Menyalakan Pencetak".

# 4

# Merakit Penumpuk 🛲

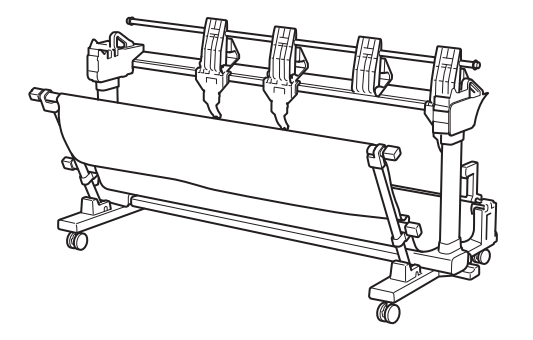

Jika Anda membeli penumpuk opsional, pasang penumpuk dengan merujuk pada **Petunjuk Pengesetan Penumpuk (petunjuk terpisah)**. Jika Anda tidak menggunakan penumpuk, lanjutkan ke " 6 Menyalakan Pencetak".

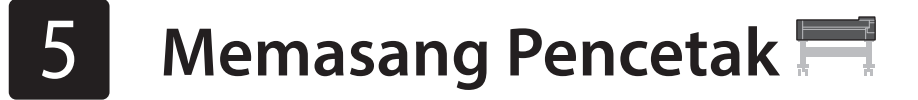

Jika Anda tidak menggunakan penyangga, pasang pencetak di lokasi seperti berikut.

# 1 Angkat pencetak.

• Untuk detail mengenai cara membawa dan jumlah orang,

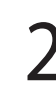

Letakkan pencetak pada lokasi datar yang stabil.

rujuk ke "Perhatian Penanganan" (hlm. 3).

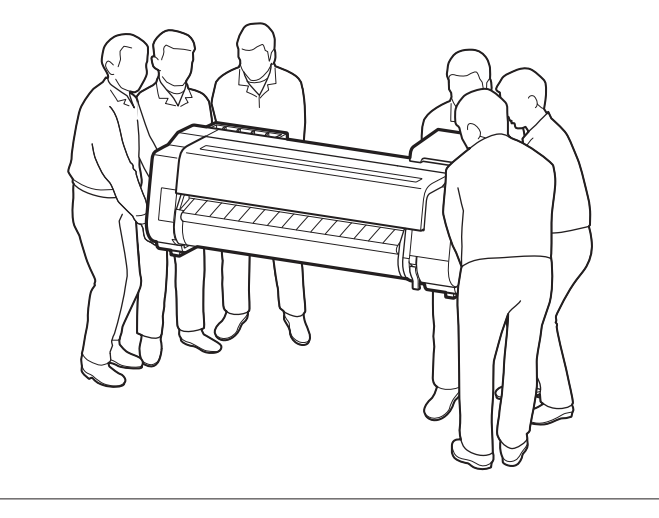

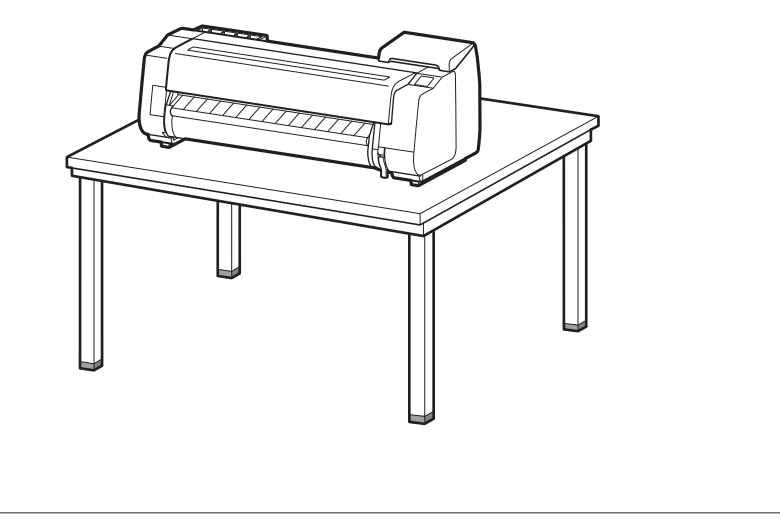

Buka penutup atas.

6

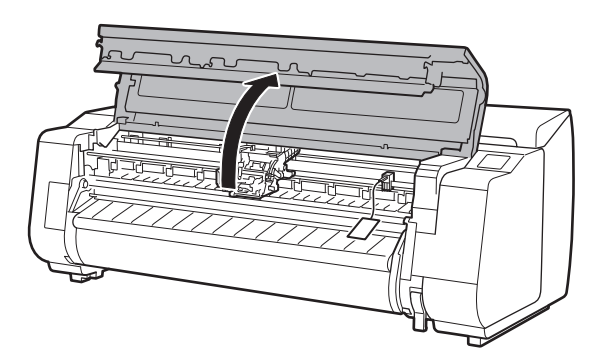

2 Tarik ke atas dan lepaskan penghenti sabuk.

• Simpanlah penghenti sabuk untuk digunakan di waktu mendatang. Anda akan membutuhkannya jika Anda memindahkan pencetak ke lokasi lain.

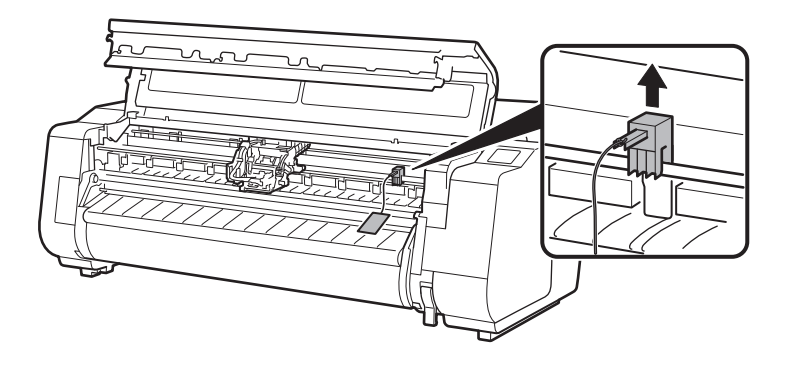

# **3** Lepaskan pita perekat dan material pelindung.

• Lepaskan pita yang merekat pada mesin gerak, kemudian tarik material pelindung (area yang diarsir dalam diagram) ke arah Anda lalu lepaskan. Lepaskan lembaran pelindung jika ada yang menempel.

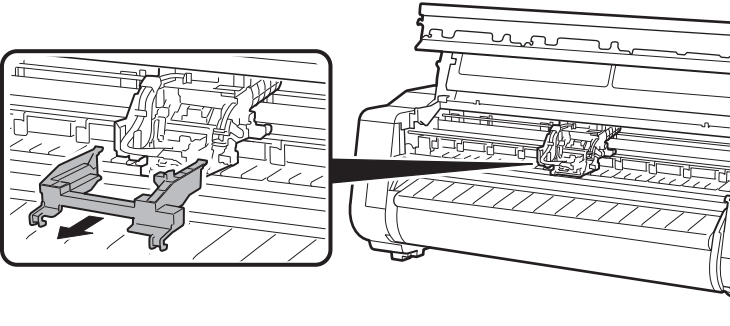

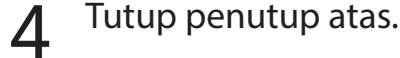

Untuk TX-5410

6

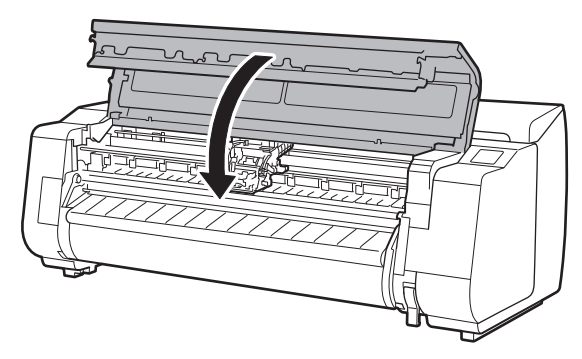

#### Sambungkan kabel listrik dengan pencetak.

• Masukkan kabel listrik ke dalam konektor daya pada bagian belakang pencetak.

#### Untuk TX-5210 / TX-5310

5

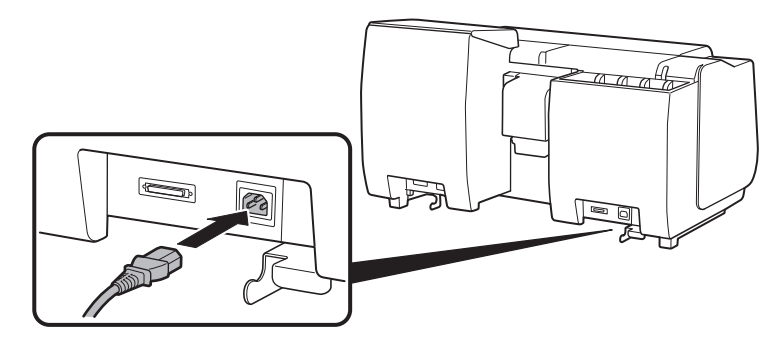

6 Colokkan kabel listrik ke dalam stopkontak, kemudian nyalakan pencetak.

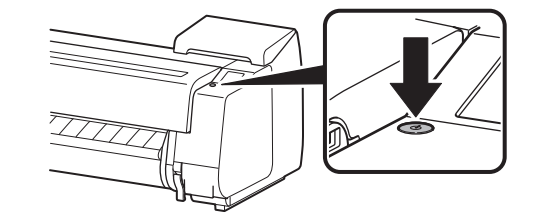

Ketika pilihan bahasa muncul pada layar sentuh, pilih dan ketuk bahasa (perlahan dengan jari Anda, kemudian angkat jari Anda). Lalu, jika layar untuk memilih zona waktu muncul, pilih dan ketuk wilayah Anda. 8 Jika sebuah pesan yang meminta Anda untuk memulai pengesetan muncul pada layar sentuh, ketuk **OK**.

 $\bigcirc$ 

| Language selection<br>日本語<br>English<br>Deutsch<br>français | Stop |
|-------------------------------------------------------------|------|
|                                                             |      |

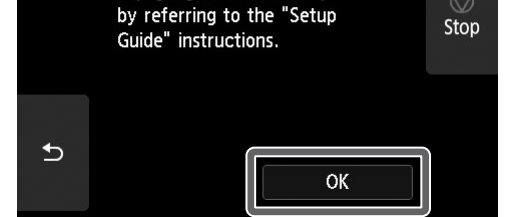

# Memasang Kotak Tinta 🛁

Petunjuk pemakaian pada pemasangan kotak tinta ditampilkan pada layar sentuh. Pasang kotak tinta seperti yang diinstruksikan. Jika kotak tinta dingin, biarkan menyesuaikan dengan suhu ruangan sebelum dipasang pada pencetak.

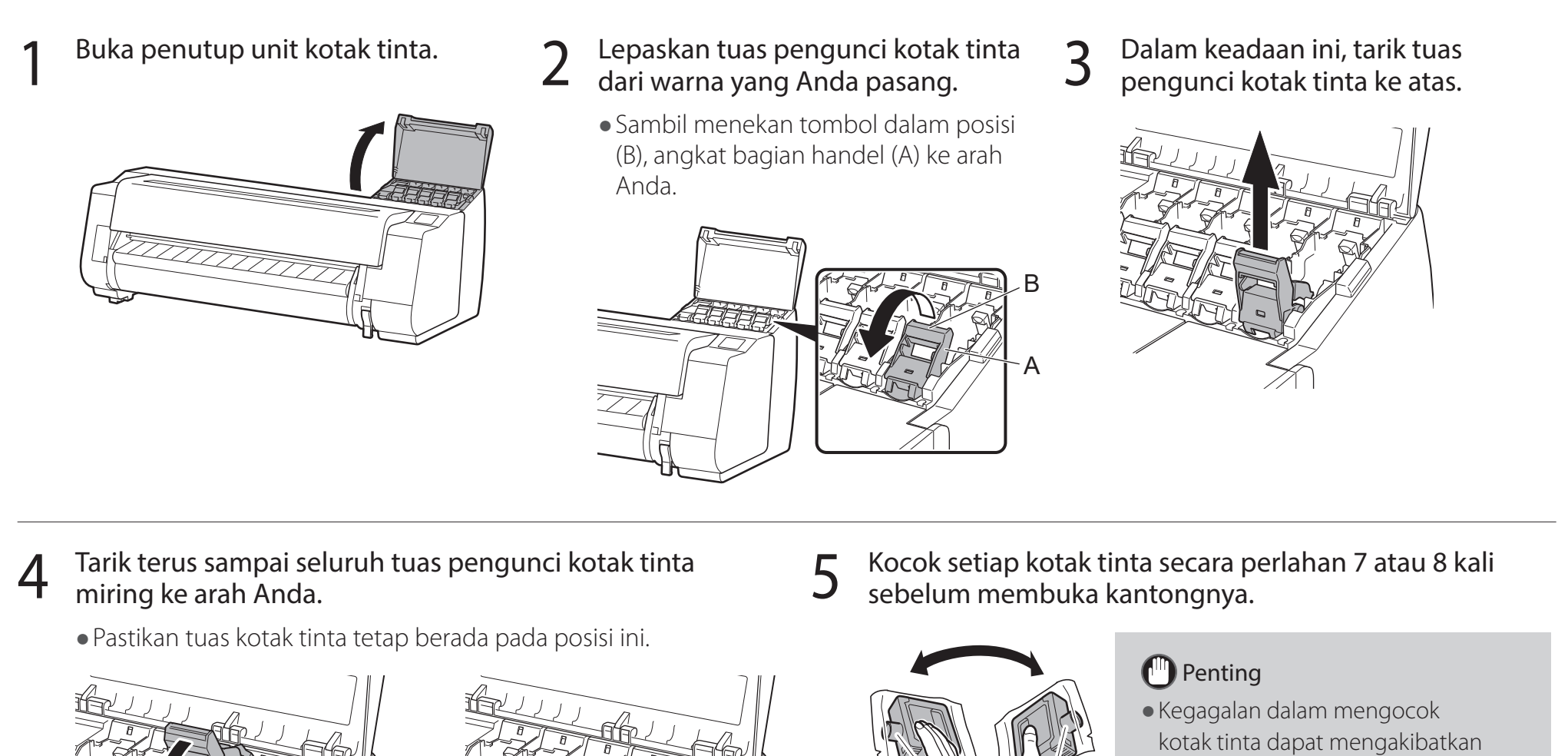

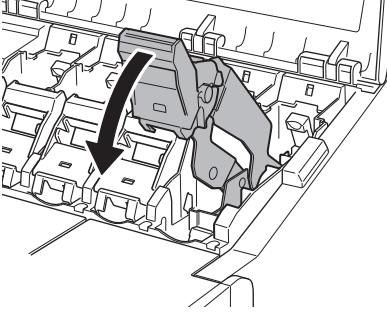

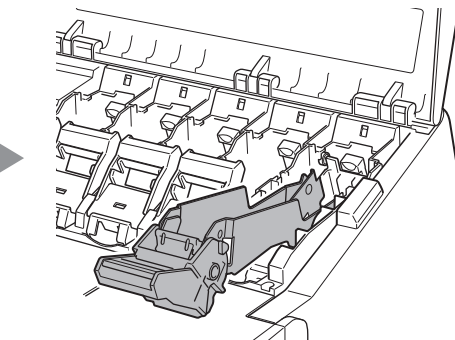

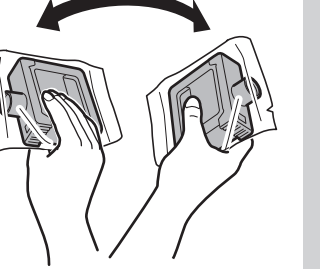

turunnya kualitas cetak karena komposisi tinta mengendap pada dasar kotak.

#### Buka kantongnya dan ambil kotak tinta. 6

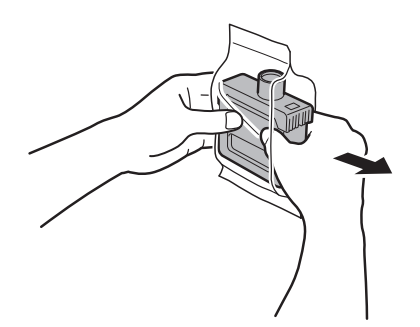

#### Penting

- Jangan pernah menyentuh lubang tinta atau kontak logam (area yang diarsir seperti yang ditunjukkan pada diagram).
- Menyentuh bagian-bagian ini dapat menyebabkan noda, merusak kotak tinta, dan memengaruhi kualitas cetak.
- Jangan sampai kotak tinta jatuh setelah dikeluarkan dari kantong. Jika terjadi, tinta dapat bocor dan menyebabkan noda.
- Jangan ambil kotak tinta untuk mengocoknya setelah terpasang. Hal tersebut dapat menyebabkan tinta tumpah.

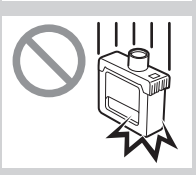

Periksa apakah warna kotak tinta sama dengan warna yang ditampilkan pada label pada pencetak, dan masukkan kotak tinta ke dalam penahan sesuai dengan orientasi yang ditunjukkan pada diagram.

6

• Masukkan dengan label kotak tinta menghadap ke atas dan pastikan teks pada label tidak terbalik.

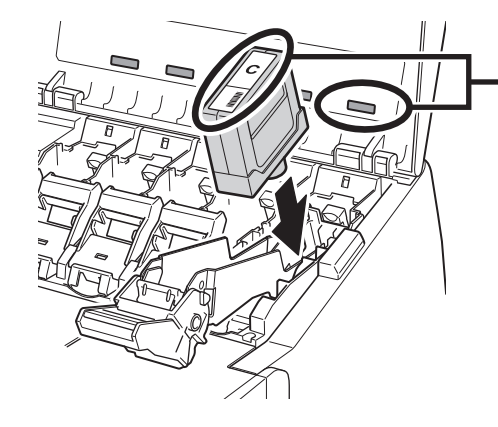

Cocokkan warna label kotak tinta dengan warna label pada pencetak

8

Angkat tuas pengunci kotak tinta terlebih dahulu lalu dorong ke bawah.

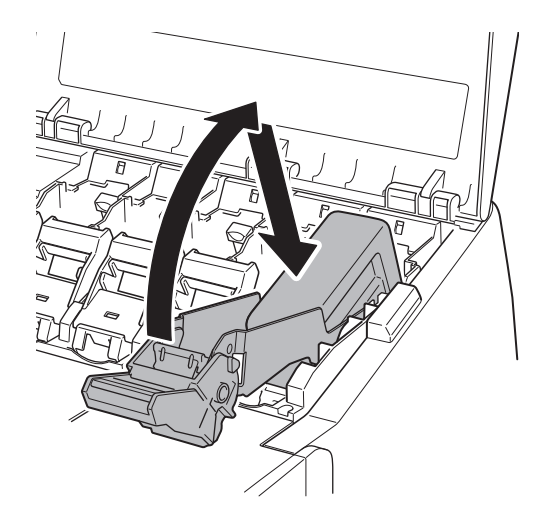

**9** Tekan kuat ke bawah bagian handel dari tuas pengunci kotak tinta hingga semua bagiannya masuk.

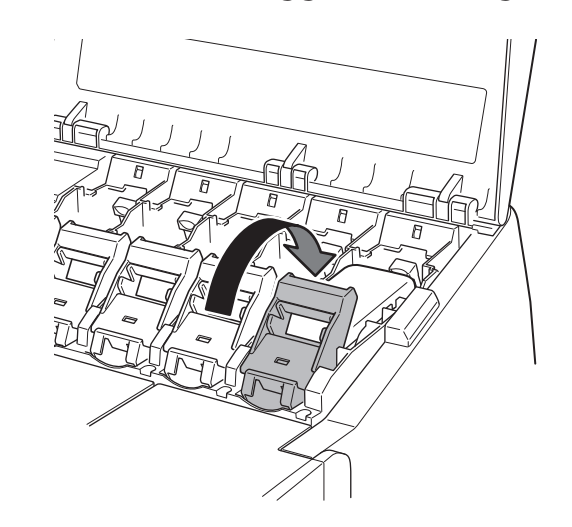

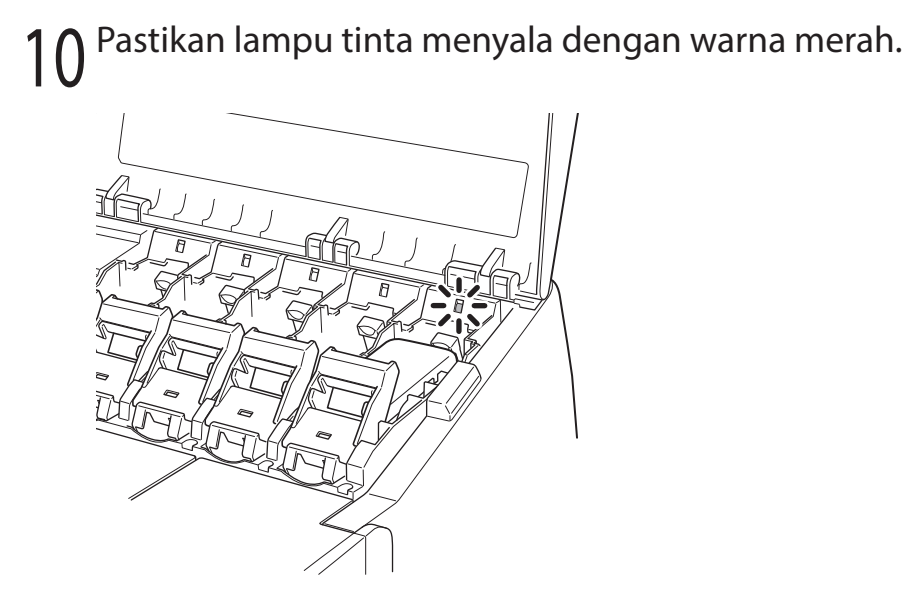

11 Ulangi langkah 2 hingga 10 untuk memasang setiap kotak tinta.

- Penting
- Jika lampu tinta tidak menyala, ulangi langkah 2 hingga 4 dan 8 hingga 9.

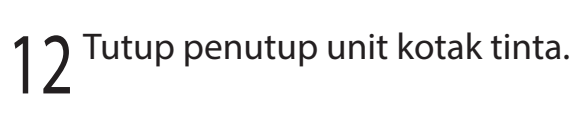

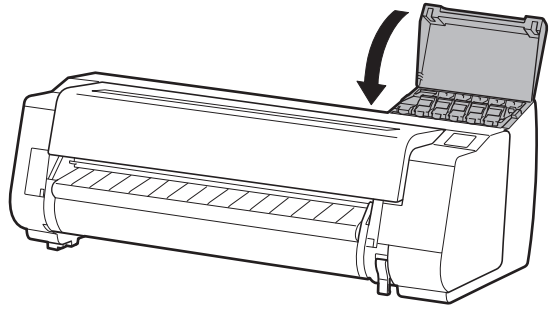

# 8 Memasang Kepala Cetak 🚢

Petunjuk pemakaian sekarang ditampilkan pada layar sentuh tentang pemasangan kepala cetak. Pasang kepala cetak dengan mengikuti petunjuk berikut.

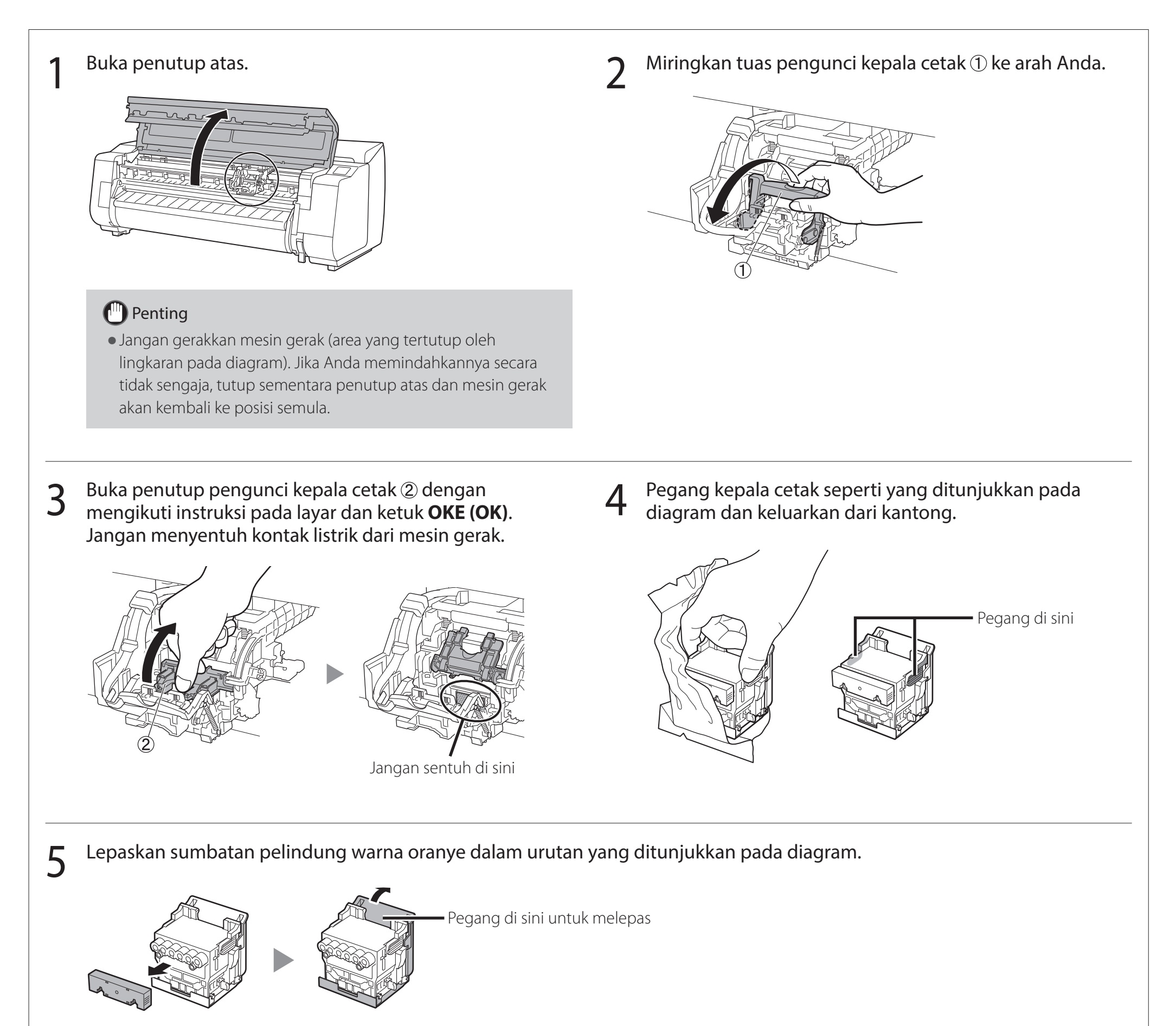

# Penting

• Jangan sentuh bagian yang dilindungi dengan sumbatan pelindung (bagian yang diarsir seperti yang ditunjukkan pada diagram) dalam keadaan apa pun. Menyentuhnya dapat menyebabkan kerusakan pada kepala cetak atau masalah pencetakan.

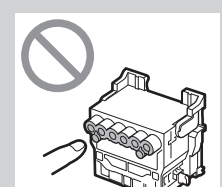

- Kepala cetak berisi tinta. Berhati-hatilah agar pakaian Anda dan benda-benda di sekitarnya tidak kotor saat melepaskan sumbatan pelindung. Anda disarankan untuk melepas sumbatan pelindung di atas kantong yang berisi kepala cetak.
- Jangan memasang ulang sumbatan pelindung setelah melepaskannya. Lebih lanjut, buang benda tersebut sesuai dengan peraturan setempat.

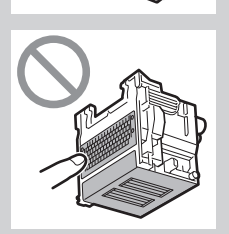

# 6 Pasang kepala cetak.

• Sejajarkan kepala cetak sehingga area yang ditutupi lingkaran pada diagram menghadap Anda, dan dengan hati-hati dorong kepala cetak dengan kuat ke dalam pencetak, pastikan bahwa bagian yang tertutup oleh sumbatan pelindung tidak menyentuh mesin gerak.

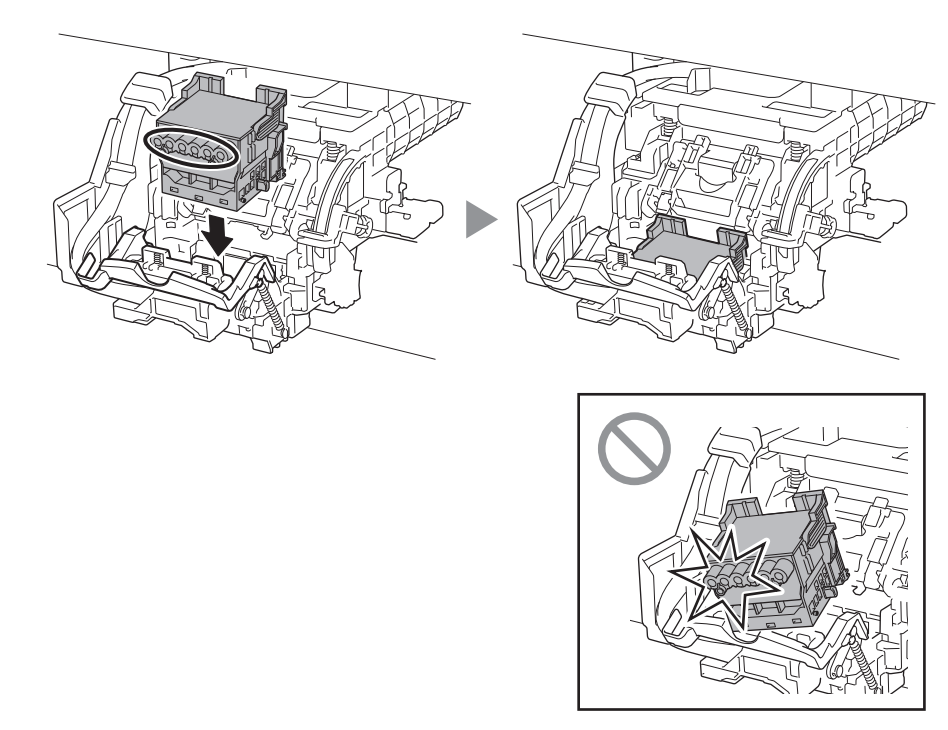

8 Dorong tuas pengunci kepala cetak ke bagian paling ujung.

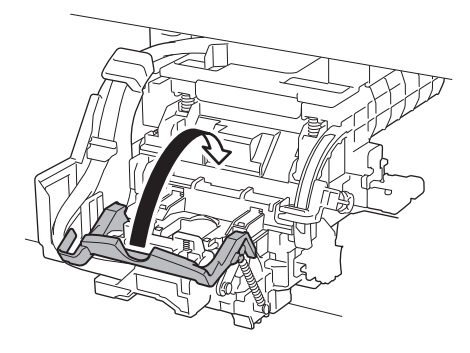

7 Tarik penutup pengunci kepala cetak ke bawah ke arah Anda untuk mengunci kepala cetak di tempatnya.

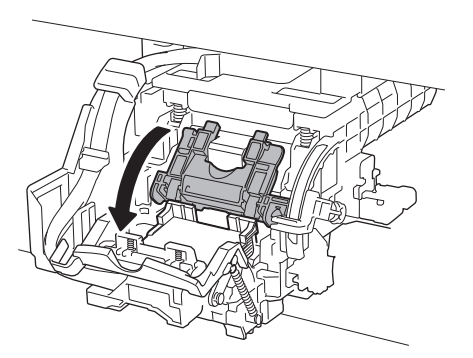

9 Pastikan bahwa tanda segitiga pada tuas pengaturan sudut sejajar dengan ■ warna merah. Jika tidak sejajar, gerakkan tuas pengaturan sudut ke atas atau ke bawah untuk menjajarkannya dengan ■.

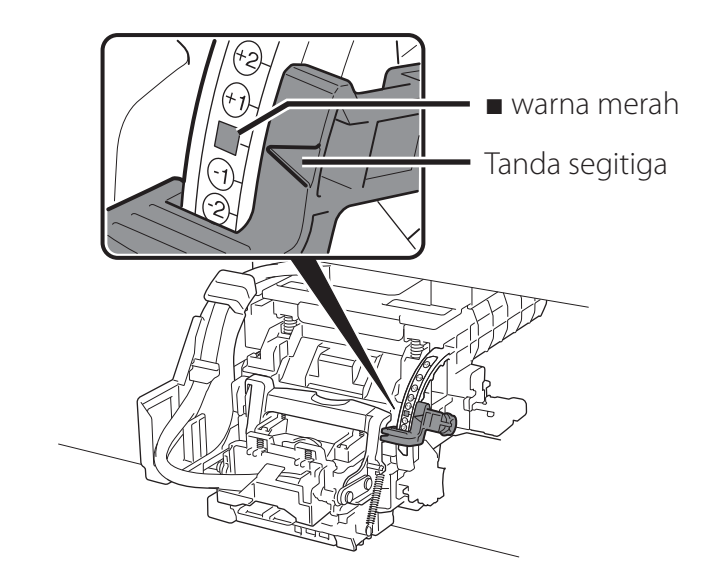

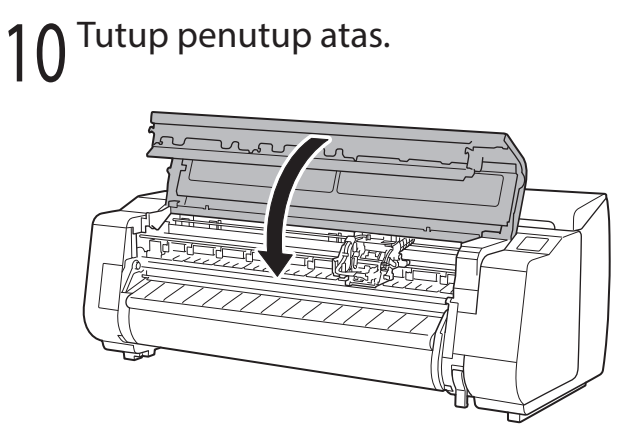

#### 🍠 Catatan

 Jika unit gulungan dipasang, kalibrasi unit gulungan dimulai secara otomatis setelah kepala cetak dipasang.
 Jika penahan gulungan dipasang pada unit gulungan saat itu, kalibrasi tidak dapat dilakukan. Jangan memasang penahan gulungan pada unit gulungan hingga pengesetan selesai. Ketika sesuatu seperti berikut ditampilkan di layar sentuh, pilih metode koneksi.

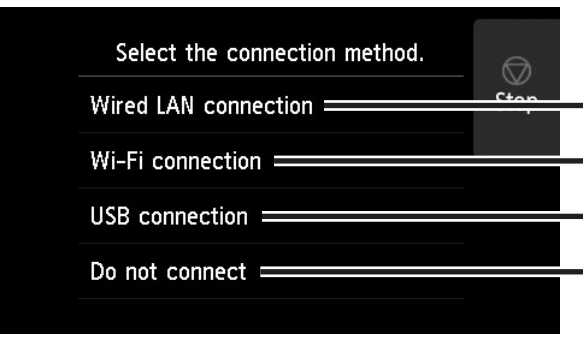

Sambungkan pencetak ke jaringan menggunakan kabel LAN.

- Sambungkan pencetak ke jaringan nirkabel tanpa menggunakan kabel LAN.
- Sambungkan pencetak ke komputer menggunakan kabel USB.

Pilih ini seperti saat menyambungkan menggunakan alamat IP tetap. Setelan penyambungan dan instalasi perangkat lunak perlu dilakukan secara terpisah. Mulai penyetelan dari layar sentuh pencetak.

#### Koneksi LAN Berkabel (Wired LAN connection)

- Pilih Koneksi LAN Berkabel (Wired LAN connection). Periksa pesan tentang metode koneksi dan pilih Ya (Yes) jika tidak ada masalah.
  - Pesan yang mengharuskan Anda untuk menghubungkan ke kabel LAN akan muncul.
- 2 Gunakan kabel LAN untuk menghubungkan penghubung LAN berkabel pada bagian belakang pencetak ke porta hub.

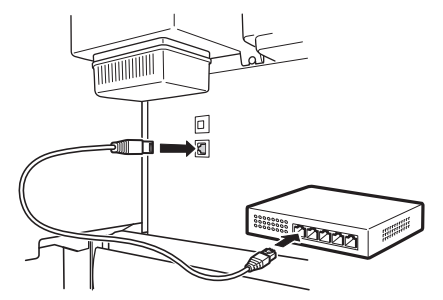

Pilih OKE (OK) dan lanjutkan ke 3 "Menginstal Perangkat Lunak pada Komputer Anda" (hlm. 11).

### Koneksi Wi-Fi (Wi-Fi connection)

- Pilih Koneksi Wi-Fi (Wi-Fi connection). Periksa pesan tentang metode koneksi dan pilih Ya (Yes) jika tidak ada masalah.
  - Pesan yang mengharuskan Anda untuk mengeset koneksi Wi-Fi akan muncul.

#### Pilih **Ya (Yes)** dan lanjutkan ke "Menginstal Perangkat Lunak pada Komputer Anda" (hlm. 11).

 Untuk mengonfigurasi penyetelan dari pencetak, pilih Tidak (No) dan lanjutkan ke "Mengonfigurasi Setelan Wi-Fi pada Layar Sentuh Pencetak" (kolom di bawah).

#### Koneksi USB (USB connection)

- Pilih Koneksi USB (USB **connection**). Periksa pesan tentang metode koneksi dan pilih Ya (Yes) jika tidak ada masalah.
  - Jangan sambungkan kabel USB dulu.
- Pilih **OKE (OK)** dan lanjutkan ke "Menginstal Perangkat Lunak pada Komputer Anda" (hlm. 11).

Pencetak mulai mengisi tinta untuk pertama kali\* dan menyesuaikan kepala cetak. Proses ini memerlukan waktu sekitar 25 menit. Jangan membuka penutup pencetak atau mematikan daya selama proses ini.

\* Mengisi tinta di antara kotak tinta dan kepala cetak serta melakukan pembersihan untuk menjaga pencetak tetap dalam kondisi optimal. Hal ini dapat menyebabkan indikator tinta sisa dan indikator kapasitas kartrij perawatan menurun pada jumlah tertentu. Karena kotak tinta perdana yang disertakan adalah untuk pemasangan awal, Anda direkomendasikan untuk membeli kotak tinta pengganti dengan cepat.

### Mengonfigurasi Setelan Wi-Fi pada Layar Sentuh Pencetak Untuk koneksi Wi-Fi

Pastikan layar berikut muncul dan pilih Ya (Yes).

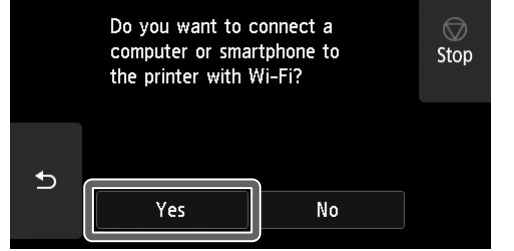

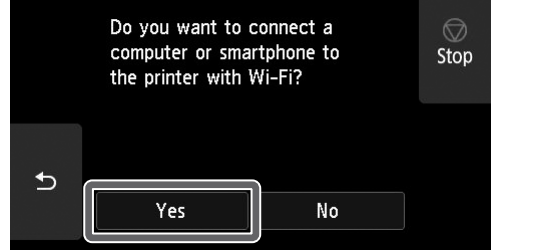

Pastikan layar berikut muncul dan pilih **Ya (Yes)**.

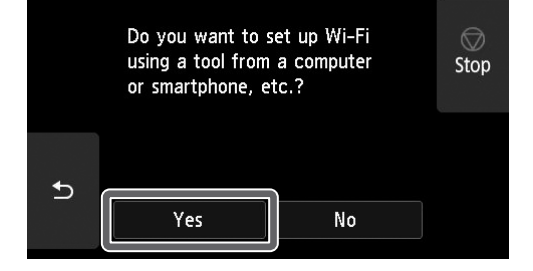

- Konfigurasi penyetelan dengan 3 mengikuti petunjuk pada layar.
  - Jika layar beranda muncul dan 🛜 (jaringan) muncul, setelan Wi-Fi sudah

#### 🖉 Catatan

• Jika Memeriksa mulut semprot (Checking the nozzle), Mengisi kepala cetak dengan tinta... (Preparing the ink system), atau Membersihkan... (Cleaning...) ditampilkan, penyetelan awal pencetak tidak selesai. Tunggu hingga layar di atas muncul. selesai.

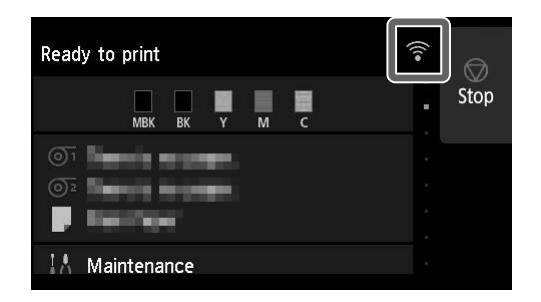

Lanjutkan ke "Menginstal Perangkat Lunak pada Komputer Anda" (hlm. 11).

# 10 Menginstal Perangkat Lunak pada Komputer Anda 💻

Penyetelan koneksi pencetak dan instalasi perangkat lunak dilakukan dengan komputer. Anda dapat mengunduh file pengesetan dari situs web kami. Jika menggunakan PC Windows, Anda juga dapat menjalankannya dari CD-ROM.

Jika Anda menggunakan Windows

Masukkan CD-ROM pengesetan ke

Booting dari CD-ROM yang disertakan (Windows)

#### Mengunduh dari situs web (Windows/macOS)

Kunjungi situs web Canon pada komputer Anda.

#### https://ij.start.canon/TX-5410

Ini adalah contoh input untuk TX-5410. Masukkan nomor model dari pencetak yang Anda gunakan.

2 Klik **Unduh (Download)** untuk mengunduh file pengesetan lalu jalankan file tersebut.

Click Download on the computer to which you want to connect the print

 Jika layar peringatan tentang pengunduhan muncul, pilih Jangan blokir (Do not block), Izinkan (Allow), dll. lalu lanjutkan ke langkah berikutnya.

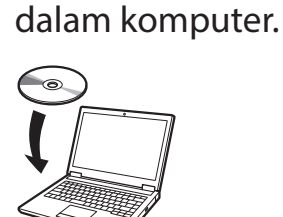

10 atau Windows 8.1

2 Klik pesan yang muncul untuk drive disk dan klik **Jalankan Msetup4. exe (Run Msetup4.exe)** pada layar yang ditampilkan.

### 🧷 Catatan

Jika pesan tidak muncul (atau telah hilang)

Klik atau Penjelajah File (File Explorer) pada taskbar.

- (2) Klik PC ini (This PC) pada sisi kiri jendela yang terbuka.
- (3) Klik dua kali ikon (1) CD-ROM pada sisi kanan jendela.
- ④ Jika isi CD-ROM muncul, klik dua kali Msetup4.exe.
- 3 Jika kotak dialog Kontrol Akun Pengguna (User Account Control) muncul, klik Ya (Yes) dan lanjutkan ke langkah berikutnya.

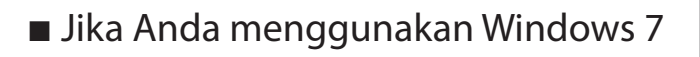

Masukkan CD-ROM pengesetan ke dalam komputer.

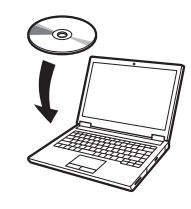

2 Ketika layar AutoMain (AutoPlay) muncul, klik Jalankan Msetup4.exe (Run Msetup4.exe).

🥭 Catatan

Jika layar **AutoMain (AutoPlay)** tidak muncul

- Klik Komputer (Computer) dari menu mulai.
- ② Klik dua kali 
  (2) Klik dua kali 
  (2) Klik dua kali 
  (3) ikon CD-ROM di sisi kanan jendela yang terbuka.
- ③ Jika isi CD-ROM muncul, klik dua kali Msetup4.exe.
- 3 Jika kotak dialog **Kontrol Akun Pengguna (User Account Control)** muncul, klik **Ya (Yes)** dan lanjutkan ke langkah berikutnya.

4 Klik Mulai Pengesetan (Start Setup). Konfigurasi penyetelan dengan mengikuti petunjuk pada layar.

Carrier State States
Carrier States
Carrier States
Carrier States
Carrier States
Carrier States
Carrier States
Carrier States
Carrier States
Carrier States
Carrier States
Carrier States
Carrier States
Carrier States
Carrier States
Carrier States
Carrier States
Carrier States
Carrier States
Carrier States
Carrier States
Carrier States
Carrier States
Carrier States
Carrier States
Carrier States
Carrier States
Carrier States
Carrier States
Carrier States
Carrier States
Carrier States
Carrier States
Carrier States
Carrier States
Carrier States
Carrier States
Carrier States
Carrier States
Carrier States
Carrier States
Carrier States
Carrier States
Carrier States
Carrier States
Carrier States
Carrier States
Carrier States
Carrier States
Carrier States
Carrier States
Carrier States
Carrier States
Carrier States
Carrier States
Carrier States
Carrier States
Carrier States
Carrier States
Carrier States
Carrier States
Carrier States
Carrier States
Carrier States
Carrier States
Carrier States
Carrier States
Carrier States
Carrier States
Carrier States
Carrier States
Carrier States
Carrier States
Carrier States
Carrier States
Carrier States
Carrier States
Carrier States
Carrier States
Carrier States
Carrier States
Carrier States
Carrier States
Carrier States
Carrier States
Carrier States
Carrier States
Carrier States
Carrier States
Carrier States
Carrier States
Carrier States
Carrier State

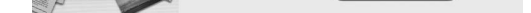

#### 🥭 Catatan

• Layar untuk memilih metode koneksi pencetak mungkin ditampilkan di tengah-tengah mengonfigurasi setelan. Jika hal ini terjadi, pilih metode yang Anda pilih pada hlm. 10 lalu klik **Maju (Next)** dan lanjutkan dengan setelan lainnya.

• Sambungkan kabel USB ke lokasi yang sesuai dengan mengikuti petunjuk pada layar.

### Memasukkan Kertas

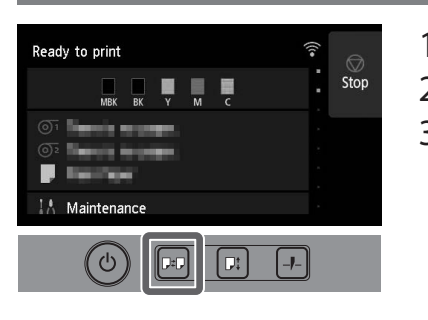

- 1. Tekan 🖭 (Muatkan).
- 2. Pilih kertas.
- 3. Lakukan operasi dengan mengikuti pada layar.

### Mencetak dari Ponsel Pintar atau Tablet

Dengan perangkat lunak aplikasi "Canon PRINT Inkjet/SELPHY", Anda dapat dengan mudah dan nirkabel mencetak foto yang disimpan pada ponsel pintar Anda atau tablet (yang menjalankan iOS atau Android).

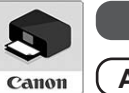

ios Cari "Canon Print" di App Store.

(Android) Cari "Canon Print" di Google Play.

#### 🖉 Catatan

 Anda juga dapat mengunduh aplikasi dengan mengakses situs web Canon dari kode QR pada sisi kanan.

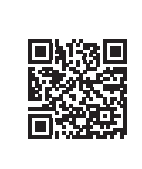

#### Lokasi Penyimpanan untuk Aksesori dan Komponen Habis Pakai

Ketika Anda membuka penutup atas, sebuah kuas pembersih (untuk membersihkan interior) tersimpan pada sisi kanan. Kantong aksesori dapat digunakan untuk menyimpan aksesori seperti komponen gulungan kertas 3 inci.

Anda dapat menyimpan kotak tinta cadangan dalam kotak tempat tinta cadangan.

## Penting

• Jangan meletakkan kotak tinta bekas.

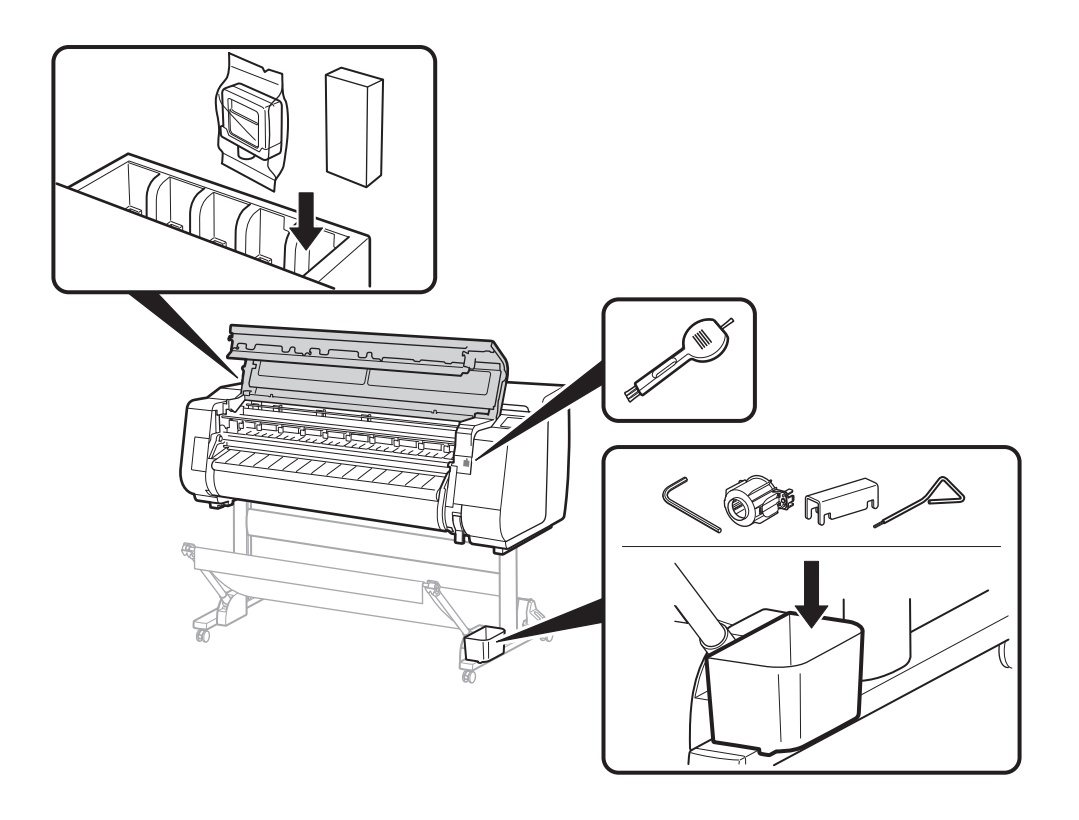

## Cara Menampilkan Petunjuk Daring

Petunjuk Daring menjelaskan cara untuk menggunakan pencetak. Petunjuk ini dapat diakses dari situs web Canon seperti yang ditunjukkan di bawah.

### Akses situs web Canon dengan salah satu metode berikut.

• Masukkan URL

#### https://ij.start.canon

Pilih nomor model dari pencetak yang Anda gunakan.

• Pindai kode QR

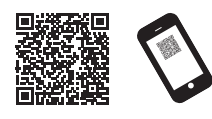

# 2 Pilih Membaca Petunjuk Daring (Read Online Manual).

• Lakukan operasi selanjutnya dengan mengikuti petunjuk di layar untuk menampilkan Petunjuk Daring.

## Merek Dagang

Windows adalah merek dagang atau merek dagang terdaftar dari Microsoft Corporation di AS dan/atau negara lain.

macOS dan App Store adalah merek dagang dari Apple Inc. yang terdaftar di AS dan negara lain.

IOS adalah merek dagang atau merek dagang terdaftar dari Cisco di AS dan negara lain serta digunakan dengan lisensi.

Android adalah merek dagang terdaftar atau merek dagang dari Google Inc. Google Play dan Logo Google Play adalah merek dagang dari Google LLC. Kode QR adalah merek dagang terdaftar dari DENSO WAVE INCORPORATED di Jepang dan di negara lain.

### Menanggapi Pesan

Pesan kesalahan mungkin muncul pada layar sentuh dari panel operasi ketika mengeset pencetak. Hal ini tidak mengindikasikan masalah pada pencetak dan masalah ini dapat diatasi dengan mudah. Pesan umum dan penyebabnya dicantumkan di sini disertai dengan tindakan korektif. Untuk detail tentang pesan lainnya, lihat Petunjuk Daring.

| Pesan                                                                                                    | Penyebab                                                             | Tindakan Korektif                                                                                                    |  |
|----------------------------------------------------------------------------------------------------|----------------------------------------------------------------------|----------------------------------------------------------------------------------------------------|--|
| Kotak tinta tidak terpasang.                                                                                                    | Kotak tinta belum dimasukkan.                                        | Pasang atau pasang ulang kotak tinta.                                                                                                    |  |
| Pasang kotak tinta dengan benar.                                                                                                    | Kotak tinta tidak sepenuhnya terpasang dengan<br>kuat.               | (Lihat langkah 1 hingga 12 di hlm. 6 dan hlm. 7)                                                                                                    |  |
| Kepala cetak tidak dapat dikenali dengan<br>benar.<br>Buka penutup atas dan pasang kepala<br>cetak yang benar.                                                               | Kepala cetak tidak terpasang.                                        | Pasang kepala cetak.<br>(Lihat langkah 1 hingga 10 di hlm. 8 dan hlm. 9)                                                                                                    |  |
|                                                                                                    | Kegagalan kontak elektrik di kepala cetak.                           | Lepaskan kepala cetak, pastikan tidak ada serpihan yang<br>menempel ke kontak listrik pada kepala cetak dan mesin gerak,<br>kemudian pasang ulang kepala cetak.                                                                         |  |
| Kesalahan perangkat keras ECxx-xxxx (x<br>mewakili huruf atau angka)<br>Terjadi kesalahan pencetak.<br>Matikan perangkat, tunggu sebentar, dan<br>kemudian nyalakan kembali. | Penghenti sabuk atau pita di dalam penutup<br>atas belum dilepaskan. | Matikan mesin, buka penutup atas, dan lepaskan pita dan<br>penghenti sabuk, kemudian nyalakan mesinnya.<br>(Lihat langkah 1 hingga 4 di hlm. 5)                                                                                         |  |
|                                                                                                    | Anda mungkin menghadapi kesalahan yang<br>tidak terpecahkan.         | Matikan pencetak dan tunggu hingga setidaknya 3 detik sebelum<br>mengembalikan dayanya.<br>Jika pesan muncul kembali, tulis kode kesalahan dan pesannya,<br>matikan pencetak, dan hubungi agen Canon Anda untuk<br>mendapatkan bantuan. |  |
| Kesalahan ECxxx-xxxx (x mewakili huruf<br>atau angka)<br>Terjadi kesalahan pencetak.<br>Lihat petunjuk dan hubungi pusat<br>pelayanan.                                       | Anda mungkin menghadapi kesalahan yang<br>tidak terpecahkan.         | Tulis kode kesalahan dan pesan, matikan pencetak, dan hubungi<br>agen Canon untuk mendapatkan bantuan.                                                                                                    |  |

# Catatan

#### 한국어

이 설명서의 삽화는 설명을 위해 TX-5410을 예로 사용합니다. 일부 경우에는 사용자의 프린터가 표시된 삽화와 다를 수 있다는 점에 유의하시기 바랍니다. 이 제품의 사양 및 외관은 사전 통보 없이 변경될 수 있습니다.

설치 순서

다음 절차에 따라 프린터를 설치하십시오. 설치 중에 오류 메시지가 나타나거나 다른 문제가 발생하면 13페이지의 "메시지가 표시될 경우"를 참조하십시오.

| ▶ 1 포장재 제거                | <b>4</b> 페이지              |
|---------------------------|---------------------------|
| ▶ 🚍 고린터 스탠드 조립            | <b>4</b> 페이지              |
| 3 롤 용지 유닛 장착              | <b>4</b> 페이지              |
| <b>4</b> 스태커 조립           | <b>4</b> 페이지              |
| ▶ <b>5</b> 프린터 설치         | <b>4</b> 페이지              |
| 6 프린터 켜기                  | <b>5</b> 페이지              |
| 7 잉크 탱크 설치                | <b>6</b> 페이지              |
| 8 프린트 헤드 설치               | <b>8</b> 페이지              |
| 9 컴퓨터에 연결하는 방법 선택         | <b>10</b> 페이지             |
| 10 컴퓨터에 소프트웨어 설치          | <b>11</b> 페이지             |
| 용지 로드<br>액세서리 및 소모품 보관 위치 | 12 <sub>ា0</sub><br>12ា0រ |

## 설치 공간 확인

프린터를 설치할 때 프린터 주위에 다음과 같은 공간을 확보하는 것이 좋습니다.

#### 🕛 중요 사항

- 프린터 스탠드, 롤 용지 유닛 및 스태커는 구입한 모델에 따라 옵션으로 제공될 수 있습니다. 필요한 공간은 옵션 사용 여부에 따라 다릅니다.
- 프린터 전면에 필요한 공간은 바스켓이 사용되는 방법에 따라 다릅니다.

#### ■TX-5410

필요한 공간(너비 x 깊이 x 높이) 1,993 x 1,684 x 1,560mm

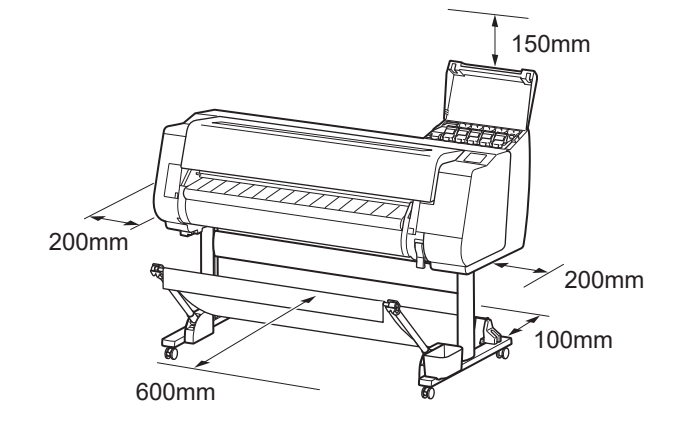

- TX-5310 필요한 공간(너비 x 깊이 x 높이)
- 1,790 x 1,684 x 1,560mm

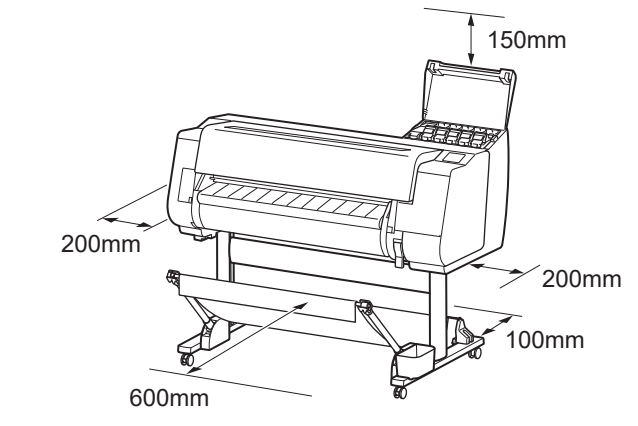

#### ■TX-5210

필요한 공간\*(너비 x 깊이 x 높이) 1,510 x 1,684 x 1,560mm 필요한 공간\*\*(너비 x 깊이 x 높이) 1,510 x 1,434 x 1,020mm

온라인 설명서 표시

메시지가 표시될 경우

스마트폰 또는 태블릿에서 인쇄

**12**페이지

1

**13**페이지

**12**페이지

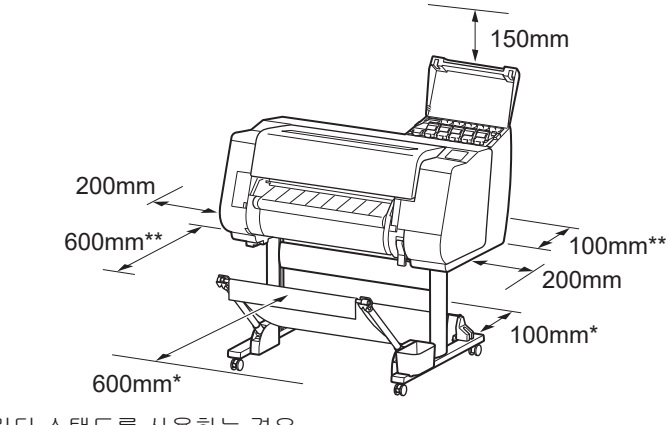

\* SD-21 프린터 스탠드를 사용하는 경우 \*\* 프린터 스탠드를 사용하지 않는 경우

## 동고품 일람

다음과 같은 액세서리가 동봉되어 있는지 확인하십시오. 프린터를 컴퓨터에 연결하는 케이블은 프린터와 함께 제공되지 않습니다.

#### 🖉 메모

• 동봉된 액세서리에는 이 설명서에서 언급되지 않는 품목도 포함되어 있지만 다양한 기능을 사용할 때 필요하므로 분실하지 않고 잘 보관해야 합니다.

● 이 설명서에서 언급되지 않는 품목에 대한 내용은 12페이지의 "온라인 설명서 표시"에 나오는 지침에 따라 온라인 설명서를 참조하십시오.

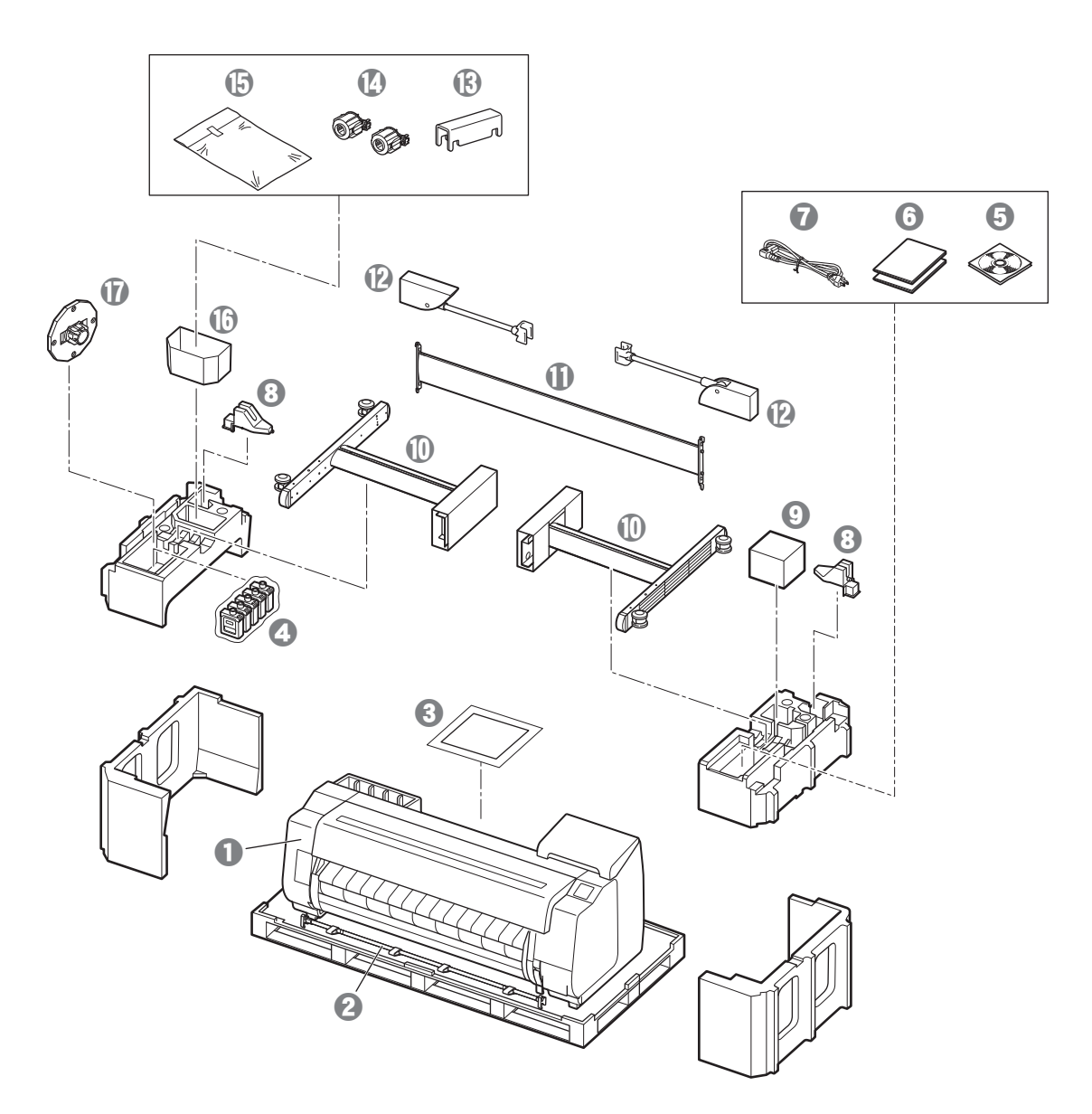

- 2 바스켓 로드/바스켓 천 \*2
   3 설치 가이드(이 설명서)
   3 스타터 잉크 탱크
- ⑤ CD-ROM 세트
- 프린터 설명서 세트
- ⑦ 전원 코드

● 프린터

- ⑧ 로드 홀더(2개) \*2
- ④ 프린트 헤드
- ① 스탠드 다리(2개) \*1
- ① 스탠드 스테이 \*1
- 😰 바스켓 암(2개) \*2
- 🚯 바스켓 잠금 받침대(2개)\*2
- 🕼 3in 용지 장착 보조구(2개)
- 🕒 프린터 스탠드 장착 브라켓 세트 \*1
- 🚯 액세서리 보관함 \*1
- 🛈 홀더 스토퍼 \*3
- \*1 프린터 스탠드가 표준으로 포함되는 모델에만 사용할 수 있습니다. 프린터를 구입한 지역에 따라 별도의 상자에 포장되어 있을 수 있습니다. 프린터 스탠드와 함께 포함된 품목은 프린터 스탠드 설치
- 가이드에서 설명합니다. \*2 지역에 따라 이러한 품목이 포함되어 있지 않을 수 있습니다.
- \*3 롤 용지를 로드할 때 사용됩니다. 자세한 내용은 온라인 설명서를 참조하십시오.

#### 이 제품에 포함된 설명서

#### 설치 가이드(이 설명서)

프린터를 설치하는 방법을 설명합니다.

#### 프린터 스탠드 설치 가이드

스탠드를 조립하는 방법을 설명합니다. 모델에 따라 이 품목이 포함되어 있지 않을 수 있습니다.

#### 퀵 가이드

이 제품을 안전하게 사용하기 위한 경고와 용지, 잉크 탱크 및 프린트 헤드를 교체하는 방법 등의 정보가 포함되어 있습니다.

#### 온라인 설명서(전자 설명서)

이 설명서에서는 롤 용지 또는 커트지에 인쇄하기 위한 기본 지침 외에도 용지 절약 팁, 제공된 소프트웨어로 포스터와 배너를 인쇄하는 방법, 인쇄 품질 조정 방법 등의 고급 프린터 사용법에 대해 설명합니다.

온라인 설명서를 보려면 "온라인 설명서 표시"(12페이지)를 참조하십시오.

| 돌 | 용지 | 유닛 | 옵션 액세서리로 제공됩니다. |
|---|----|----|-----------------|
|---|----|----|-----------------|

■ 스태커 해당 액세서리에 대한 내용은 동봉된 설치 가이드를 참조하십시오.

# 취급 주의 사항

# 표린터 이동

- 프린터 밑면 양쪽의 운반용 손잡이를 잡는 데 필요한 사람 수는 다음과 같습니다. 무게로 인해 허리 통증 등을 유발할 수도 있습니다.
- TX-5410(약 96kg)6명 이상TX-5310(약 87kg)6명 이상TX-5210(약 74kg)6명 이상

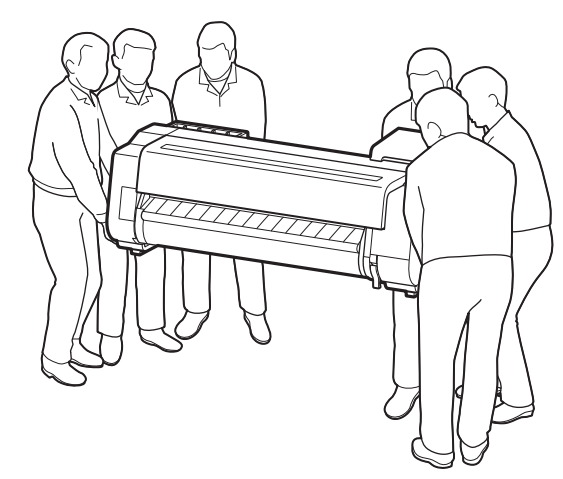

TX-5410의 경우

🋕 프린터 세우기

 프린터를 세울 때는 손상 및 긁힘을 방지하기 위해 아래에 판지나 기타 재질을 깔고 조작판이 있는 면이 위를 향하도록 하십시오.
 또한 프린터의 가장자리로 프린터 무게를 지탱해야 합니다. 프린터의 다른 부분으로
 프린터 무게를 지탱하면 프린터가 손상될 수 있습니다.

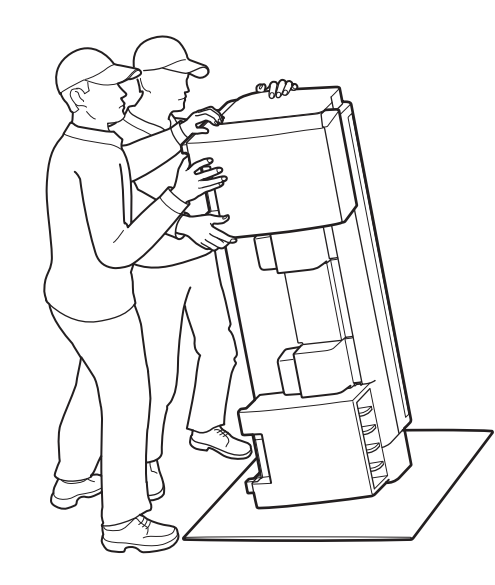

 프린터를 운반할 때는 밑면 양쪽의 운반용 손잡이(그림에서 음영으로 표시된 부분)를 단단히 잡습니다. 프린터의 다른 곳을 잡으면 위험하며 프린터를 떨어뜨릴 경우 부상을 입거나 프린터 손상이 발생할 수 있습니다.

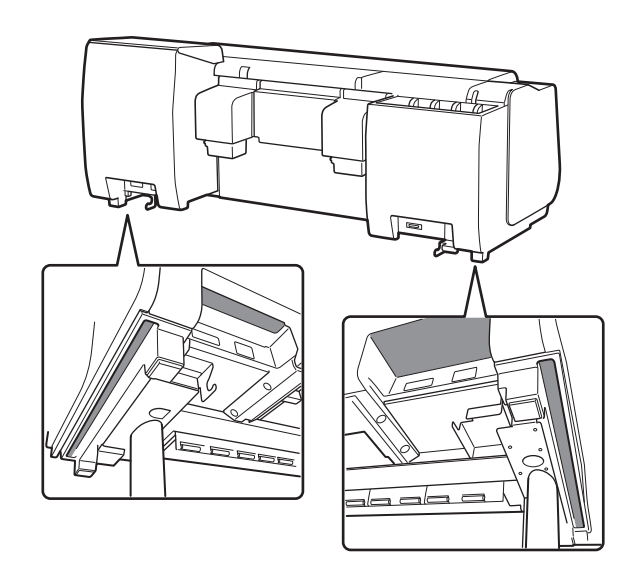

 운반용 손잡이 외의 어떤 곳도 잡지 마십시오.
 특히 어떤 경우에도 프린터 후면의 플라스틱 부품(그림에서 음영 표시된 부분)을 만지지 마십시오.

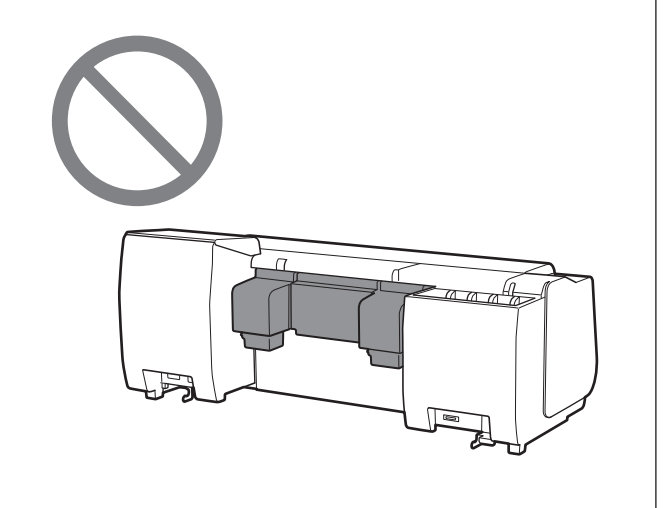

# 🛕 기타

• 프린터의 가운데만 지지된 상태에서 프린터를 운반하거나 내려놓지 마십시오. 프린터가 손상될 수 있습니다.

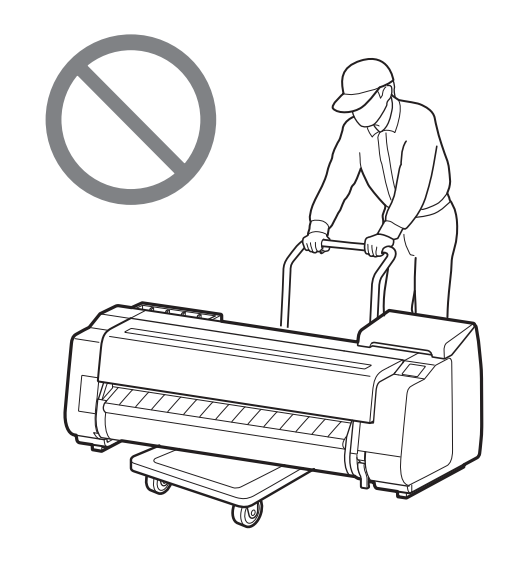

 프린터를 일시적으로 내려놓을 때는 표면이 평평하고 안정된 곳에 프린터를 놓아야 합니다.

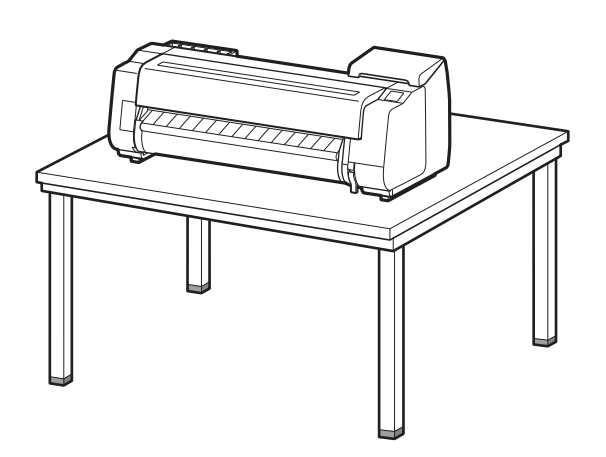

# 포장재 제거 🖾 🗓

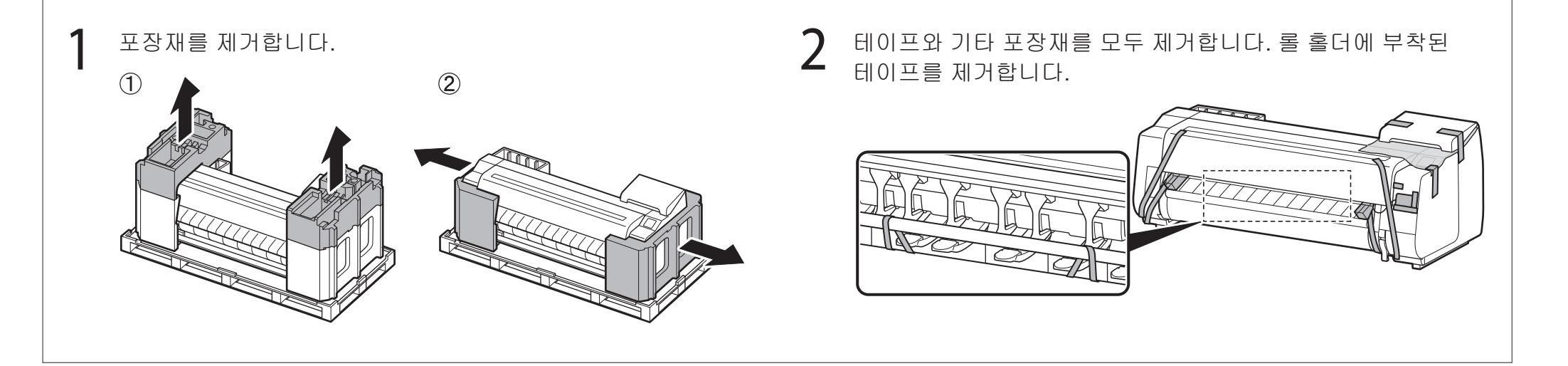

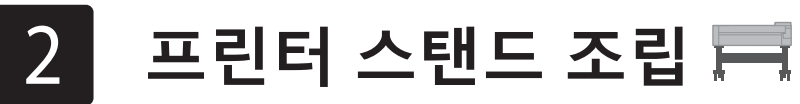

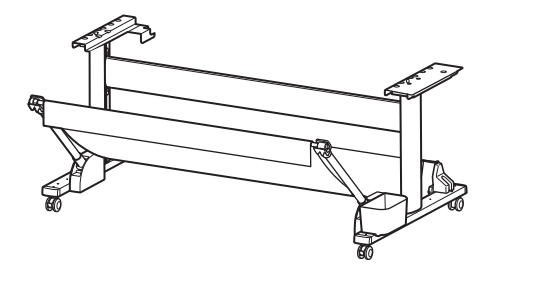

프린터 스탠드 설치 가이드(별도 설명서)를 참조하여 스탠드를 조립합니다. 스탠드를 사용하지 않는 경우에는 "5 프린터 설치"로 진행합니다.

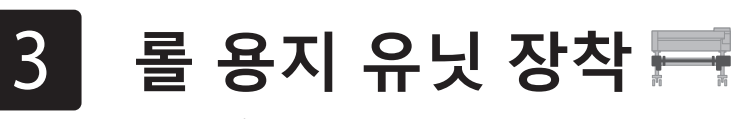

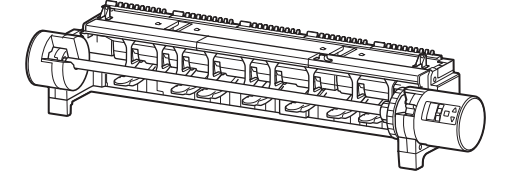

옵션 롤 용지 유닛을 구입한 경우 **롤 용지 유닛 설치 가이드(별도 설명서)**를 참조하여 롤 용지 유닛을 장착합니다. 롤 용지 유닛을 사용하지 않는 경우에는 "6 프린터 켜기"로 진행합니다.

스태커 조립 🚎

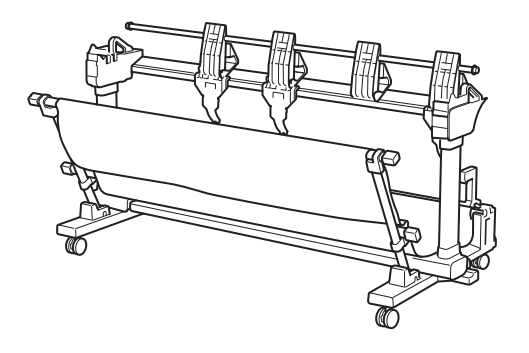

옵션 스태커를 구입한 경우 스태커 설치 가이드(별도 설명서)를 참조하여 스태커를 장착합니다. 스태커를 사용하지 않는 경우에는 "6 프린터 켜기"로 진행합니다.

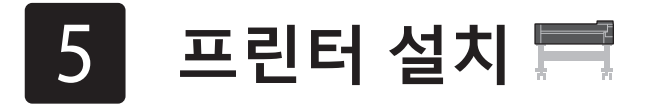

스탠드를 사용하지 않는 경우 다음과 같은 위치에 프린터를 설치합니다.

프린터를 들어 올립니다.

• 운반하는 방법 및 운반할 사람 수에 대한 자세한 내용은 "취급 주의

2 프린터를 평평하고 안정된 곳에 둡니다.

#### 사항"(3페이지)을 참조하십시오.

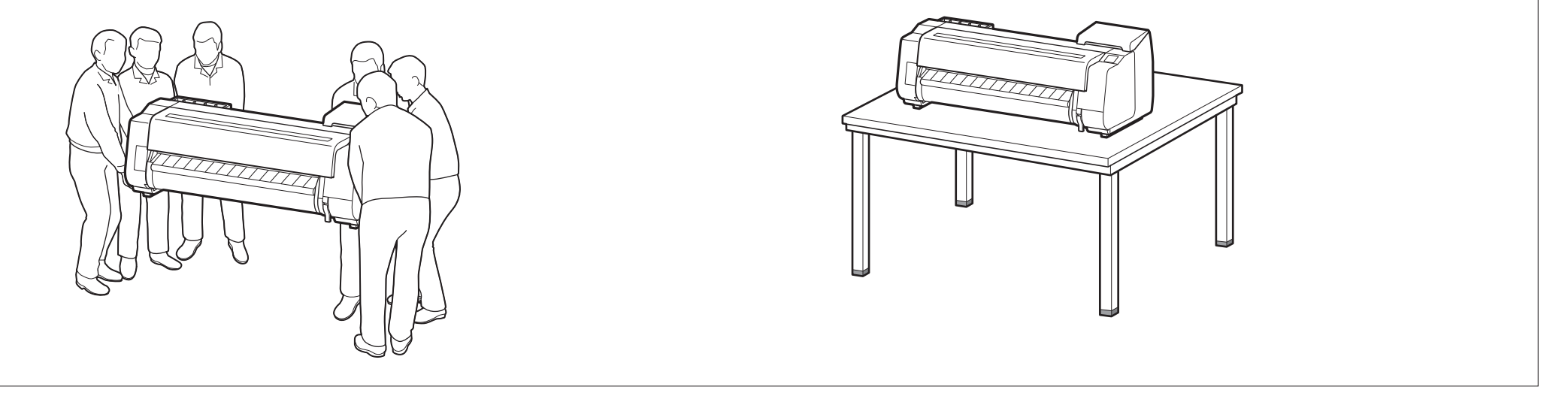

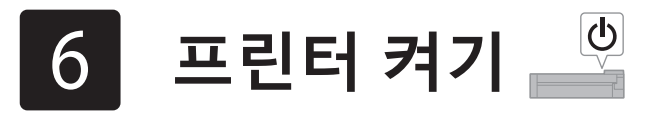

상단 커버를 엽니다.

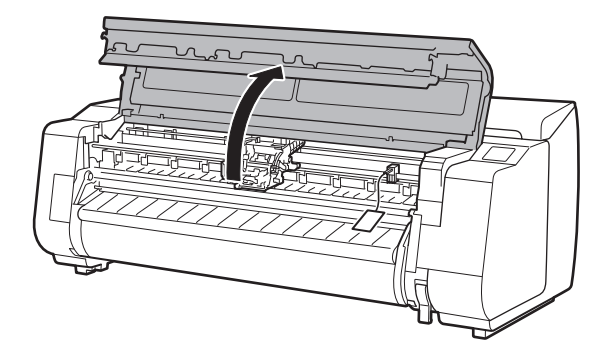

2 벨트 스토퍼를 위로 당겨서 제거합니다.

●나중에 사용할 수 있도록 벨트 스토퍼를 보관합니다. 프린터를 다른 곳으로 옮길 때 필요합니다.

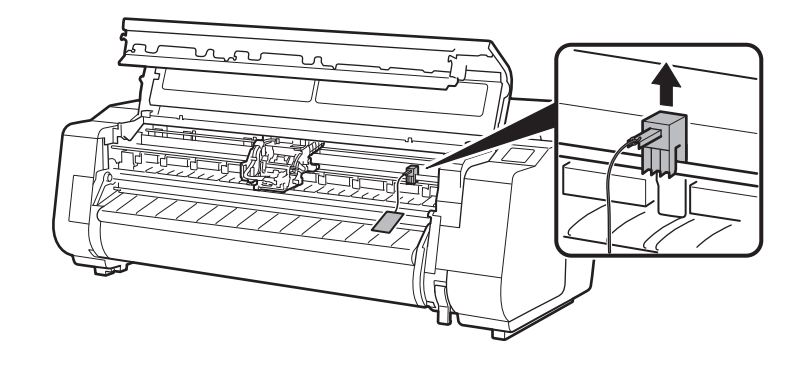

테이프와 보호재를 제거합니다.

3

5

 캐리지에 부착된 테이프를 벗긴 다음 보호재(그림에서 음영으로 표시된 부분)를 자기 쪽으로 당겨서 제거합니다. 보호 시트가 부착되어 있는 경우 이를 제거합니다.

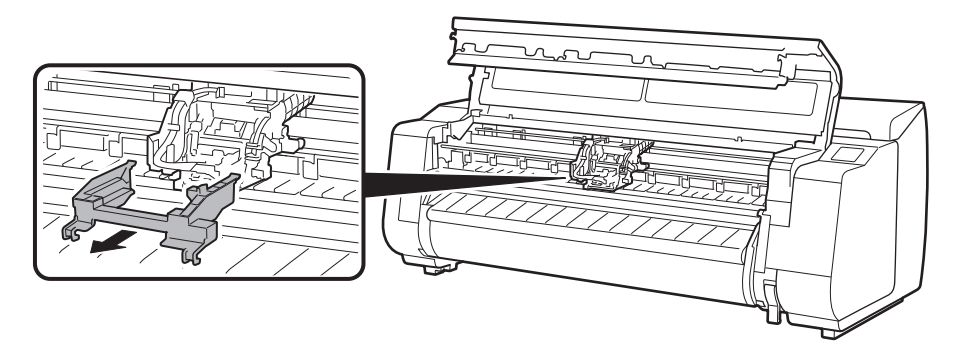

4 상단 커버를 닫습니다.

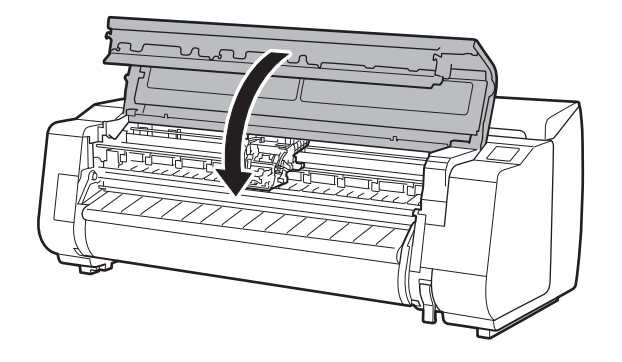

프린터에 전원 코드를 연결합니다.

●전원 코드를 프린터 후면의 전원 커넥터에 끼웁니다.

TX-5210/TX-5310의 경우

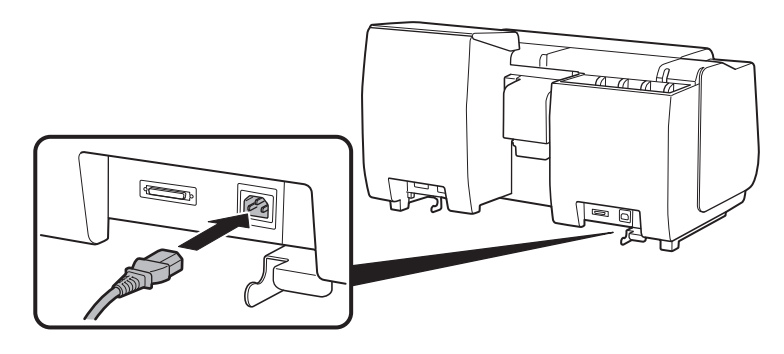

TX-5410의 경우

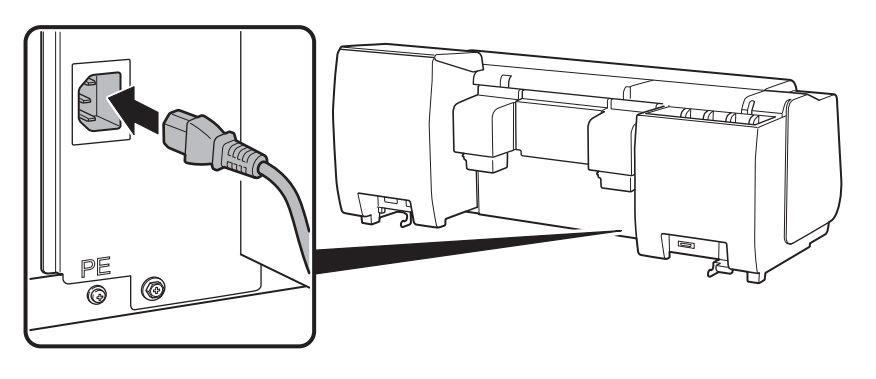

8

6 전원 코드를 콘센트에 꽂은 다음 프린터를 켭니다.

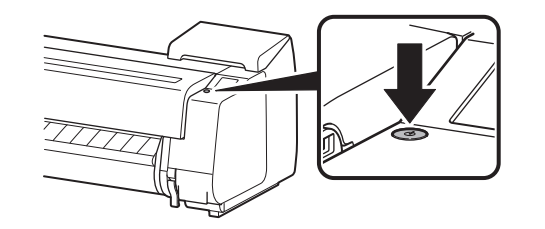

터치 스크린에 언어 선택 화면이 나타나면 언어를 선택하고 탭합니다( 손가락을 가볍게 댔다가 뗌). 그런 다음 표준 시간대 선택 화면이 나타나면 지역을 선택하고 탭합니다.

Language selection

설치를 시작하라는 메시지가 터치 스크린에 나타나면 **OK**를 탭합니다.

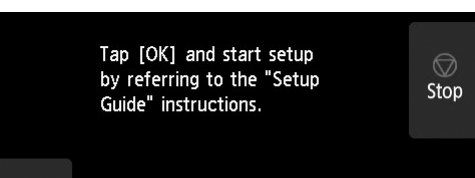

| op |
|----|
| 15 |
|    |
|    |
|    |
|    |
|    |
|    |

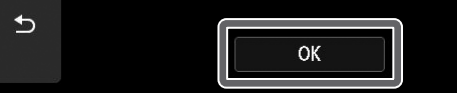

# 7 이크 탱크 설치 🚅

잉크 탱크 설치에 대한 지침이 터치 스크린에 표시됩니다. 지침에 따라 잉크 탱크를 설치합니다. 잉크 탱크가 차가우면 프린터에 장착하기 전에 상온과 같아지게 조절하십시오.

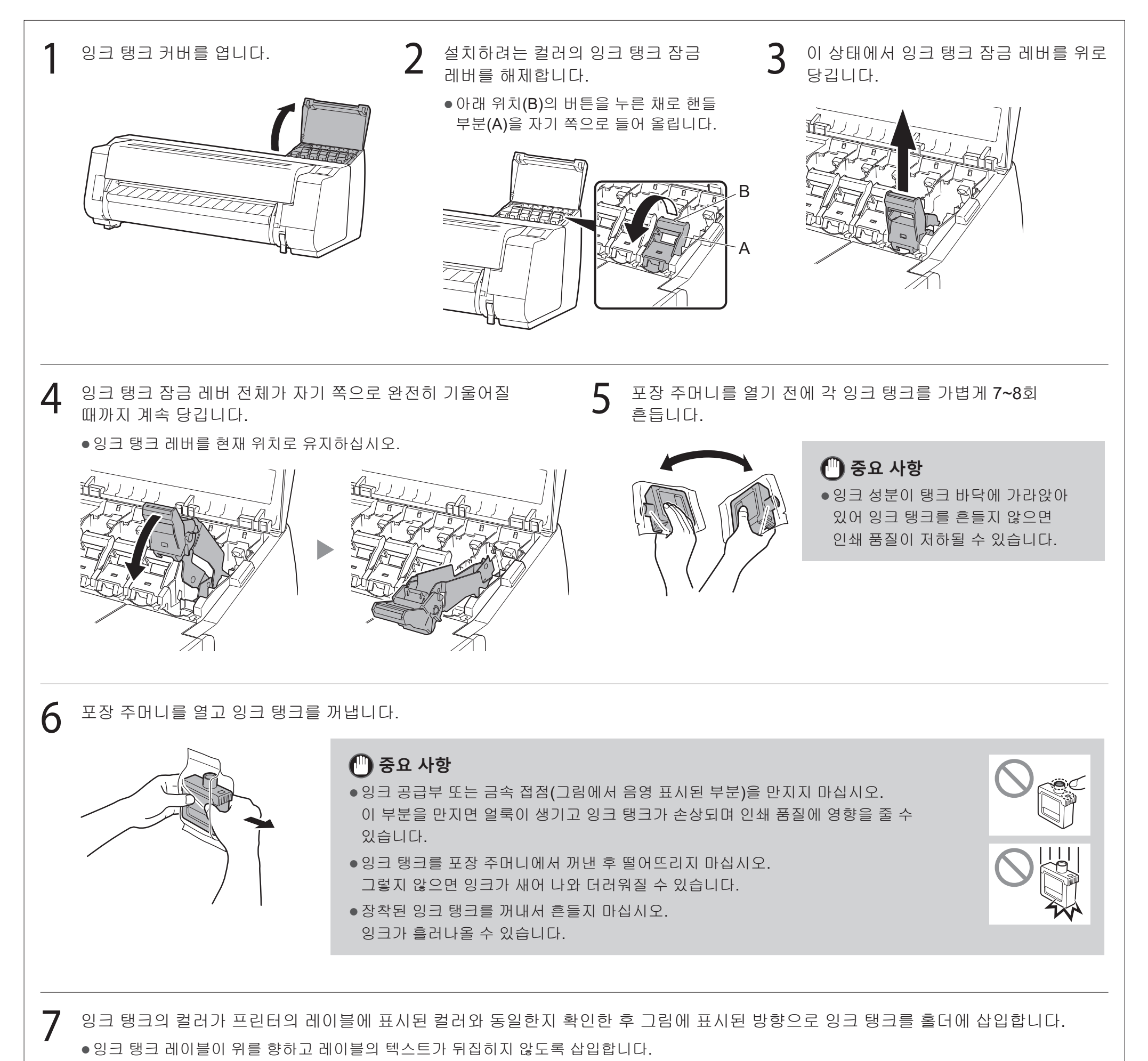

잉크 탱크 레이블의 컬러를 프린터의

6

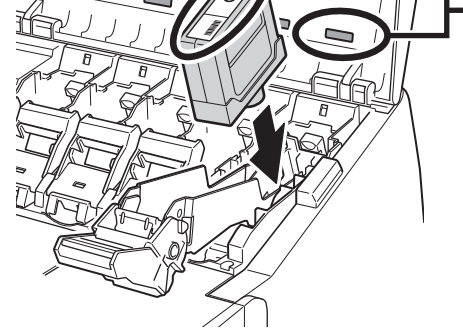

레이블 컬러와 일치시킵니다.

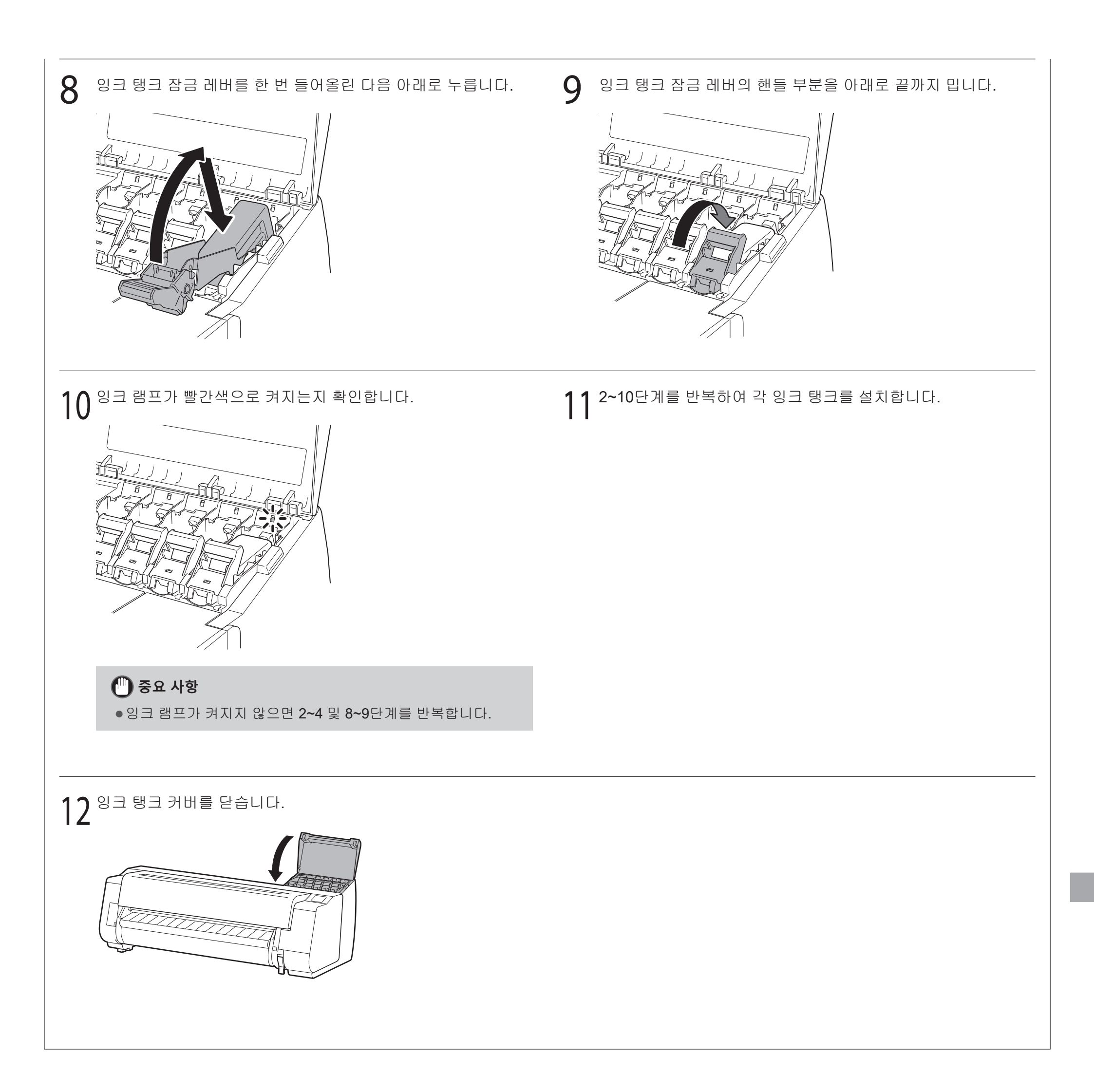

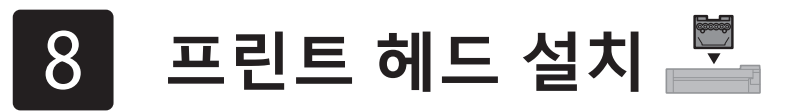

이제 프린트 헤드 설치에 대한 지침이 터치 스크린에 표시됩니다. 지침에 따라 프린트 헤드를 설치합니다.

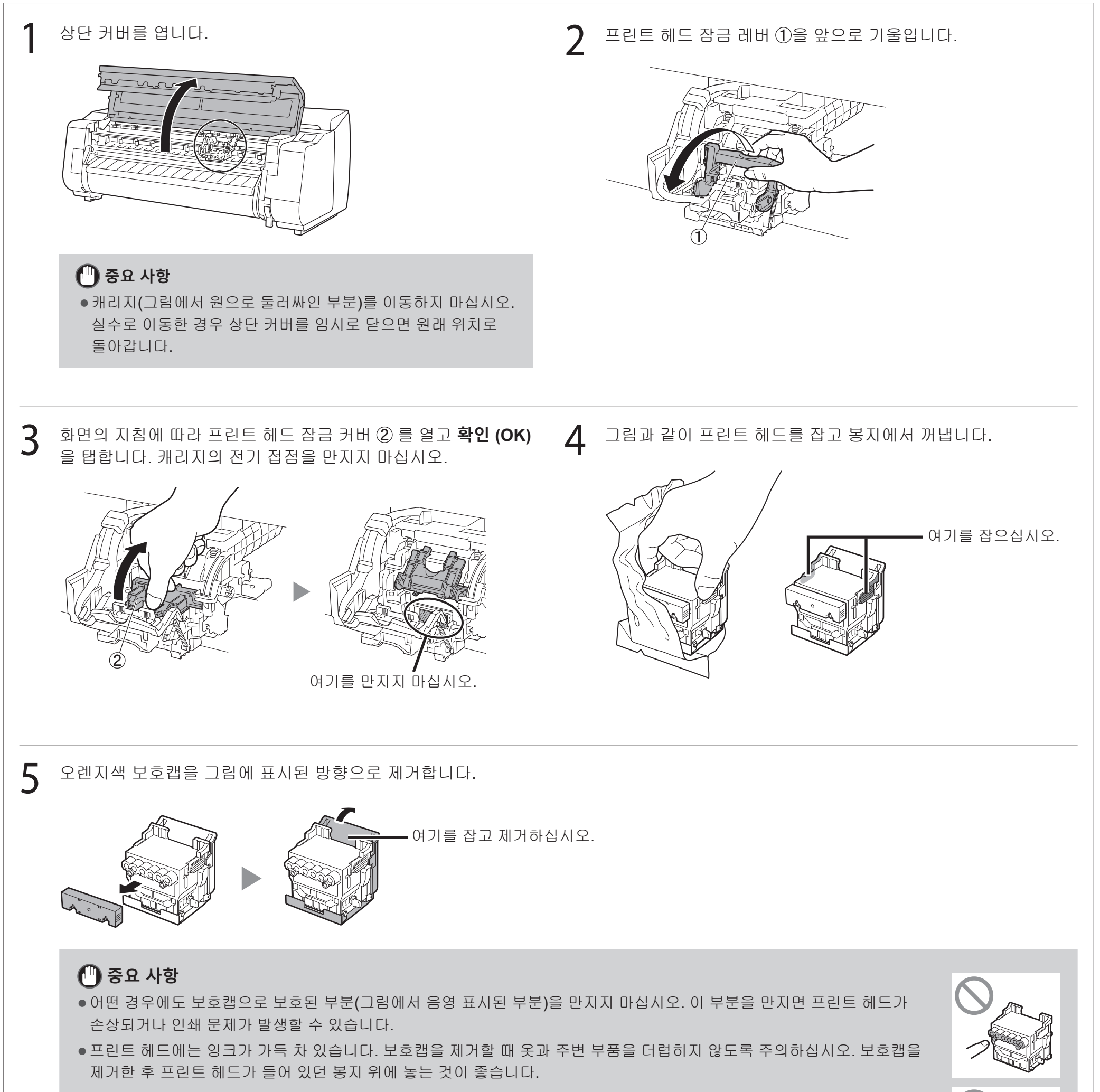

8

• 보호캡을 제거한 후 다시 부착하지 마십시오. 또한 보호캡을 폐기할 때는 현지 규정에 따르십시오.

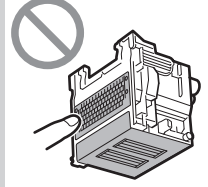

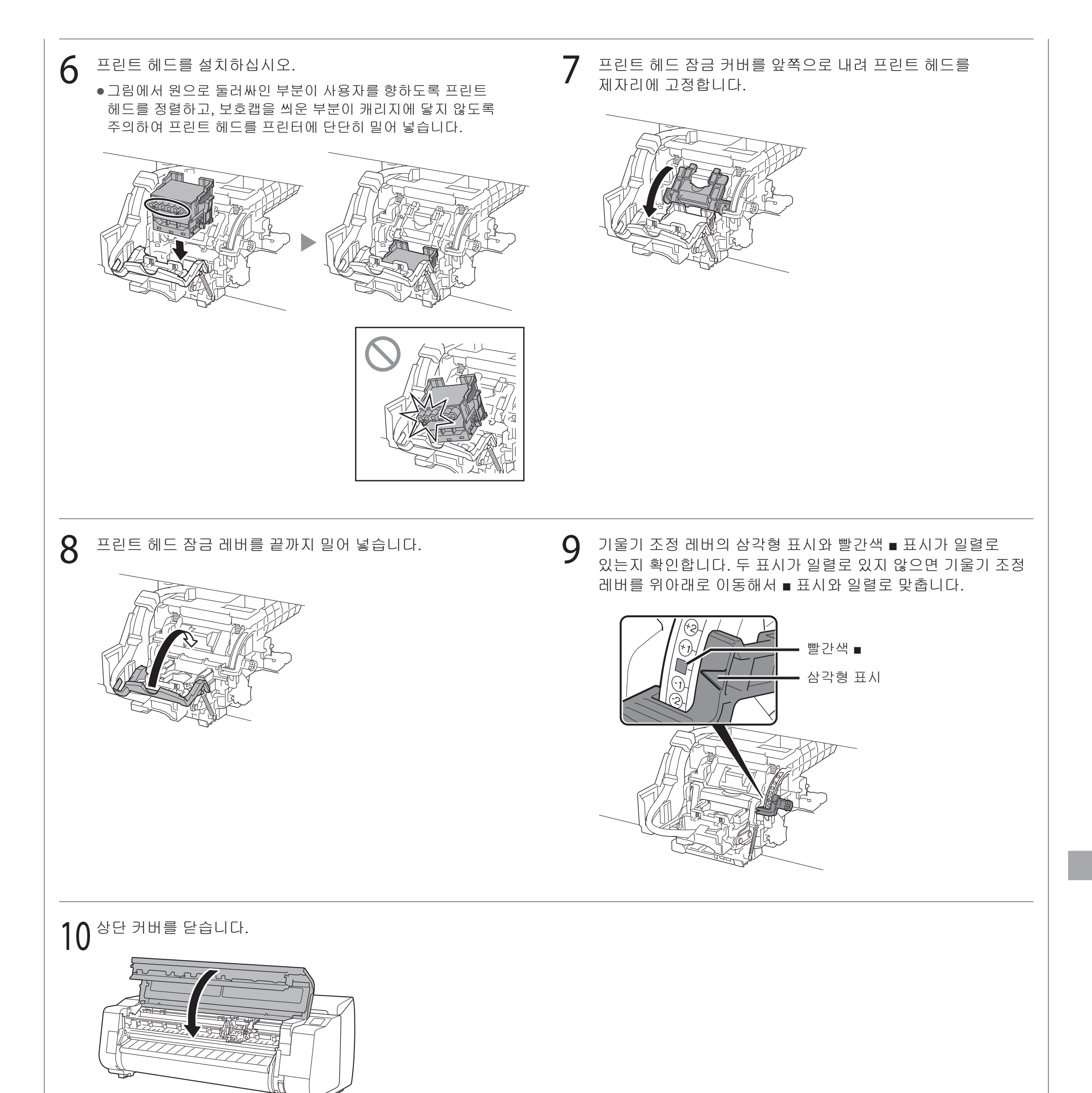

#### 🖉 메모

| -                                    |
|--------------------------------------|
| ●롤 용지 유닛이 설치된 경우 프린트 헤드 장착 후 롤 용지 유닛 |
| 보정이 자동으로 시작됩니다.                      |
| 이 때 롤 용지 유닛에 롤 홀더가 장착된 경우 보정을 실행할    |
| 수 없습니다. 설치가 끝날 때까지 롤 용지 유닛에 롤 홀더를    |
| 장착하지 마십시오.                           |
|                                      |

#### 터치 스크린에 다음과 같은 내용이 표시되면 연결 방법을 선택합니다.

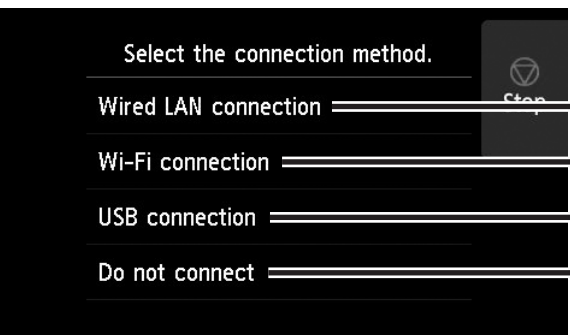

#### ▪ LAN 케이블을 사용하여 프린터를 네트워크에 연결합니다.

LAN 케이블을 사용하지 않고 무선으로 프린터를 네트워크에 연결합니다.

• USB 케이블을 사용하여 프린터를 컴퓨터에 연결합니다.

·고정 IP 주소를 사용하여 연결할 때와 같은 경우 이 옵션을 선택합니다. 연결 설정과 소프트웨어 설치를 별도로 수행해야 합니다. 프린터의 터치 스크린에서 설정을 시작하십시오.

### 유선 LAN 연결 (Wired LAN connection)

유선 LAN 연결 (Wired LAN connection)을 선택합니다. 연결 방법에 대한 메시지를 확인하고 문제가 없으면 예 (Yes)를 선택합니다.

● LAN 케이블을 연결하라는 메시지가 나타납니다.

2 LAN 케이블을 사용하여 프린터 뒷면에 있는 유선 LAN 커넥터를 허브 포트에 연결합니다.

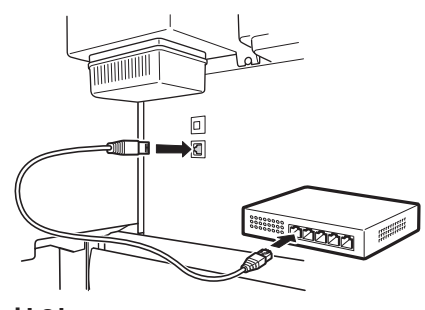

3 확인 (OK)을 선택하고 "컴퓨터에 소프트웨어 설치"(11페이지)로 진행합니다.

#### Wi-Fi 연결 (Wi-Fi connection)

- Wi-Fi 연결 (Wi-Fi connection)을 선택합니다. 연결 방법에 대한 메시지를 확인하고 문제가 없으면 예 (Yes)를 선택합니다.
  - Wi-Fi 연결을 설정하라는 메시지가 나타납니다.
- 예 (Yes)를 선택하고 "컴퓨터에 소프트웨어 설치"(11페이지)로 진행합니다.
  - 프린터에서 설정을 구성하려면 아니요 (No)를 선택하고 "프린터 터치 스크린에서 Wi-Fi 설정 구성"(아래 컬럼)으로 진행합니다.

#### USB 연결 (USB connection)

- USB 연결 (USB connection)을 선택합니다. 연결 방법에 대한 메시지를 확인하고 문제가 없으면 **예 (Yes)**를 선택합니다.
  - USB 케이블을 아직 연결하지 마십시오.
- 확인 (OK)을 선택하고 "컴퓨터에 소프트웨어 설치"(11페이지)로 진행합니다.

프린터에서 최초 잉크 충전\* 및 프린트 헤드 조정을 시작합니다. 이 작업은 약 25분 정도 걸립니다. 이 시간 동안에는 프린터 커버를 열거나 전원을 끄지 마십시오.

\* 잉크 탱크와 프린트 헤드 사이에 잉크를 충전하고 청소를 수행하여 프린터를 최적의 조건으로 유지하십시오. 이로 인해 잉크 잔량 표시기와 유지 관리 카트리지 용량 표시기의 양이 약간 떨어질 수 있습니다. 동봉된 스타터 잉크 탱크는 초기 설치용이므로 교체용 잉크 탱크를 빨리 구입하는 것이 좋습니다.

#### 프린터 터치 스크린에서 Wi-Fi 설정 구성 Wi-Fi 연결의 경우

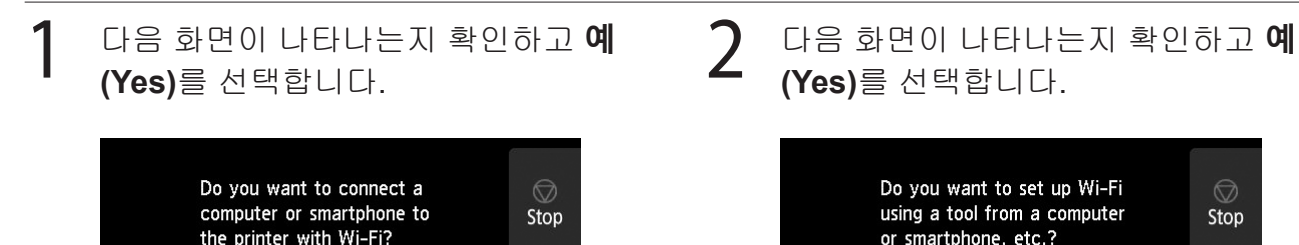

화면의 지침에 따라 설정을 구성합니다.

•홈 스크린이 표시되고 🛜 (네트워크)가 나타나면 Wi-Fi 설정이 완료된 것입니다.

| Ready to | print |    |   |   |   | •1]) | 0    |
|----------|-------|----|---|---|---|------|------|
|          | MBK   | BK | Y | M | c | ŀ    | Stop |

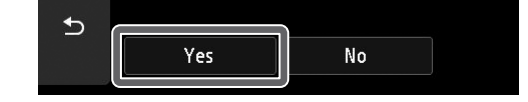

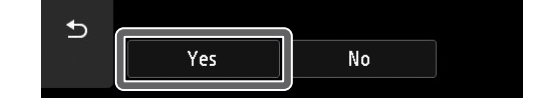

Stop

# Sec. 2010 1. Maintenance

#### "컴퓨터에 소프트웨어 설치"(11페이지) 로 진행합니다.

#### 🖉 메모

● 노즐을 점검하는 중입니다 (Checking the nozzle), 프린트 헤드에 잉크를 채우는 중... (Preparing the ink system) 또는 청소 중... (Cleaning...)이 표시되면 프린터 초기 설정이 완료되지 않은 것입니다. 위 화면이 나타날 때까지 기다리십시오.

# 10 컴퓨터에 소프트웨어 설치 💻

프린터 연결 설정 및 소프트웨어 설치는 컴퓨터에서 수행됩니다. 웹 사이트에서 설치 파일을 다운로드할 수 있습니다. Windows PC를 사용하는 경우 CD-ROM 에서 파일을 실행할 수도 있습니다.

# 웹 사이트에서 다운로드

(Windows/macOS)

컴퓨터에서 Canon 웹 사이트로 이동합니다.

> https://ij.start.canon/TX-5410 이 입력 예는 TX-5410의 경우입니다. 사용하려는 프린터의 모델 번호를 입력하십시오.

- 2 다운로드 (Download)를 클릭하여 설치 파일을 다운로드한 후 파일을 실행합니다.
  - 다운로드에 대한 경고 화면이 나타나면
     차단 금지 (Do not block), 허용 (Allow)
     등을 선택하고 다음 단계로 진행합니다.

Click Download on the computer to which you want to connect the printer

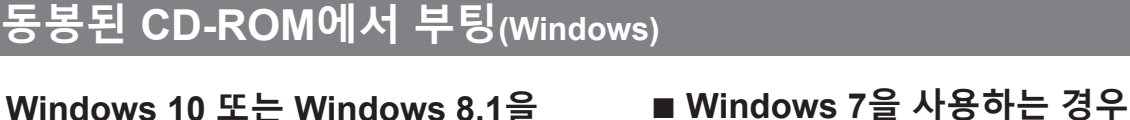

설치 CD-ROM을 컴퓨터에 넣습니다.

디스크 드라이브에 대한 팝업 메시지를

클릭한 후 표시되는 화면에서 Msetup4.

exe 실행 (Run Msetup4.exe)을

메시지가 나타나지 않거나 사라진 경우

(1) 작업 표시줄에서 🞆 또는 🚞 파일

**탐색기 (File Explorer)**를 클릭합니다.

(2) 열린 창의 왼쪽에서 **내 PC (This PC)**를

③ 창의 오른쪽에서 🕘 CD-ROM 아이콘을

사용자 계정 컨트롤 (User Account Control) 대화 상자가 나타나면 예 (Yes) 를 클릭하고 다음 단계로 진행합니다.

④ CD-ROM 내용이 나타나면 Msetup4.

클릭합니다.

클릭합니다.

두 번 클릭합니다.

exe를 두 번 클릭합니다.

🖉 메모

- Windows 10 또는 Windows 8.1을 사용하는 경우
- \_\_\_\_\_

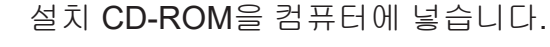

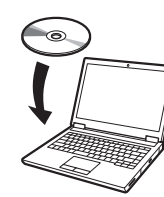

2자동 실행 (AutoPlay) 화면이 나타나면<br/>Msetup4.exe 실행 (Run Msetup4.exe)<br/>을 클릭합니다.

#### 🖉 메모

**자동 실행 (AutoPlay)** 화면이 나타나지 않는 경우

- ① 시작 메뉴에서 컴퓨터 (Computer)를 클릭합니다.
- ② 열린 창의 오른쪽에서 ⓓ CD-ROM 아이콘을 두 번 클릭합니다.
- ③ CD-ROM 내용이 나타나면 Msetup4.exe 를 두 번 클릭합니다.
- 3
   사용자 계정 컨트롤 (User Account Control) 대화 상자가 나타나면 예 (Yes) 를 클릭하고 다음 단계로 진행합니다.
- 설정 시작 (Start Setup)을 클릭합니다. 화면의 지침에 따라 설정을 구성합니다.

3

Download

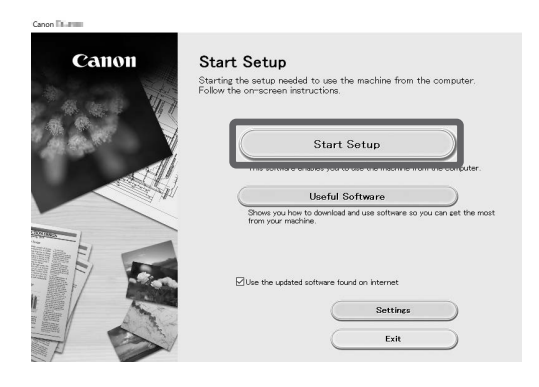

#### 🖉 메모

4

• 설정을 구성하는 도중에 프린터 연결 방법을 선택하는 화면이 표시될 수 있습니다. 이 경우 10페이지에서 선택한 방법을 선택한 후 **다음 (Next)** 을 클릭하고 나머지 설정을 계속합니다.

• 화면의 지침에 따라 USB 케이블을 올바른 위치에 연결하십시오.

# 용지 로드

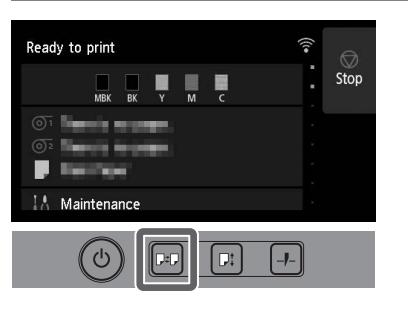

- 1. 💷 (로드)를 누릅니다.
- 2. 용지를 선택합니다.
- 3. 화면의 지침에 따라 작업을 수행합니다.

# 스마트폰 또는 태블릿에서 인쇄

"Canon PRINT Inkjet/SELPHY" 어플리케이션 소프트웨어를 사용하면 iOS 또는 Android를 실행하는 스마트폰이나 태블릿에 저장된 사진을 무선으로 쉽게 인쇄할 수 있습니다.

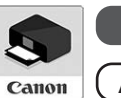

iOS App Store에서 "Canon Print"를 검색합니다.

(Android) Google Play에서 "Canon Print"를 검색합니다.

#### 🖉 메모

● 오른쪽의 QR 코드로 Canon 웹 사이트에 액세스하여 앱을 다운로드할 수도 있습니다.

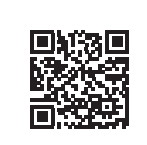

# 액세서리 및 소모품 보관 위치

상단 커버를 열면 오른쪽에 청소용 브러시(내부 청소용)가 보관되어 있습니다. 액세서리 보관함은 3in 용지 장착 보조구와 같은 액세서리를 보관하는 데 사용할 수 있습니다.

예비 잉크 수납함에는 예비 잉크 탱크를 보관할 수 있습니다.

## 🕛 중요 사항

•사용한 잉크 탱크는 이곳에 두지 마십시오.

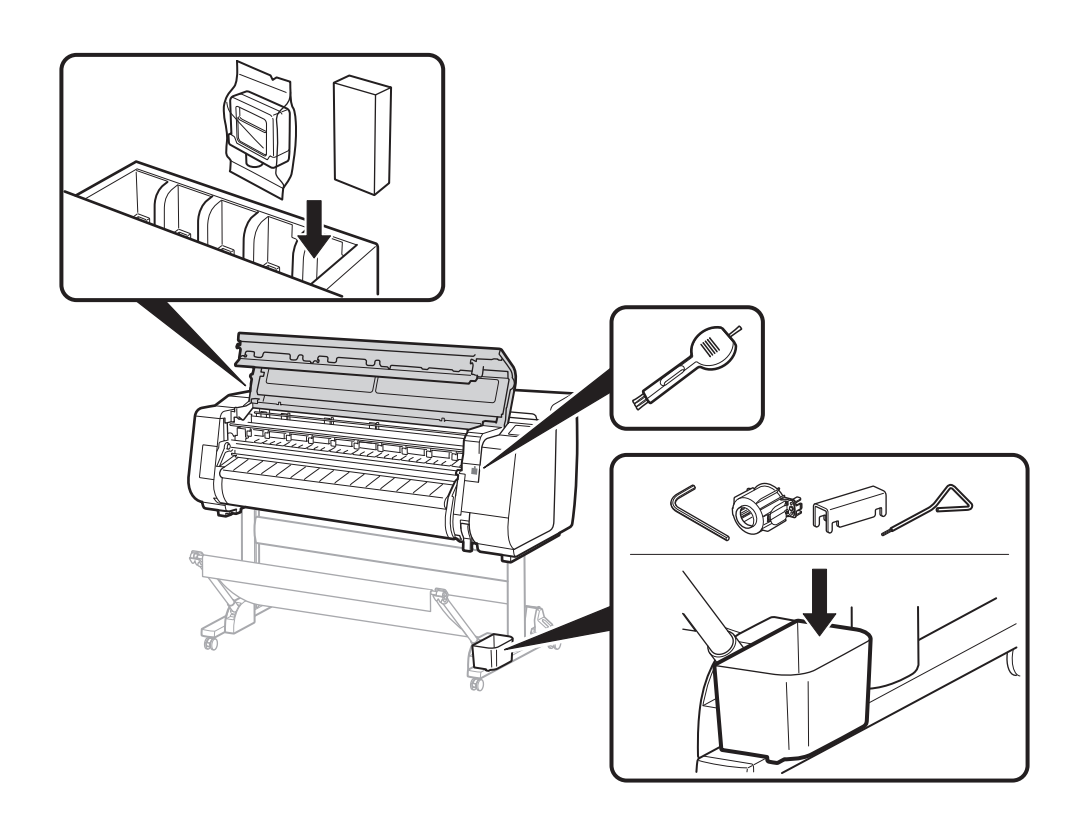

## 온라인 설명서 표시

온라인 설명서에서는 프린터 사용 방법을 설명합니다. 다음과 같이 Canon 웹 사이트에서 액세스할 수 있습니다.

- 다음 방법 중 하나를 사용하여 Canon 웹 사이트에 액세스합니다.
  - ●URL 입력

#### https://ij.start.canon

사용하려는 프린터의 모델 번호를 선택합니다.

● QR 코드 스캔

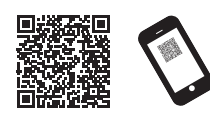

- 🛄 온라인 설명서 읽기 (Read Online Manual)를 선택합니다.
- 화면의 지침에 따라 나머지 작업을 수행하여 온라인 설명서를 표시합니다.

#### 상표

2

Windows는 미국 및/또는 기타 국가에서 Microsoft Corporation의 상표 또는 등록 상표입니다.

macOS 및 App Store는 미국 및 기타 국가에서 Apple Inc.의 등록 상표입니다.

IOS는 미국 및 기타 국가에서 Cisco의 상표 또는 등록 상표이며 라이센스에 따라 사용됩니다.

Android는 Google Inc.의 등록 상표 또는 상표입니다.

Google Play 및 Google Play 로고는 Google LLC의 상표입니다.

QR 코드는 일본 및 기타 국가에서 DENSO WAVE INCORPORATED의 등록 상표입니다.

# 메시지가 표시될 경우

프린터를 설치할 때 조작판의 터치 스크린에 오류 메시지가 나타날 수 있습니다. 이는 프린터의 문제가 아닐 수 있으며 문제를 쉽게 해결할 수 있습니다. 자주 표시되는 메시지와 원인 및 해결 방법은 다음과 같습니다. 기타 메시지에 대한 자세한 내용은 온라인 설명서를 참조하십시오.

| 메시지                                                                                      | 원인                                      | 해결 방법                                                                                                 |
|------------------------------------------------------------------------------------------|-----------------------------------------|----------------------------------------------------------------------------------------------------|
| 잉크 탱크가 설치되어 있지 않습니다.<br>잉크 탱크를 올바르게 설치하십시오.                                              | 잉크 탱크가 장착되지 않았습니다.                      | 잉크 탱크를 설치하거나 다시 설치하십시오.                                                                               |
|                                                                                          | 잉크 탱크가 완전히 끼워져 있지 않습니다.                 | (6페이지와 7페이지의 1~12단계 참조)                                                                               |
| 프린트 헤드를 올바르게 인식할 수<br>없습니다.<br>상단 커버를 열고 올바른 프린트 헤드를<br>설치하십시오.                          | 프린트 헤드가 설치되지 않았습니다.                     | 프린트 헤드를 설치하십시오.<br>(8페이지와 9페이지의 1~10단계 참조)                                                            |
|                                                                                          | 프린트 헤드에 전기 접점 문제가 있습니다.                 | 프린트 헤드를 제거하고 프린트 헤드와 캐리지의 전기 접점에<br>이물질이 없는지 확인한 후 프린트 헤드를 다시 설치하십시오.                                 |
| 하드웨어 오류 ECxx-xxxx(x는 문자 또는<br>숫자를 나타냄)<br>프린터 오류가 발생했습니다.<br>장치를 끄고 잠시 기다렸다가 다시<br>켜십시오. | 벨트 스토퍼 또는 상단 커버 안쪽의 테이프가<br>제거되지 않았습니다. | 전원을 끄고 상단 커버를 열고 테이프와 벨트 스토퍼를 제거한<br>다음 전원을 켭니다.<br>(5페이지의 1~4단계 참조)                                  |
|                                                                                          | 해결할 수 없는 오류가 발생했을 수 있습니다.               | 프린터를 끄고 3초 이상 기다렸다가 전원을 다시 켜십시오.<br>메시지가 다시 나타나면 오류 코드와 메시지를 메모한 후 프린터를<br>끄고 Canon 고객 지원 센터에 문의하십시오. |
| 오류 ECxxx-xxxx(x는 문자 또는 숫자를<br>나타냄)<br>프린터 오류가 발생했습니다.<br>설명서를 참조하여 서비스 센터에<br>연락하십시오.    | 해결할 수 없는 오류가 발생했을 수 있습니다.               | 오류 코드와 메시지를 메모한 후 프린터를 끄고 Canon 고객 지원<br>센터에 문의하십시오.                                                  |

# Memo